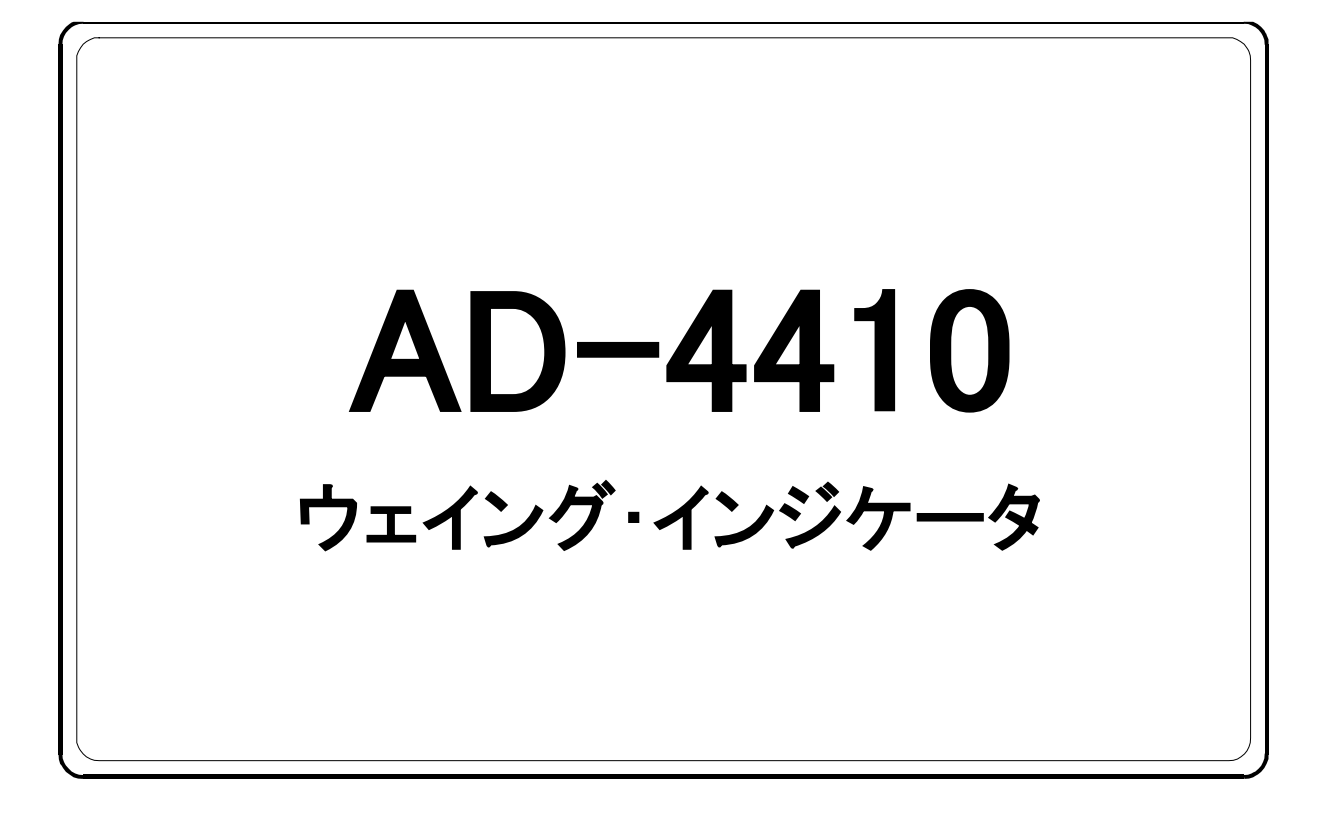

# 取扱説明書

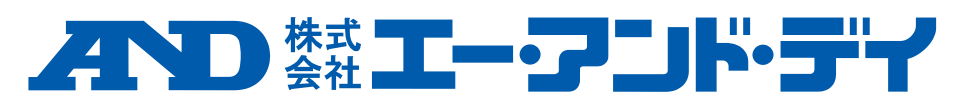

1WMPD4002405G

## 注意事項の表記方法

- ▲ この表記は、誤った取り扱いをすると、人が死亡または重傷を負う 可能性が想定される内容を示します。
- ▲ 注意 この表記は、誤った取り扱いをすると、人が傷害を負ったり、物的 損害の発生が想定される内容を示します。
- **注意** 正しく使用するための注意点の記述です。
- お知らせ 機器を操作するのに役立つ情報の記述です。

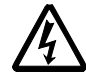

感電のおそれがある箇所です。絶対に手を触れないでください。

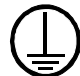

保護用接地端子を示します。

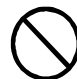

操作上の禁止事項を示します。

## ご注意

- (1) 本書の一部または全部を無断転載することは固くお断りします。
- (2) 本書の内容については将来予告なしに変更することがあります。
- (3) 本書の内容は万全を期して作成しておりますが、ご不審な点や誤り、記載もれ などお気づきの点がありましたらご連絡ください。
- (4) 当社では、本機の運用を理由とする損失、逸失利益等の請求については、(3) 項にかかわらずいかなる責任も負いかねますのでご了承ください。

©2018 株式会社 エー・アンド・デイ 株式会社エー・アンド・デイの許可なく複製・改変などを行なうことはできま せん。

## 目次

| 1. |         | 概       | 要.           |                                       |                   |                |                |               |                    |                    |            |          |     |           |           |     |            |     |     |       |       |     |      |     |     |       |       |       |       |       | 5          |
|----|---------|---------|--------------|---------------------------------------|-------------------|----------------|----------------|---------------|--------------------|--------------------|------------|----------|-----|-----------|-----------|-----|------------|-----|-----|-------|-------|-----|------|-----|-----|-------|-------|-------|-------|-------|------------|
| 2. |         | 什       | 様.           |                                       |                   |                |                |               |                    |                    |            |          |     |           |           |     |            |     |     |       |       |     |      |     |     |       |       |       |       |       | 6          |
|    | 2       | 1       | アー           | FΠ                                    | ガニ                | 空区             |                |               |                    |                    |            |          |     |           |           |     |            |     |     |       |       |     |      |     |     |       |       |       |       |       | 6          |
|    | 2.<br>2 | 2       | ディ           | シタ                                    | 1                 | - 11<br>立(7    | • • •          | •••           | •••                | ••                 | •••        | •••      | ••• | • •       | •••       | ••• | •••        |     | ••• | • • • | •••   |     | •••  |     | ••• | •••   | • • • | • • • | •••   | •••   | ۰.۰٥<br>۵  |
|    | 2.<br>0 | 2       | / ~          | ~ ⁄.                                  |                   | <b>.</b> ЧП    | •••            | ••            | •••                | ••                 | •••        | •••      | ••• | • •       | •••       | ••• | •••        | ••• | ••  | •••   | • • • | ••• | •••  | ••• |     | •••   | •••   |       | • • • | •••   | 0          |
|    | 2.      | 3       | 一九           | z 11.                                 | 惊                 | •••            | •••            | ••            | •••                | ••                 | •••        | •••      | ••• | • •       | •••       | • • | ••         | ••• | ••  | •••   | • • • | ••• | •••  | ••• |     | •••   | •••   | • • • | • • • | •••   | (          |
|    | 2.      | 4       | フロ           | ュン                                    | ۲.                | バネ             | い              | ••            | •••                | ••                 | •••        | •••      | ••• | • •       | •••       | ••  | ••         |     | ••  | •••   | • • • | ••• | •••  | ••• | ••• | •••   | •••   | • • • | •••   | •••   | 9          |
|    | 2.      | 5       | リフ           | アパ                                    | ,                 | ル.             | • • •          | •••           |                    | ••                 |            | •••      | ••• |           | •••       |     | •••        |     | ••  |       |       |     | •••  |     |     |       | • • • |       |       | • • • | . 11       |
| 3. |         | 据       | 付及           | えび                                    | 接約                | 売 .            |                | •••           |                    | ••                 |            | •••      |     |           | • • •     |     | •••        |     |     | • • • |       |     | •••  |     |     |       |       |       |       |       | . 12       |
|    | 3.      | 1       | 環境           | き等                                    |                   |                |                |               |                    |                    |            |          |     |           |           |     |            |     |     |       |       |     |      |     |     |       |       |       |       |       | . 12       |
|    | 3.      | 2       | 電波           | 亰                                     |                   |                |                |               |                    |                    |            |          |     |           |           |     |            |     |     |       |       |     |      |     |     |       |       |       |       |       | . 13       |
|    | 3.      | 3       | ц-           | ード                                    | セ                 | ルケ             |                | ブ             | NO                 | )種                 | i狥         |          |     |           |           |     |            |     |     |       |       |     |      |     |     |       |       |       |       |       | . 14       |
|    | 3       | 4       | ~ <i>/</i> - | - ル                                   | K ;               | 線の             | )接             | 続             | 古対                 | =                  |            |          |     |           |           |     |            |     |     |       |       |     |      |     |     |       |       |       |       |       | 14         |
|    | 0.<br>2 | 5       | -<br>        | _ \r                                  | +                 | 1) (T          | 立场             | 結             | // 12              | - ·                | •••        | •••      | ••• | • •       | •••       | ••• | •••        |     | ••• | • • • | •••   |     | •••  |     | ••• | •••   | •••   | • • • | •••   | •••   | • 1 1      |
|    | ა.<br>ე | 0<br>C  | <u>н</u> .   | 1.                                    | ر کا<br>مل        | 100            | 対ない            | 形亡            | <br>т.             | ••                 | •••        | · · ·    | ··· | • •       | •••       | ••• | •••        | ••• | ••  | •••   | • • • | ••• | •••  | ••• |     | •••   | •••   | • • • | •••   | •••   | . 14       |
|    | ა.      | 0       |              | - r                                   | ر کا              | 120,           | ケ              | <i>前</i> 亡    | フヨ                 | - ツ                | 1          | Л        | 伝   | • •       | •••       | ••• | •••        | ••• | ••  | •••   | • • • | ••• | •••  | ••• | ••• | •••   | •••   | • • • | • • • | •••   | . 10       |
| 4. |         | 惈       | 作方           | 7 法                                   | ••                | •••            | •••            | ••            | •••                | ••                 | •••        | ••       | ••• | • •       | •••       | ••• | ••         | ••• | ••  | •••   | • • • | ••• | •••  | ••• | ••• | •••   | •••   | • • • | • • • | •••   | . 17       |
|    | 4.      | 1       | 一形           | 2 機                                   | 能                 | •••            | •••            | ••            | •••                | ••                 |            | •••      | • • | • •       | •••       | ••• | ••         |     | ••  | •••   | • • • | ••• | •••  | ••• |     | •••   | •••   | • • • | • • • | •••   | . 17       |
|    |         | 4.      | 1.1          | ゼ                                     | 口;                | 補正             |                | •••           |                    | ••                 |            | •••      | • • |           | •••       |     | •••        |     | ••  |       |       |     | •••  |     |     |       | • • • |       |       | • • • | . 17       |
|    |         | 4.      | 1.2          | ゼ                                     | $\Box$            | トラ             | ッ              | 牛;            | ンク                 | ř.                 |            | •••      |     |           |           |     |            |     |     |       |       |     |      |     |     |       |       |       |       |       | . 17       |
|    |         | 4.      | 1.3          | 風                                     | 袋                 | 引き             |                |               |                    |                    |            |          |     |           |           |     |            |     |     |       |       |     |      |     |     |       |       |       |       |       | . 18       |
|    |         | 4.      | 1.4          | ゼ                                     | 口;                | 補正             | お              | よう            | び厜                 | 【袋                 | 引          | き        | の   | ク         | IJ        | ア   |            |     |     |       |       |     |      |     |     |       |       |       |       |       | . 18       |
|    |         | 4.      | 1.5          | F                                     | 丰                 | - <i>0</i>     | )機             | 能             | 選 扔                | . 5                |            |          |     |           |           |     |            |     |     |       |       |     |      |     |     |       |       |       |       |       | . 18       |
|    |         | 4       | 1.6          |                                       | 表                 | 示の             | )機             | 能             | 呈り                 | Ę                  |            |          |     |           |           |     |            |     |     |       |       |     |      |     |     |       |       |       |       |       | 19         |
|    |         | 4       | 1 7          | _<br>×                                | 干                 | リア             | i w            | 」<br>力        | アッ                 | 、プ                 | •••        | •••      | ••• | •••       | •••       | ••• | •••        | ••• | ••• | •••   |       | ••• | •••• | ••• | ••• | •••   | •••   |       | •••   | •••   | 20         |
|    |         | 1.      | 1 8          | ゼ                                     | -                 | ノ<br>(十36      | 一              | щł            | がる                 | ຼ໌                 | • •        | •••      | ••• | • •       | •••       | • • | •••        |     | ••• | • • • | •••   |     | •••  | ••• |     | • • • | • • • | • • • | •••   | •••   | · 20<br>91 |
|    |         | ч.<br>4 | 1.0          | L                                     |                   | い 辺<br>ノ 下     |                | 山1            | 以別                 | 5 ·<br>& 44        | •••        | •••      | ••• | • •       | •••       | • • | •••        | ••• | ••• | •••   | •••   | ••• | •••• | ••• | ••• | •••   | •••   | • • • | •••   | •••   | . 21       |
|    |         | 4.      | 1.9          | ـــــــــــــــــــــــــــــــــــــ | , 있다<br>-         | /  `<br>.1     | 지막 '<br>1 * 14 | 化尺口           | 山傍                 | 党 月日               | · · ·      | •••      | ••• | • •       | •••       | • • | •••        |     | ••• | •••   | •••   | ••• | •••  | ••• | ••• | •••   | • • • | • • • | •••   | •••   | . 21       |
|    |         | 4.      | 1.1          | 0 ~<br>                               | l` −              | - 10           | 下佽             | 笈 FE          | · · ·              | ••                 | •••        | •••      | ••• | • •       | •••       | • • | ••         | ••• | ••  | •••   | •••   | ••• | •••  | ••• | ••• | •••   | • • • | •••   | •••   | •••   | . 21       |
|    | 4.      | 2       | 動化           | 卢七                                    | _                 | ۴.             | •••            | ••            |                    | ••                 | •••        | •••      | ••• | • •       | •••       | • • | ••         |     | ••  | •••   | •••   | ••• | •••  | ••• | ••• | •••   | • • • | • • • | •••   | •••   | . 23       |
|    | 4.      | 3       | ++           | ァリ                                    | ブ                 | V –            | -シ             | Э.            | ン.                 | ••                 |            | •••      | ••• | • •       | • •       | • • | ••         |     | ••  | •••   | • • • | ••• | •••  | ••• | ••• | •••   | • • • | • • • | •••   | •••   | . 24       |
|    |         | 4.      | 3.1          | 概                                     | 要                 |                | •••            | ••            |                    | ••                 | •••        | •••      | ••• | • •       | •••       | ••  | ••         |     | ••  | •••   |       | ••• | •••  | ••• | ••• | •••   | •••   | •••   | •••   | • • • | . 24       |
|    |         | 4.      | 3.2          | 実                                     | 負                 | 荷校             | ξĒ             | ( )           | C A                | L                  | S          | Е        | t   | )         |           | • • | •••        |     | ••  | •••   |       |     | •••  |     |     |       | • • • |       | •••   |       | . 25       |
|    |         | 4.      | 3.3          | デ                                     | ユ                 | アル             | レレ             | $\mathcal{V}$ | ジ.                 |                    |            | •••      |     |           |           |     |            |     |     |       |       |     |      |     |     |       |       |       |       |       | . 27       |
|    |         | 4.      | 3.4          | 重                                     | 力                 | 加速             | 度度             | 補             | E.                 |                    |            |          |     |           |           |     |            |     |     |       |       |     |      |     |     |       |       |       |       |       | . 27       |
|    |         | 4.      | 3.5          | デ                                     | ジ                 | タル             | ノリ             | = ;           | アラ                 | イ                  | ズ          |          |     |           |           |     |            |     |     |       |       |     |      |     |     |       |       |       |       |       | . 29       |
|    |         | 4.      | 3.6          | キ                                     | ヤ                 | リフ             | 『レ             | <u> </u>      | ショ                 | レン                 | フ          | P        | ン   | ク         | シ         | Э   | ン          | ( ( | CA  | L     | F     | 'n  | c )  |     |     |       |       |       |       |       | . 32       |
|    |         | 4.      | 3.7          | IJ                                    | 二                 | アリ             | テ              | 1             | ファ                 | ・ン                 | ク          | Ŷ        | Э   | ン         | (         | L   | n          | r F | 7 n | С     | ) .   |     |      |     |     |       |       |       |       |       | . 39       |
|    |         | 4       | 3 8          | +                                     | Þ                 | リフ             | ľν             |               | ショ                 |                    | ́ D        | I        | ラ   | _         |           | _   |            |     |     | -     | , -   |     |      |     |     |       |       |       |       |       | 40         |
|    |         | 1.      | 3 0          |                                       | `_                | ドセ             | - n.           | <i>м</i>      | У Ц<br>Щ +         | ,揖                 | यत् ।      |          |     |           | • •       | • • | •••        |     | ••• | • • • | •••   |     | •••  | ••• |     | •••   | • • • | • • • | •••   | •••   | . 10       |
|    | 4       | ч.<br>Л | J.J<br>— 单   | ロフ                                    | 7                 | トレカ            |                | -             | ц <i>)</i> ,<br>\/ | J 1m               | 1 11-      | ••       | ••• | • •       | •••       | ••• | •••        | ••• | ••• | •••   | • • • | ••• | •••  | ••• | ••• | •••   | • • • | • • • | •••   | •••   | . 11       |
|    | 4.      | 4       | 九            | 又 /<br>∋几                             | ノ                 | ン ク<br>ナ・シナ    | . ´            | 3             | / .                | ••                 | •••        | •••      | • • | • •       | •••       | • • | •••        | ••• | ••  | •••   | • • • | ••• | •••  | ••• | ••• | •••   | • • • | • • • | •••   | •••   | . 42       |
|    |         | 4.      | 4.1          |                                       | 止.                | 万社             | ۲۰۰<br>۱       | •••           | •••                | •••                |            | ***      | ••• | •••<br>\/ | •••       | • • | ••         | ••• | ••  | •••   | • • • | ••• | •••  | ••• | ••• | •••   | • • • | •••   | •••   | •••   | . 42       |
|    |         | 4.      | 4.2          | ア                                     | $\sim$            | ダル             | /)             | 1,            | ルク                 |                    | )詞         | 整.       | 力   | 法         | • •       | • • | ••         |     | ••  | • • • | •••   | ••• | •••  | ••• | ••• | •••   | • • • | • • • | •••   | •••   | . 43       |
|    |         | 4.      | 4.3          | 基                                     | 本                 | 機能             | <u>.</u>       | •••           |                    | ••                 |            | •••      | ••• |           | •••       | ••• | •••        |     | ••• | •••   |       |     | •••  |     |     |       | • • • |       | • • • | • • • | . 44       |
|    |         | 4.      | 4.4          | 朩                                     | <u> </u>          | ルド             | · · ·          | •••           |                    | ••                 |            | •••      | ••• |           | •••       | • • | • •        |     |     |       |       |     | •••  |     |     |       |       |       | •••   | • • • | . 46       |
|    |         | 4.      | 4.5          | コ                                     | ン                 | トロ             | -              | ル             | 入出                 | 力                  | ۱          | •••      |     |           |           |     |            |     |     |       |       |     |      |     |     |       |       |       |       |       | . 47       |
|    |         | 4.      | 4.6          | 標                                     | 準                 | シリ             | ア              | ル             | (ス                 | レレ                 | ン          | ト        | ル   | _         | プ         | )   | フ          | アン  | ノク  | シ     | ョン    | ·   |      |     |     |       |       |       |       |       | . 48       |
|    |         | 4.      | 4.7          | R                                     | s -               | - 2            | 3 2            | 2 C           | (根                 | 票準                 | ])         | / I      | 2.5 | S -       | - 2       | 2 3 | 2          | С   | ( c | h 2   | 2)    | / F | RS   | - 4 | 8   | 5フ    | アン    | ノク    | ショ    | ン.    | . 49       |
| 5. |         | 1       | ンタ           | フ                                     | т,                | ース             |                |               |                    |                    |            |          |     |           |           |     |            |     |     |       |       |     |      |     |     |       |       |       |       |       | . 50       |
| -  | 5       | 1       | 32           | ノト                                    | <b>D</b> .        | — л            | / 入            | н·            | ́л.                |                    |            |          |     |           |           |     |            |     |     |       |       |     |      |     |     |       |       |       |       |       | . 50       |
|    |         | 5       | 1 1          | ۔<br>۲                                | 様                 | ,.             | / `            |               |                    | ••                 |            | •••      |     | •••       | •••       | ••• | ••         |     |     | •••   |       |     |      |     |     |       |       |       |       |       | 50         |
|    |         | 5.<br>5 | 1 9          | 上控                                    | 添続                | •••            | •••            | ••            | •••                | ••                 | •••        | •••      | • • | • •       | •••       | • • | •••        | ••• | ••  | •••   | •••   | ••• | •••  | ••• | ••• | •••   | • • • | •••   | •••   | •••   | 50         |
|    | 교       | ບ.<br>າ | 1.4<br>3/1   | マ                                     | זע <i>ו</i><br>זע | · · ·<br>⁄ `   | ・・・<br>/ カ     | · ·<br>->     | •••                | •••<br>            | •••        | •••      | ••• | • •       | •••       | ••• | •••        |     | ••• | •••   | •••   |     | •••  | ••• | ••• | •••   | •••   | • • • | • • • | •••   | . 50<br>51 |
|    | υ.      | 2<br>5  | ~ 5          | / /<br>/覀                             | ル                 | ~  ✓<br>> ∕ II | クマ             | ノ・<br>コー      | т –<br>Ш –         | $\langle  \rangle$ | · · ·<br>· | •••<br>• | ••• | יי<br>ו   | •••<br>11 | ••  | •••<br>-~^ |     | ••• | •••   | •••   |     | •••  | ••• | ••• | •••   | • • • | • • • | •••   | •••   | . 01<br>51 |
|    |         | э.<br>г | 2.1          | 悰                                     | ""                | ンリ             | 7              | ノレ  <br>の     | 山人                 | ) (<br>/           |            |          |     | Γ         | IV        | -   | ノ)         | •   | ••• |       | •••   |     | •••  | ••• | ••• | •••   | • • • | • • • | • • • | •••   | . 51       |
|    |         | э.      | 2.2          | К                                     | 5                 | - 2            | చ              | Z             | U                  | (C                 | n          | 1        | )   |           |           |     |            |     |     |       |       |     |      |     |     |       |       |       |       |       | . 52       |

|    | 5.2.3 R S - 4 8 5 5                                                                                                    | 3 |
|----|----------------------------------------------------------------------------------------------------|---|
|    | 5.2.4 R S – 2 3 2 C (ch 2) 5                                                                                                    | 4 |
|    | 5.2.5 ビット構成5                                                                                                    | 5 |
|    | 5.2.6 データ転送モード5                                                                                                    | 5 |
|    | 5.2.7 データフォーマット                                                                                                    | 6 |
|    | 5.2.8 コマンドおよび応答5                                                                                                    | 8 |
|    | 5.2.9 Modbus-RTU                                                                                                    | 3 |
|    | 5.3 アナログ出力                                                                                                    | 6 |
|    | 5.4 オプション取付方法                                                                                                    | 7 |
| 6. | 保守                                                                                                    | 8 |
|    |                                                                                                    | 8 |
|    | 5.2 各動作のチェック                                                                                                    | 9 |
|    | 6.2.1 チェックモードへの入り方                                                                                                    | 9 |
|    | $622 \pm -\chi - \chi - \chi - \chi - \chi - \chi - \chi - \chi - \chi - $                                                                                                    | 9 |
|    | 623 標準シリアル出力のチェック<br>7                                                                                                    | 0 |
|    | $6 2 4 RS - 2 3 2 CO \mathcal{F}_{\tau} \sqrt{2}$                                                                                                    | 0 |
|    | $625RS - 232C/4850F_{T} = \sqrt{7}$                                                                                                    | 0 |
|    | 6.2.6 RC 2020() $10000)$ (スクレコレ) (スクレコレ) (スクレコレ) (10000) (10000)                                                                                                    | 0 |
|    | 627 $r$ +u/шло $f$ +v/с $h$ (Chc An) 7                                                                                                    | 0 |
|    | $628 \text{ A/D} (u-k + \nu) \text{ of } \pi \nu \text{ of } \pi \nu  of $ | 0 |
|    | 629 内部カウントのチェック 7                                                                                                    | 1 |
|    | $6 2 10 7 \mu 7 5 \Delta 0 \pi 7 5 7 5 7 7 7 7 7 7 7 7 7 7 7 7 7 7 7$                                                                                                    | 1 |
|    | $6211 \rightarrow U \Gamma V N O O \mathcal{F} \tau \gamma \gamma \gamma \gamma \gamma \gamma \gamma \gamma \gamma \gamma \gamma \gamma \gamma \gamma \gamma \gamma \gamma \gamma $                                                                                                    | 1 |
|    | 6 2 12                                                                                                    | 1 |
|    | $6 \ 2 \ 13 \ FR \ AMOF \ x \ y \ y \ y \ y \ y \ y \ y \ y \ y$                                                                                                    | 1 |
|    | $62.14 \pm v \parallel \overline{\nu} \lor \neg \neg )$                                                                                                    | 1 |
|    | 3 初期化                                                                                                    | 2 |
|    | 6.3.1 RAM初期化モード、一般ファンクション初期化モードの場合                                                                                                    | 2 |
|    | 6.3.2 全データ初期化モードの場合                                                                                                    | 3 |
|    | .4 デジタルマルチメータを使用したロードセルの接続確認方法                                                                                                    | 4 |
|    | 5.5 設定リスト                                                                                                    | 6 |
|    | 6.5.1 基本機能ファンクション                                                                                                    | 6 |
|    | 6.5.2                                                                                                    | 8 |
|    | 6.5.3 コントロール入出力ファンクション                                                                                                    | 9 |
|    | 6.5.4 標準シリアル出力ファンクション                                                                                                    | 0 |
|    | 6.5.5 RS-232C (標準) / RS-232C (ch2) / RS-485ファンクション . 8                                                                                                    | 1 |
|    | 6.5.6 J=アリティファンクション                                                                                                    | 2 |
|    | 6.5.7 キャリブレーションファンクション(CAL Fnc)                                                                                                    | 3 |
| 7. | 外形寸法図                                                                                                    | 5 |

#### 図表目次

| 図 1 | フロントパネル6                |
|-----|-------------------------|
| 図 2 | リアパネル                   |
| 図 3 | パネルマウントの方法              |
| 図 4 | ロードセルの接続方法 12           |
| 図 5 | ピークホールド/平均化ホールド 19      |
| 図 6 | 動作モード                   |
| 図 7 | 重力加速度マップ25              |
| 図 8 | デジタルリニアライズ              |
| 図 9 | ロードセルの出力補正              |
| 図10 | コントロール入出力内部回路 47        |
| 図11 | 標準シリアル出力(カレントループ)内部回路48 |
| 図12 | 標準シリアル出力(RS-232C)内部回路49 |
| 図13 | オプション(AD4410-03)内部回路50  |
| 図14 | オプション(AD4410-04)内部回路51  |
| 図15 | オプション(AD4410-07)内部回路63  |
| 図16 | ロードセルの接続確認方法            |
| 図17 | 寸法図                     |
| 図18 | 寸法図(スタンド取付時)83          |

## 安全にご使用いただくために

本機を安全にご使用いただくため、ご使用になる前に次の事項を必ずお読みください。

#### 接地

本機は必ず接地して使用してください。 接地線はモータやインバータなどの動力機器とは別にしてください。 接地をしないと、感電、発火、誤動作などの事故が発生する恐れがあります。

#### 適切な電源ケーブルの使用

電源ケーブルは付属の物をお使いください。

付属以外のケーブルを使用する場合は、使用する電源電圧および電流に合った ものをご使用ください。

耐圧の不足したケーブルを使用すると、漏電や発火などの事故が発生する恐れ があります。

#### ヒューズの交換

本機のヒューズは発火防止の目的で装着されています。

本機はさまざまな保護回路を装備していますので、内部の回路が正常な状態 ではヒューズが切れることはありません。ヒューズが切れた場合は、雷の サージなどにより内部の回路が破損していることが考えられます。ヒューズ が切れた場合は、お客様自身で交換せず、弊社またはお買い上げ店までご 用命ください。

#### 水がかかる状態での使用

本機は防水構造ではありません。

ただし、フロントパネルに付属のパネルマウントパッキンを使用して制御盤 に固定すれば、フロントパネル面はIP65相当の防滴構造になります。

#### 可燃性のあるガス中での使用

発火の恐れがありますので、周囲に可燃性のあるガスがある環境では使用し ないでください。

#### 機器の放熱

本機の過熱を防止するため、周辺の機器との間隔は十分あけてください。 また、本機の周辺の温度が使用温度範囲を超える場合には、ファンなどで強制 的に冷却を行ってください。

## ★ 1. 概要

概要及び特長は次のとおりです。

□ A D - 4 4 1 0 は計量部のロードセルからの荷重信号を増幅してA/D変換を 行い、質量値に換算してデジタル表示する表示装置です。

□付属のパッキンの使用で I P 6 5 相当の防滴構造になります。

□以下の性能を有しています。

- 入力感度 ....... 0. 15 µ V/d (d=最小目盛)
- ・表示分解能 ..... 最大 9 9 9, 9 9 d
- ・サンプリング速度 100回/秒
- ・計測範囲
   ………
   -35~+35mV
   (-7~+7mV/V)

□デュアルレンジ

計量範囲を2つに分割し、総量または正味の計量値によって目量を変えて表示 する機能です。

#### □重力加速度補正

校正を行った場所と使用場所の重力加速度が異なる場合に生じるスパン誤差 を演算補正します。

#### □デジタルリニアライズ

ひょう量の中程で生じる計量誤差を補正する「非直線性の補正機能」です。ゼ ロ点以外に最大4点の入力が可能です。各入力点の間は曲線的に補正します。

#### □デジタルスパン機能

・実負荷が無くてもキー入力で簡易キャリブレーションが可能です。

#### $\Box$ M o d b u s - R T U

- Modbus-RTUインタフェースは、AD-4410の計測値や状態を読み出し たり、設定値をAD-4410へ書き込むことができます。
- Modbus-RTUに対応したPC、PLC(シーケンサ)、プログラマブル表示器 などとの接続が容易に行えます。対応している通信は、標準のRS-232Cとオプ ションのRS-232C(OP-04)、RS-485(OP-03)です。
- AD-4410のファンクションに設定することで、Modbus-RTUのスレーブ デバイスとして機能します。

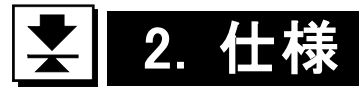

## <u>2.1 アナログ部</u>

| 入力感度  |      | 0.15µV/d 以上 (d=最小目盛)                                                                            |  |  |  |
|-------|------|-------------------------------------------------------------------------------------------------|--|--|--|
| 信号入力筆 | 6 囲  | $-35 \sim +35 \mathrm{mV}$ $(-7 \sim +7 \mathrm{mV/V})$                                         |  |  |  |
| ゼロ点調整 | 範囲   | $-35 \sim +35 \mathrm{mV}$ $(-7 \sim +7 \mathrm{mV/V})$                                         |  |  |  |
| ロードセル | 山山雪丘 | DC5V±5%、120mA、リモートセンシング機能付                                                                      |  |  |  |
|       | 中加电圧 | (350Ωロードセル8本まで接続可能)                                                                             |  |  |  |
| 泪曲反粉  | ゼロ点  | $\pm 0.02 \mu\mathrm{V}/^{\circ}\mathrm{C}$ Typ. $\pm 0.1 \mu\mathrm{V}/^{\circ}\mathrm{C}$ max |  |  |  |
| 值度保毅  | スパン  | ±3ppm/°C Typ. ±15ppm/°C max                                                                     |  |  |  |
| 非直線性  |      | 0.005% of F.S.                                                                                  |  |  |  |
| A/D変換 | 方式   | デルタシグマ方式                                                                                        |  |  |  |
| 内部分解食 | टराउ | 約16,000,000カウント                                                                                 |  |  |  |
| 表示分解食 | टराउ | 最大999,999d                                                                                      |  |  |  |
| サンプリン | グ速度  | 100回/秒                                                                                          |  |  |  |

## 2.2 デジタル部

|        | 計量値表示部 7セグメント緑色LED6桁,文字高14.6mm                                                                 |
|--------|------------------------------------------------------------------------------------------------|
| 表示素子   | 極性表示 緑色LED1個                                                                                   |
|        | 状態表示部 赤色LED6個                                                                                  |
|        | 正味(NET)または総量(GROSS)を切り替えて表示                                                                    |
| 計量值表示部 | 小数点 10 <sup>1</sup> 、10 <sup>2</sup> 、10 <sup>3</sup> 、10 <sup>4</sup> 、10 <sup>5</sup> 桁が設定可能 |
|        | オーバ表示 全桁消灯(負極性時は最上位桁に-が点灯)                                                                     |
| 状態表示部  | ゼロ点、安定、総量、正味、ホールド、口                                                                            |
| キースイッチ | ゼロ、風袋引、総量/正味、F、ON/OFF、設定、CAL                                                                   |

## 2.3 一般仕様

## インタフェース

| コントロール入出力     | 入力:オープン= | ロレクタ 出力:フォトカプラ           |
|---------------|----------|--------------------------|
|               | DINコネクタ8 | 3ピン                      |
| 標準シリアル出力      | 弊社周辺機器接続 | 売用出力(20mAカレントループ信号)      |
|               | DINコネクタ7 | ピン                       |
| RS-232C(標準)   | D-sub9ピン | オス                       |
| RS-232C/      | カレントループを | RS-232C(ch2)またはRS-485    |
| RS-485(オプション) | に変更できます。 |                          |
|               | RS-232C  | AD4410-04                |
|               | RS - 485 | AD4410-03                |
| アナログ出力        | 電流出力     | 4-20mA                   |
|               | 適応負荷抵抗   | $0\sim520\Omega$         |
|               | 分解能      | 設定の差(An F03 - An F02)×10 |
|               |          | ただし、最大約 40000            |
|               | 非直線性     | ±0.1%FS 以内               |
|               | 温度係数     | 零点:±0.01%FS/℃以内          |
|               |          | 感度:±0.01%FS/℃以内          |

### 計量機能

|                                              | ゼロキーを押すと、総量をゼロにします。            |
|----------------------------------------------|--------------------------------|
| ガロ捕工機能                                       | <u>不安</u> 定時の動作の許可·禁止の選択が可能です。 |
| ビロ袖上筬肥                                       | ゼロ補正値は不揮発性メモリに記録します。           |
|                                              | 調整可能範囲:ひょう量の1~100%の範囲で任意に範囲設定可 |
|                                              | 能                              |
|                                              | 計量値のゼロ点ドリフトを検出し、自動的にゼロになるように補  |
| ガロトラッキング機能                                   | 正します。                          |
| ビロトノソインク協能                                   | トラッキング時間:0.0~5.0(秒)任意に範囲設定可能   |
|                                              | トラッキング幅:0.0~9.9(d)任意に範囲設定可能    |
|                                              | 風袋引キーを押すと、正味をゼロにします。           |
| 国代引き継能                                       | 不安定時および負の動作の許可・禁止の選択が可能です。     |
| 風衣刀ご成肥                                       | 風袋値は不揮発性メモリに記録します。             |
|                                              | 調整可能範囲:総量≦ひょう量                 |
|                                              | サンプリング毎の計量値変動量が設定時間内に設定幅以内     |
| 安宁於田懋能                                       | に入った時、安定状態と判断し、安定マークが点灯します。    |
| <i>女                                    </i> | 安定検出時間:0.0~9.9(秒)…任意に範囲設定可能    |
|                                              | 安定検出幅:0~9(d)任意に範囲設定可能          |
| デジタルフィルタ機能                                   | 遮断周波数範囲(-3dB):0.07~11(Hz)      |
| ゼロ付近検出機能                                     | 荷重の有無を、ゼロ付近として検出し出力します。        |
| 比較機能                                         | 上限値/下限値と比較して、HI/OK/LOを出力します。   |
| ホールド機能                                       | 計量値をホールドして表示します。               |
|                                              | 通常のホールド/ピークホールド/平均化ホールド        |

総合

| メモリバックアップ | 不揮発性メモリ(FRAM)、<br>データ保持時間10年以上                                                                      |  |  |  |  |
|-----------|----------------------------------------------------------------------------------------------------|--|--|--|--|
| 電源電圧      | 本体の定格電源電圧 AC100~240V(50/60Hz 許容電源電圧<br>AC85~250V)<br>付属電源ケーブル(A プラグ)使用時の定格電源電圧<br>100~120V(50/60Hz) |  |  |  |  |
| 消費電力      | 約10VA                                                                                               |  |  |  |  |
| 使用温度・湿度範囲 | -10~+40℃、85% R. H. 以下(結露しないこと)                                                                      |  |  |  |  |
| 取付方法      | パネルマウント方式                                                                                           |  |  |  |  |
| 本体質量      | 約800g                                                                                               |  |  |  |  |

### 付属品

| 品名          | 個数 | 品番、その他        |
|-------------|----|---------------|
| ひょう量銘板      | 1  | 1084030167    |
| 単位シール       | 1  | 1084023456A   |
| パネルマウントパッキン | 1  | 1064004213A   |
| ゴム足         | 4  | 110NO. 5837   |
| DINコネクタ7ピン  | 1  | 1JATCP0576    |
| DINコネクタ8ピン  | 1  | 1JATCP0586    |
| ロードセルコネクタ   | 1  | 1JMNJC-207-PF |
| 電源ケーブル      | 1  | 1KO115        |
| 接地アダプタ      | 1  | 1ETMK-18      |

### オプション

| 型名        | 内容      |
|-----------|---------|
| AD4410-03 | RS-485  |
| AD4410-04 | RS-232C |
| AD4410-07 | アナログ出力  |
| AD4410-11 | スタンド    |

## 2.4 フロントパネル

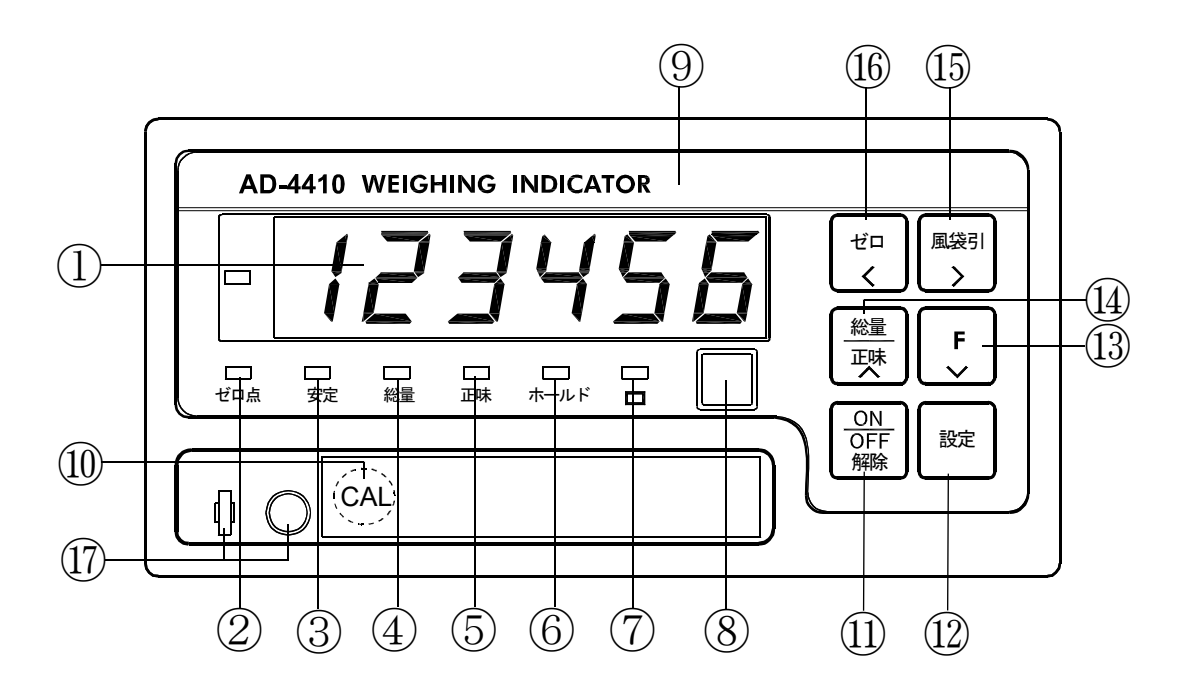

図 1 フロントパネル

| 番号         | 名称     | 表示内容                             |  |  |  |  |  |
|------------|--------|----------------------------------|--|--|--|--|--|
| 1          | 計量表示部  | 計量値、設定値、エラーメッセージなどを表示します。        |  |  |  |  |  |
| 2          | ゼロ点    | 計量値がセンターゼロのときに点灯します。             |  |  |  |  |  |
| 0          | 安安     | 計量値が安定しているときに点灯します。              |  |  |  |  |  |
| $\odot$    | 女定     | 安定条件は「キャリブレーションファンクション」で変更できます。  |  |  |  |  |  |
| 4          | 総量     | 計量表示が総量のときに点灯します。                |  |  |  |  |  |
| 5          | 正味     | 計量表示が正味のときに点灯します。                |  |  |  |  |  |
|            | ホールド   | 計量値をホールドしているときに点灯します。            |  |  |  |  |  |
| 6          |        | ホールドの動作はノーマルホールドとピークホールドが「一般フ    |  |  |  |  |  |
|            |        | ァンクション」により選択できます。                |  |  |  |  |  |
|            |        | この表示の機能は用途により変更可能で、「一般ファンクション」   |  |  |  |  |  |
| $\bigcirc$ |        | で選択できます。                         |  |  |  |  |  |
|            | 出合主三切  | 計量値の単位を表すシールを貼ります。               |  |  |  |  |  |
| 8          | 甲世衣小部  | 計量値の単位は「キャリブレーションファンクション」で設定します。 |  |  |  |  |  |
| (9)        | ひょう量銘板 | ひょう量銘板を貼ります。                     |  |  |  |  |  |

#### 表示器の各部の名称とその表示内容

## キースイッチの名称とその機能

| 番号       | 名称  | 機能                               |
|----------|-----|----------------------------------|
|          |     | キャリブレーションモードに入るためのキーで、封印可能なカバ    |
| 10       | CAL | ーで覆われています。                       |
|          |     | 誤操作防止のため、通常は必ずカバーを取り付けてください。     |
|          |     | 通常モード(オン状態)、オフモード(オフ状態)の切り替えに使   |
|          |     | 用します。オフモードにする時は、このキーを長く押してくださ    |
|          |     | ℓ <sup>™</sup> ₀                 |
| <u>u</u> |     | オフモードでは表示、外部入出力類がすべてオフします。       |
|          |     | 計量表示部の右端の小数点が点灯します。              |
|          |     | 数値入力中は、解除(エスケープ)キーとして機能します。      |
|          |     |                                  |
| (12)     | 設定  | 選択されたモードに移行します。                  |
|          |     | 数値を変更した後、このキーを押すと読込まれます。         |
|          |     |                                  |
|          |     | このキーの機能は用途により変更可能で、次の機能が一        |
|          |     | 般ファンクション」で選択できます。                |
|          |     | 機能なし                             |
|          |     | マニュアルフリントのフリントコマント               |
| 13       |     | ホールト                             |
|          |     | オルタホートスイツフ<br>エーマンタリフィッチ         |
|          |     | モー アンクリハイソナ<br>国 代カリア            |
|          |     | 風衣シリノ                            |
|          |     | 数値入力中はこのキーを押すと卢減桁が1減ります          |
|          |     |                                  |
|          | 総量  | 表示の「総量⇔正味」の切り替えを行うキーです。          |
| 14       | 正味  | 数値入力中はこのキーを押すと点滅桁が1増えます。         |
|          |     |                                  |
|          |     | 風袋引きを行うためのキーです。                  |
|          |     | 風袋引きの条件は「キャリブレーションファンクション」で設定できま |
|          | 風袋引 | す。                               |
| (15)     |     | 数値入力中は点滅桁の右移動に使用します。             |
|          |     | また、オフモードで風袋引キーを押しながらON/OFFキーを    |
|          |     | 押すと、ゼロ補正値および風袋値がクリアされます。         |
|          |     | ゼロを行うためのキーです。                    |
| 16       |     | ゼロの条件は「キャリブレーションファンクション」で設定できます。 |
|          |     | 数値入力中は点滅桁の左移動に使用します。             |
| (17)     | 封印  | ワイヤで封印することができます。                 |
| -        |     |                                  |

2.5リアパネル

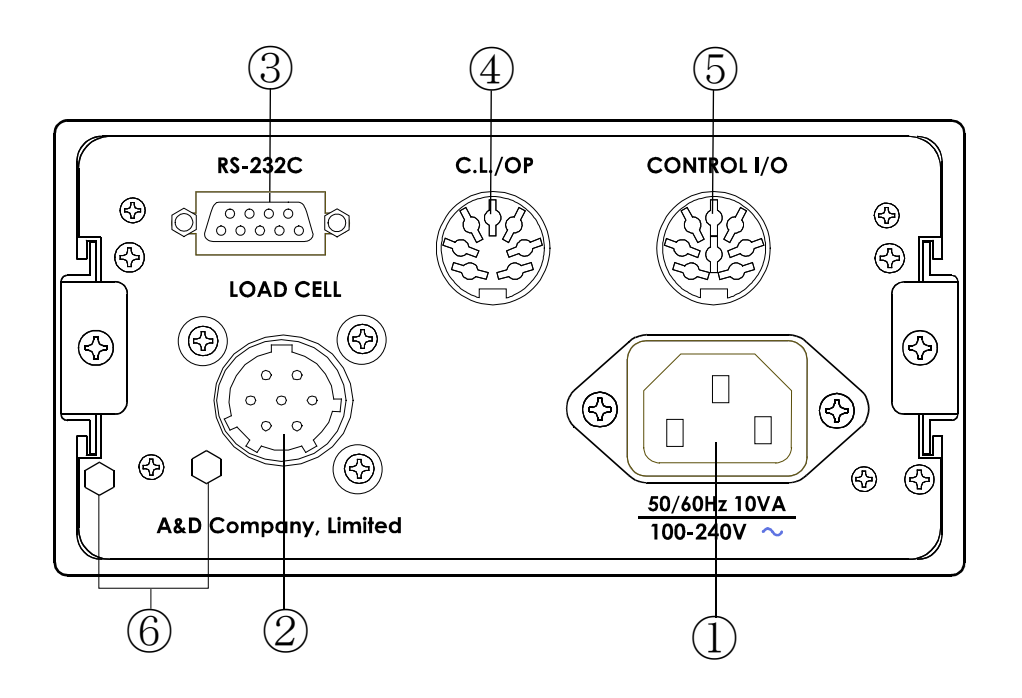

図 2 リアパネル

| 番号 | 解説                                |
|----|-----------------------------------|
| 1  | AC電源                              |
| 2  | ロードセル端子                           |
| 3  | 標準シリアル出力(RS-232C出力)               |
| 4  | 標準シリアル出力(カレントループ出力)               |
|    | ※オプションでカレントループをRS-485またはRS-232C(c |
|    | h2)に変更できます。                       |
| 5  | コントロール入出力                         |
| 6  | 封印ボルト                             |
|    | ワイヤで封印することができます。                  |

## ★ 3. 据付及び接続

ここでは設置環境、電源端子およびロードセルケーブル、接続方法について述べます。

その他の外部入出力につきましては各章を参照してください。

### 3.1 環境等

□本機は精密電子機器ですので、取り扱いには十分注意してください。

□使用温度範囲は-10~+40℃です。

□直射日光の当たらない場所に設置してください。

□水滴等のかかる環境では、付属品のパネルマウントパッキン(防水用)を使用して制御盤に取り付けてください。フロントパネル部が IP65相当の防滴構造になります。

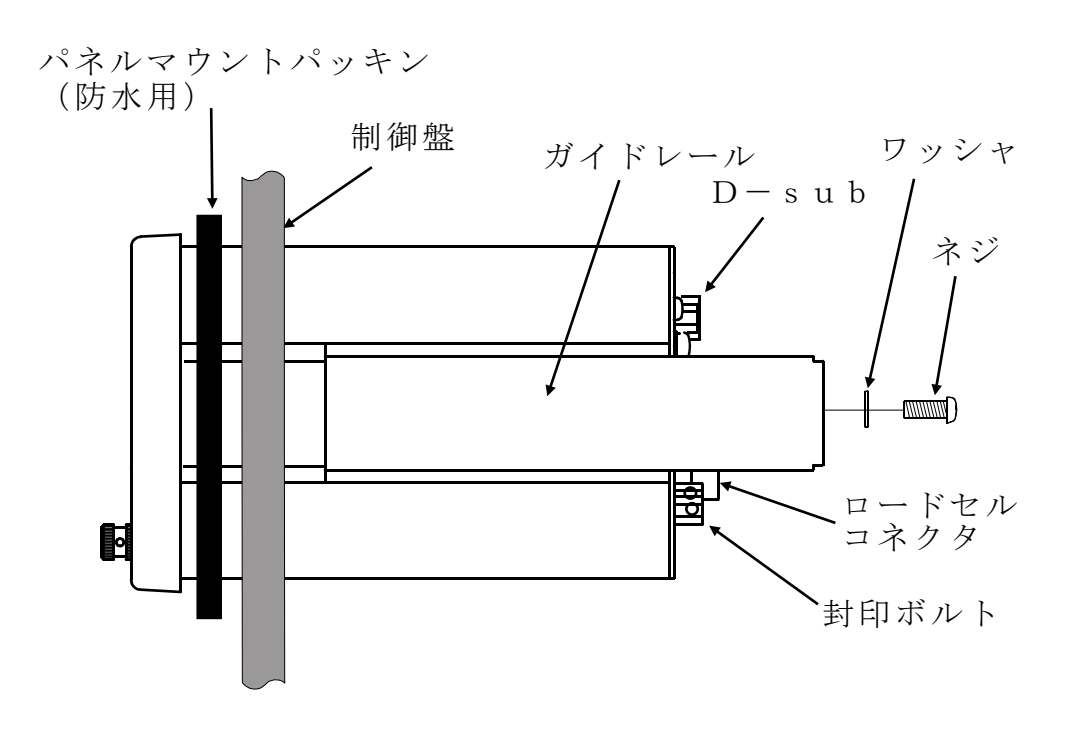

図 3 パネルマウントの方法

## 3.2 電源

感電事故や誤動作を防止するため、必ず接地してください。
本機を接地しないで使用すると、感電事故や静電気による誤動作が発生するおそれがあります。

□電源を接続する前に本取扱説明書をよくお読みください。

□据え付けが完了するまで電源を投入しないでください。

- ▶ □感電防止のため、濡れた手で電源ケーブルを扱わないでください。
- ▲ □接地は3種単独アースにしてください。特にモータ等電力機器とのアースの共用は避けてください。
  - □ 電源は100V~240Vの範囲で、周波数は50Hzまたは60Hzです。瞬停、ノ イズのない安定なものを使用してください。
  - □動力線との共用は誤動作の原因になります。
  - □ ロードセルの出力は非常に微弱です。周囲にノイズ源となる機器を配置しない でください。
  - □各入出力ケーブルはシールド付きのものを使用し、シールド端子または本体に接 続してください。

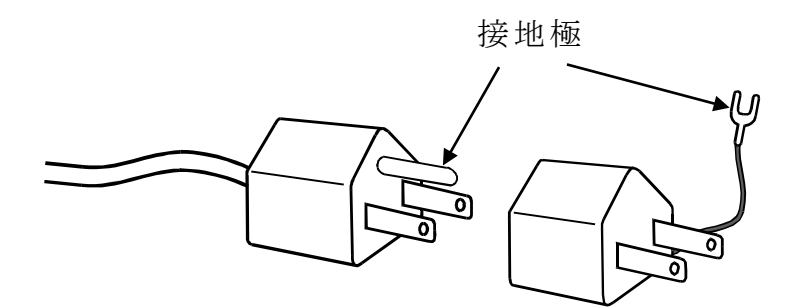

## 3.3 ロードセルケーブルの種類

ロードセルケーブルは高い絶縁性とシールド性が求められます。 絶縁物にテフロンやポリエチレンなどの高絶縁抵抗の材質を用いたシールドケー ブルをご使用ください。

弊社ロードセルケーブルを推奨します。

 $A X - K O 1 6 2 - 5 M \sim 1 0 0 M (5 m \sim 1 0 0 m)$ 

ケーブル太さ… $\phi$ 9mm、導体の断面積…0.5mm<sup>2</sup> 6芯シールド付き

### 3.4 シールド線の接続方法

ロードセルケーブルのシールド線は、AD-4410のシールド端子(ロードセ ルコネクタの7番ピン)にのみ接続してください。

原則としてロードセルとAD-4410の間は接地しません。

これは、接地箇所を複数にすると、配線経路にグラウンドループを生じ、高周波 ノイズなどの外乱が混入しやすくなるためです。

### 3.5 ロードセルの接続

ロードセルの接続には、6線式と4線式の2種類があります。 計量を高精度、高安定度で行なうため、6線式の接続を行うことをお勧めします。

| 端子番号 |        | 端子の機能        |
|------|--------|--------------|
| 1    | EXC +  | ロードセル印加電圧(+) |
| 2    | SEN +  | センシング入力(+)   |
| 3    | SEN-   | センシング入力(-)   |
| 4    | EXC-   | ロードセル印加電圧(-) |
| 5    | SIG +  | ロードセル入力(+)   |
| 6    | SIG -  | ロードセル入力(-)   |
| 7    | SHIELD | シールド         |

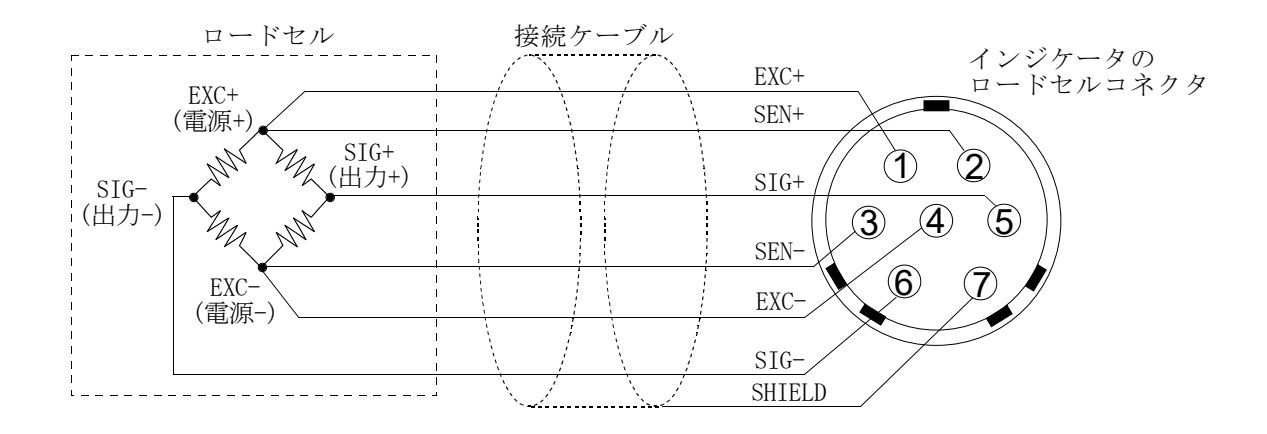

(A) 6線式の配線ロードセル接続(推奨)

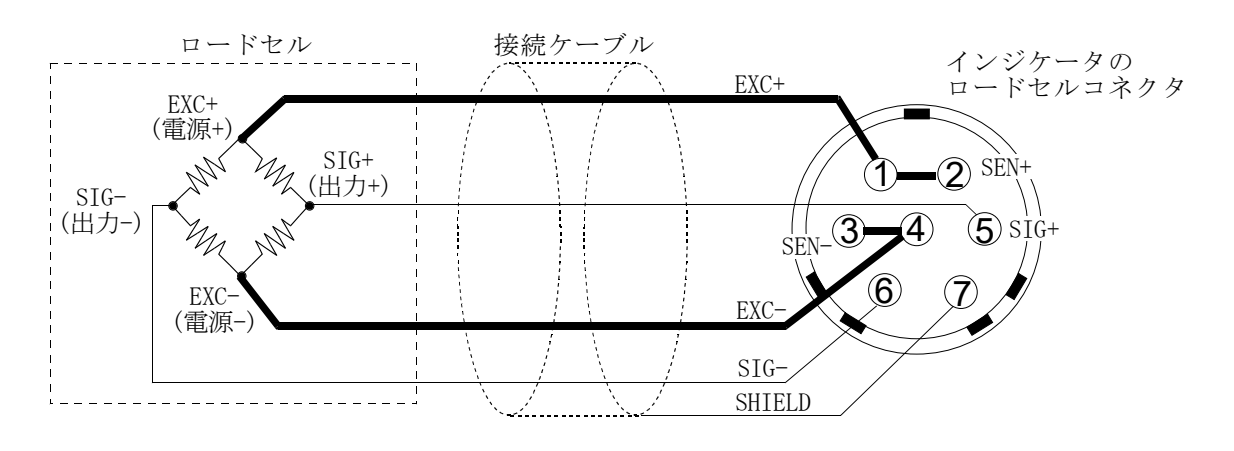

(B) 4線式の配線ロードセル接続

図 4 ロードセルの接続方法

| 方式           | 長所                                                                                            | 短所                                                                        | 備考                                                                         |
|--------------|-----------------------------------------------------------------------------------------------|---------------------------------------------------------------------------|----------------------------------------------------------------------------|
| 6 線式<br>(推奨) | ロードセルケーブルの<br>延長や、細いロードセ<br>ルケーブルを使用した<br>場合にも誤差が少な<br>い。<br>複数のロードセルを使<br>用する場合にも誤差が<br>少ない。 | 配線がやや複雑。                                                                  | 和算箱を使用する場合<br>には、6線式で配線す<br>ることを強くお勧めしま<br>す。                              |
| 4 線式         | 配線が簡単。                                                                                        | ロードセルケーブルの<br>導線抵抗の影響を受け<br>るため、温度係数が悪<br>化する。<br>コネクタなどの接触抵<br>抗の影響を受ける。 | ロードセルケーブルを<br>延長して使用する場合<br>や、複数のロードセル<br>を使用する場合には、<br>誤差が発生しやすくな<br>ります。 |

4線式で接続する場合の注意点

やむを得ず4線式で接続する場合は、次の点にご注意ください。

- EXC+と SEN+の間、および EXC-と SEN-の間を必ずショートする。
- ロードセルケーブルを延長する場合は、極力断面積の大きいものを使用する。
   また、ケーブル長は最短にする。

### 3.6 ロードセルの接続チェック方法

ロードセルの接続が完了したら、次の手順で接続チェックを行ってください。

- ① 目視により誤配線がないことを確認してください。
- ② AD-4410の電源を投入してください。 キャリブレーションを行なう前は、指示値がブランク(消灯状態)になることもあります。このような状態でも、正常であればチェックモードで確認できます。
- ③ チェックモードを使用し、ロードセルの出力値を確認してください。
   「6.2 各動作のチェック」を参照して、A/D(ロードセル)のチェックモード に入ります。
- ④ 表示されるロードセル出力信号の値が、設計どおりであることを確認してください。
   通常は、表示される値はロードセルの定格出力の値以下になります。
- ⑤ 異常がある場合は、「6.4 デジタルマルチメータを使用したロードセルの接続確認方法」を参照し、接続を確認してください。

## ★ 4. 操作方法

#### 4.1 一般機能

#### 4.1.1 ゼロ補正

ゼロ補正は総量のゼロ点のずれを補正する機能です。フロントパネルのゼロキー で行います。

ゼロ補正が可能な総量は、キャリブレーションを行ったゼロ点(真のゼロ点) から、CALF05(ゼロ補正範囲)で設定した範囲です。範囲はひょう量 に対する%で表わされます。

ゼロ補正範囲内であっても、A/Dコンバータがオーバフローしている場合 はゼロ補正できません。

何らかの理由によりゼロ補正が行えなかった場合は、ゼロエラーを出力します。 ゼロ補正値は変更せず記憶されるため、電源を切っても保持しています。 ゼロ補正のクリアは、ゼロクリアに設定した F キーから行えます。

#### ■関係するファンクション

- ●ゼロ補正が行える範囲を変更するには CALF05(ゼロ補正範囲)で最大100%まで設定できます。
- ●計量値が不安定なときのゼロ補正を禁止するには CALF10(不安定時の風袋引きおよびゼロ補正)で設定できます。
- ●電源投入時および表示オン時に初期ゼロを行うには CALF16(パワーオンゼロの選択)で設定できます。

#### 4.1.2 ゼロトラッキング

ゼロトラッキングは、総量のゼロ点のずれに自動的に追従する機能です。 総量の変化がCALF06(ゼロトラッキング時間)、CALF07 (ゼロトラッキング幅)で定義された傾斜の範囲内であれば、自動的に ゼロ補正を行います。

傾斜が大きくゼロトラッキングができない場合でも、ゼロエラーとはなりません。

#### ■関係するファンクション

- ●ゼロトラッキングの時間を変更するには CALF06(ゼロトラッキング時間)で設定できます。
- ●ゼロトラッキングの幅を変更するには CALF07(ゼロトラッキング幅)で設定できます。

#### 4.1.3 風袋引き

風袋引きは正味をゼロにする機能です。

総量を風袋値として記憶します。

風袋値は変更なくメモリに記憶されるため、電源を切っても保持しています。 風袋値のクリアは、風袋クリアに設定した F キーから行えます。

#### ■関係するファンクション

- ●計量値が不安定なときの風袋引きを禁止するにはCALF10 (不安定時の風袋引きおよびゼロ補正)で設定できます。
- ●総量がマイナスのときの風袋引きを禁止するにはCALF11
   (総量が負のときの風袋引き)で設定できます。

#### 4.1.4 ゼロ補正および風袋引きのクリア

風袋引キーを押しながら電源を投入すると、ゼロ補正値および風袋値をクリア することができます。オフモードのときに、風袋引キーを押しながらONキー を押しても同じです。

#### 4.1.5 Fキーの機能選択

| F |キーは、ファンクションにより機能を選択することができるキーです。

#### ■関係するファンクション

- F キーの機能を選択するには
   FncF02(F キーの機能)で設定できます。
   0:なし
   1:マニュアルプリントのプリントコマンド
   2:ホールド
   3:オルタネートスイッチ
   4:モーメンタリスイッチ
   5:風袋クリア
   6:ゼロクリア
- ●ゼロクリアを禁止するには
   CALF15(ゼロクリアの選択)で設定できます。
- 総量がマイナス時のプリントコマンドを禁止するには CALF20(マイナス出力禁止)で設定できます。

「オルタネートスイッチ」と「モーメンタリスイッチ」について これらのスイッチを選択すると、F キースイッチのON/OFF状態 をマスタ局に知らせることができます。ネットワーク構築時やメンテナンス 時等に使用すると便利な機能です。 □表示の機能選択を F キーのアクティブを選択し、□表示連動の メモリで確認できます。

また、両スイッチは以下の動作をします。

「オルタネートスイッチ」

1度押してから指をはなしてもON状態(OFF状態)を維持します。 OFF状態(ON状態)にするには、もう1度スイッチを押してください。

「モーメンタリスイッチ」 スイッチを押している間だけON状態になります。

#### 4.1.6 口表示の機能選択

□表示は、ファンクションFncF04(□表示の機能)により機能を選択 することができる表示です。

0:なし
1:ゼロトラッキング中
2:アラーム(ゼロ範囲エラー、オーバ)
3: F キーのアクティブ
4:ゼロ付近
5:HI出力(上限値超)
6:OK出力(上下限値内)
7:LO出力(下限値未満)
8:ユーザ入力1
9:ユーザ入力2
10:ユーザ入力3
11:ユーザ出力1
12:ユーザ出力2
13:ユーザ出力3

**F**キーのアクティブについて FncF02で「オルタネートスイッチ」か「モーメンタリスイッチ」 を選択した時に動作します。

F キーがON状態の時に点灯、OFF状態の時に消灯します。

#### ユーザ入出力について

ユーザ入出力はユーザが任意の用途に使用できる入出力です。AD-4410の 計量動作には直接関係しません。

RS-232CまたはRS-485インタフェースのコマンドにより、特定の出力端子をオンしたり、フロントパネルの□表示で特定の入力端子の状態を確認したりといったことができます。

#### <u>用途の例</u>

- 例1. フォトセンサの入力をパソコンでモニタしたいが、読み込める入力 ポートがない。
  - →・ユーザ入力に割り当てたコントロール入力端子にフォトセンサ を接続する。
    - RS-232C/485のIOUコマンドでフォトセンサに接続されたコントロール入力端子をモニタする。
- 例2. パソコンでリレーを遠隔操作したいが、直接駆動できる出力ポート がない。
  - →・ユーザ出力に割り当てたコントロール出力端子にリレーを接続 する。
    - RS-232C/485のIOUコマンドでソレノイドに接続 されたコントロール出力端子を制御する。
- 例3. パソコンでリレーを駆動していることを、AD-4410のフロン トパネルでモニタしたい。
  - →・□表示の機能に、モニタしたいユーザ出力端子を設定する。

AD-4410のコントロール入出力端子は高い絶縁性能を持っています ので、パソコンにリレーなどが発生するノイズが混入することを防止でき るメリットもあります。

#### 4.1.7 メモリバックアップ

ゼロ点補正値、風袋値、キャリブレーションデータ、各ファンクションデータは、 すべて不揮発性メモリ(FRAM)に書き込みます。 FRAMは、バックアップバッテリ不要の不揮発性メモリです。 データの保持時間は10年以上です。このため本機はバッテリを搭載していません。

#### 4.1.8 ゼロ付近検出機能

ゼロ付近は、被計量物が計量台に載ったことを検出する機能です。 質量値がゼロ付近設定値以下のステータスをゼロ付近状態とします。

関係するファンクション

- ・ゼロ付近の比較値を設定するには
- FncF08(ゼロ付近の設定値)で設定できます。
- ・ゼロ付近を比較する対象を選択するには FncF09(ゼロ付近の比較質量)で総量または正味を選択できます。

#### 4.1.9 上限/下限検出機能

質量値が上限設定値以上または下限設定値以下になったことを検出する機能です。

関係するファンクション

・上限/下限の設定は、

**FncF10(上限値)/FncF11(下限値)で設定できます。** 

- ・上限/下限の比較対象は
   FncF12(上限/下限の比較質量)で設定できます。
   ・上下限を出力する論理を選択するには
  - FncF13(上下限の出力論理)で正論理または負論理を選択できます。

#### 4.1.10 ホールド機能

ホールド機能は用途により、以下の3種類があります。

- 通常のホールド
   ホールド指令を受けたタイミングの値でホールドします。
- ②ピークホールド

ホールド指令を受けた後に達した最大の値でホールドします。 さらに大きな値になった場合にはホールド値は更新されます。

#### ③平均化ホールド

ある一定の期間の質量データを平均化して、その値をホールドします。 動物などの安定した質量データを得にくいものや、変化している状態の 平均値を見るときなどに使用すると便利です。また、デジタルフィルタ では除去できない風の影響を軽減できます。

関係するファンクション

- ホールド機能の種類を選択するには
   FncF07(ホールドの動作)でホールドの種類を選択できます。
- ・ホールド機能の動作条件を設定するには
   HLdF01~07で平均化時間、開始待ち時間、開始や解除の条件
   を設定できます。(通常のホールドには影響しません。)

AD-4410

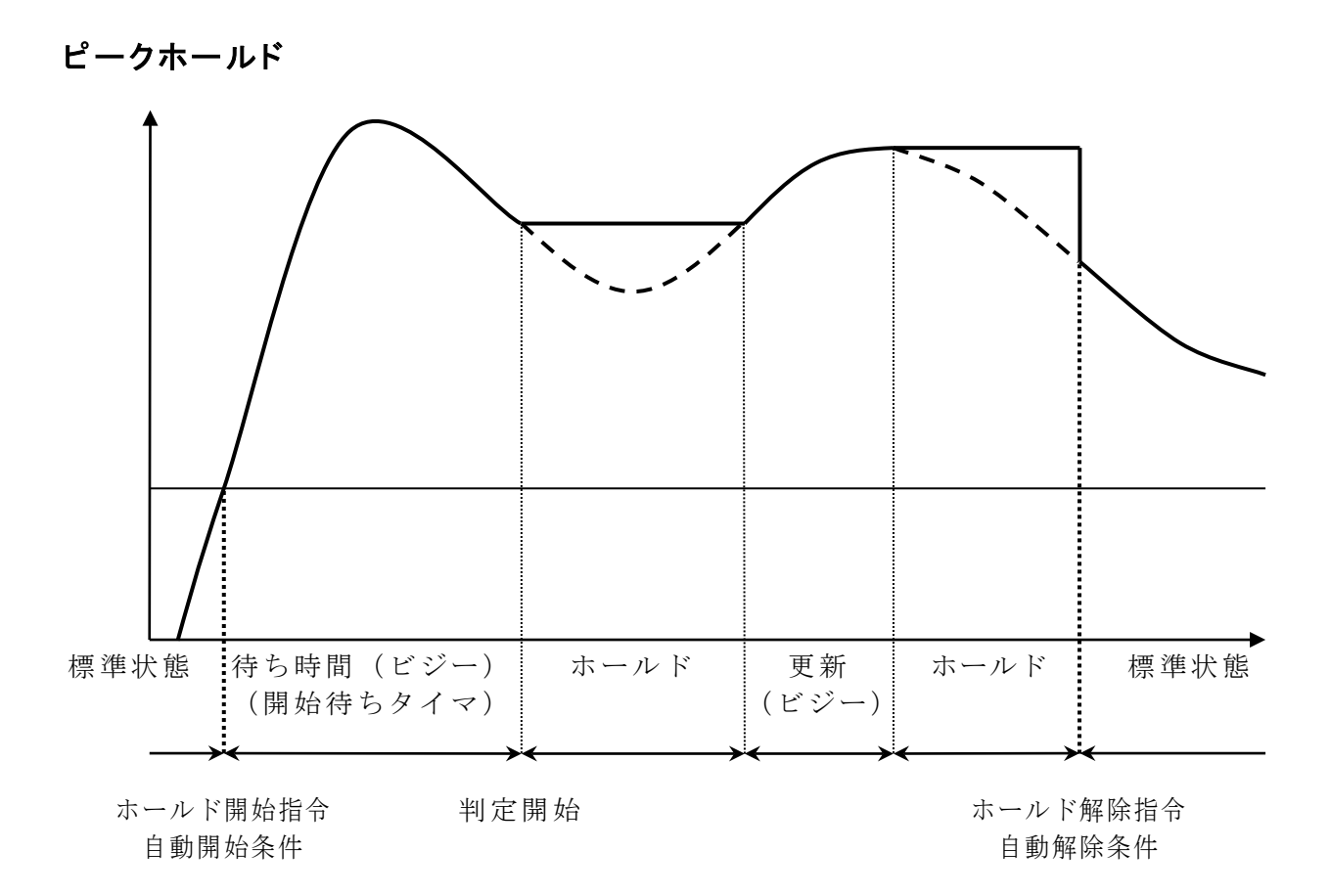

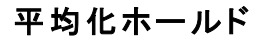

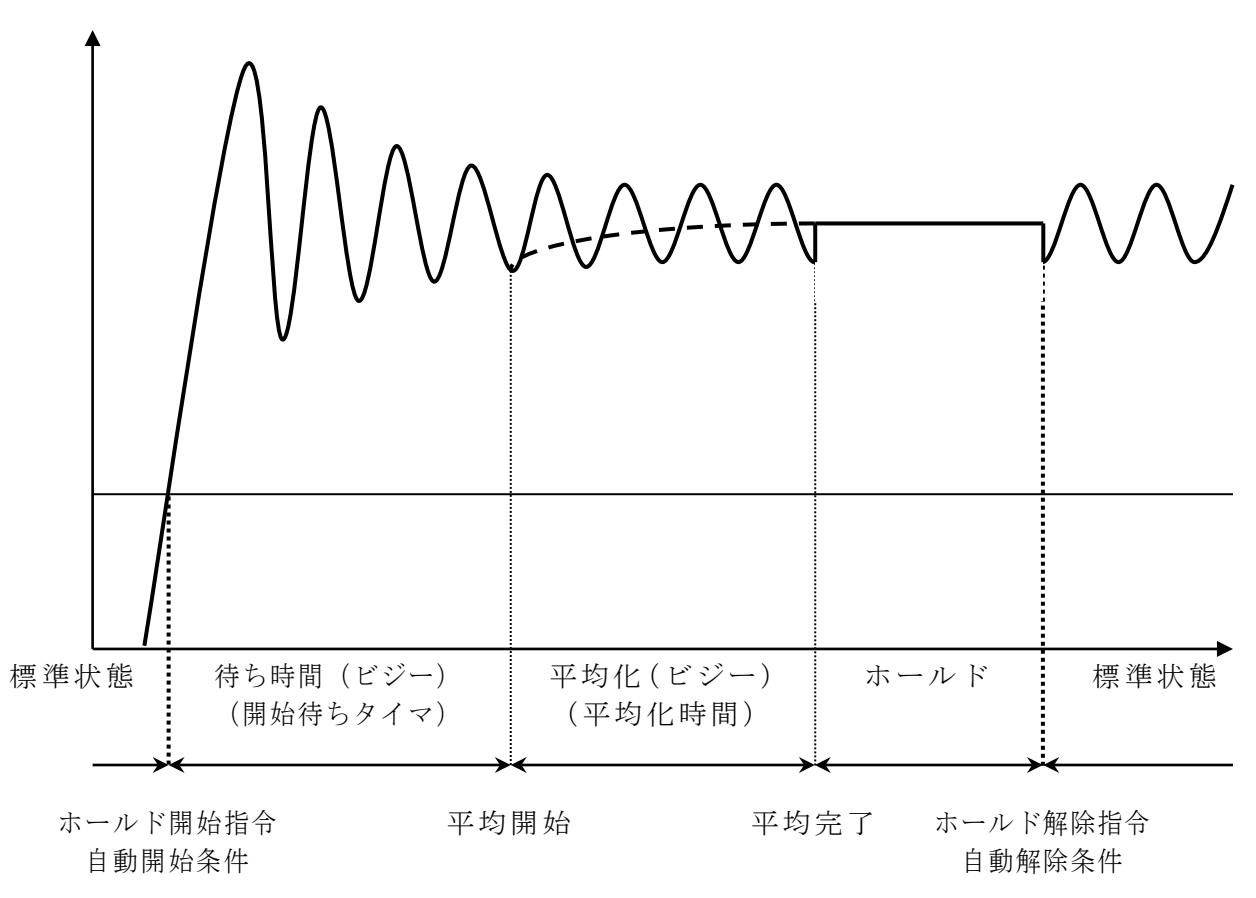

#### 図 5 ピークホールド/平均化ホールド

### 4.2 動作モード

本機は動作状態に合わせてさまざまな「モード」があります。 モードの切り替えはキーの操作により行います。 実線の矢印の示す方向へのモード移行はできますが、それ以外は設定終了後の

自動リセットか電源オフによるリセットしかできません。

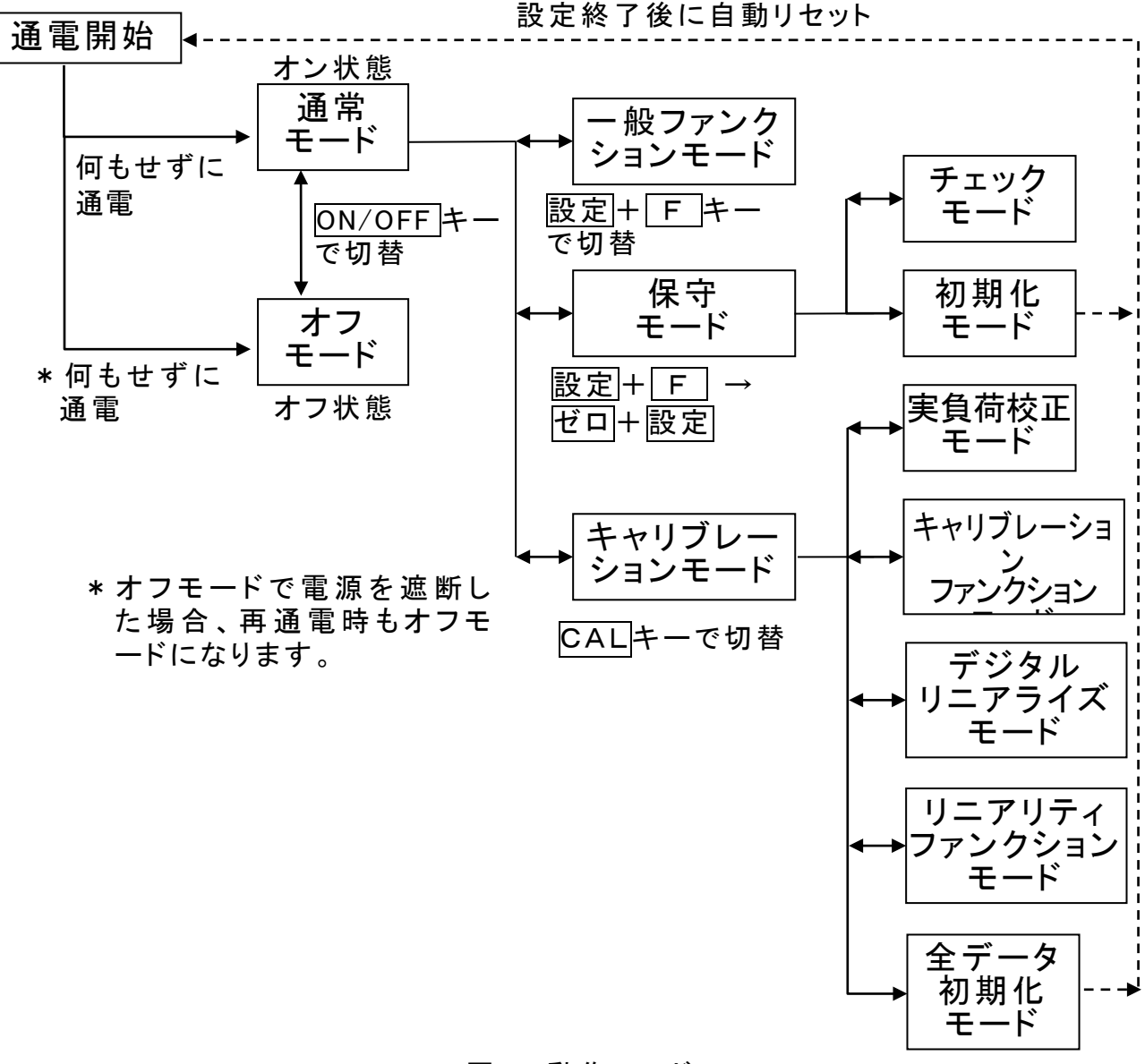

図 6 動作モード

## 4.3 キャリブレーション

#### 4.3.1 概要

キャリブレーションモードでは、ロードセルの出力電圧と計量値を関係付ける操作、および計量に直接関わる操作を行います。

|           | 分銅の積み降ろしによる校正です。                |
|-----------|---------------------------------|
|           | ・ゼロ校正 分銅を載せない状態で読込キーを押す。        |
| 実負荷校正     | ・スパン校正 分銅を載せ、分銅値をキー入力する。        |
|           | 実負荷校正に入ると、風袋値、ゼロ補正値は自動的にクリア     |
|           | されます。                           |
|           | ゼロ点およびスパンの調整に分銅を使用せず、ロードセル出力    |
|           | (mV/V)をキー入力することにより行う校正です。       |
|           | キャリブレーションファンクションで設定します。         |
|           | ・ゼロ点の入力電圧 …ゼロ点のロードセル出力をキー入力     |
|           | ・スパンの入力電圧 …スパンのロードセル出力をキー入力     |
| テシダルスハン   | (ひょう量荷重時のロードセル出力-ゼロ点のロードセル      |
|           | 出力)                             |
|           | ・スパンの分銅値 … スパンの入力電圧に対する分銅値を     |
|           | キー入力                            |
|           | (スパンの入力電圧と計量値を関係付けます。)          |
| デュアルレンジ   | 計量範囲を2つに分割し、総量または正味の計量値によっ      |
|           | て目量を変えて表示する機能です。                |
| 重力加速度補正   | 校正を行った場所と使用場所の重力加速度が異なる場合       |
|           | に生じるスパン誤差を演算補正します。              |
| デジタルリニア   | ひょう量の中程で生じる計量誤差を補正する「非直線性       |
| ライズ       | の補正機能」です。ゼロ点以外に最大4点の入力が可能       |
|           | です。各入力点の間は曲線的に補正します。            |
|           | 最小目盛、ひょう量など計量器の基本的な定数のほか、計量     |
| キャリブレーション | に直接関わるデータの設定をします。               |
| ファンクション   | デジタルスパン校正、デュアルレンジ、重力加速度補正の設     |
|           | 定もここで行います                       |
| 今データの知期ル  | キャリブレーションデータ、ファンクションデータ、ゼロ点補正値、 |
|           | 風袋値などすべてのデータを初期化します。            |

#### \* キャリブレーションで設定したデータはすべて不揮発性メモリ(FRA M)に保存されます。

#### 4.3.2 実負荷校正(CALSEt)

分銅の積み降ろしによりゼロ、スパンの校正を行います。初めて校正を行う 場合はあらかじめキャリブレーションファンクションにより、単位、小数 点位置、最小目盛、ひょう量を設定しておく必要があります。

- \*温度ドリフトの影響を避けるため、実負荷校正は10分以上通電した後に行ってください。
- Step 1 フロントパネルの左下にあるキャリブレー ションスイッチのカバーをはずしCALキー (中のキースイッチ)を押します。「CAL」 が表示され、キャリブレーションモードに入 ることを知らせます。
- Step 2 設定キーを押すと「キャリブレーションモード」に入り「CALSEt」が表示されます。 「通常モード」に戻るには解除キーを押してください。

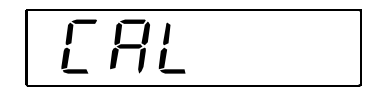

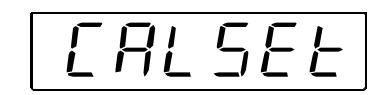

#### ゼロの校正

 Step 3
 設定キーを押してください。「CAL 0」が表示されます。

 ゼロの校正が不要な場合は
 F キーを押してください。

 ゼロの校正が不要な場合は
 F キーを押してください。

 てください。
 Step 5
 のスパンの校正へ飛びます。

 夏在の計量値をモニタしたい場合は、
 CALキーを押してください。総量が表示されます。

 もう1度
 CALキーを押すと、「CAL 0」が表示されます。

 シジョを載せない状態にしてください。安定を待って(安定LED点灯)から、設定キーを押してください。

 「ーーー」が約2秒間表示されます。

スパンの校正が不要な場合は解除キーを2 回押してください。

通常モードに戻ります。

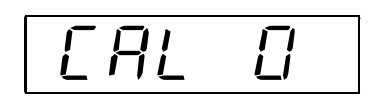

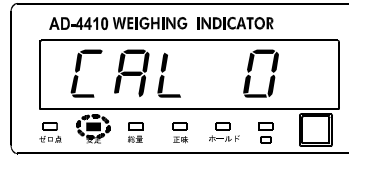

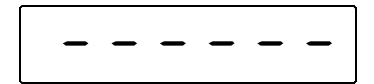

### スパンの校正 S

Step 7

Step 8

ます。

| ••••   |                           |
|--------|---------------------------|
| Step 5 | 「CALSPn」が表示されます。設定キー      |
|        | を押してください。分銅値(現在のひょう量      |
|        | の設定値)が表示され、分銅値の最下位桁が      |
|        | 点滅します。                    |
|        | < ≥ ∧ ∨ キーを使ってお手持ちの分銅     |
|        | 値に合わせてください。               |
|        | 現在の計量値をモニタしたい場合は、CAL      |
|        | キーを押してください。総量が表示されま       |
|        | す。                        |
|        | もう1度 CAL キーを押すと、分銅値が表     |
|        | 示されます。                    |
|        | スパンの校正が不要な場合は解除キーを        |
|        | 3回押してください。通常モードに戻りま       |
|        | す。                        |
| Step 6 | 分銅を載せてください。 <b>安定を待って</b> |
|        | (安定LED点灯)から、設定キーを         |
|        | 押してください。                  |

[ALSPn

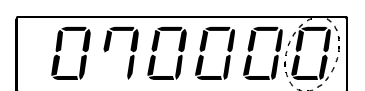

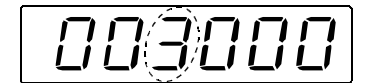

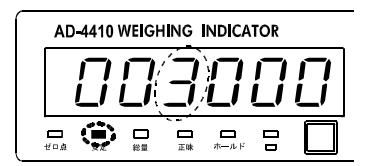

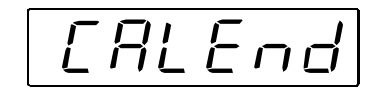

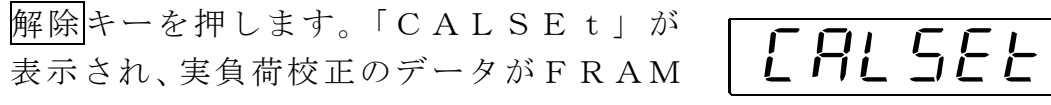

この状態はStep 2 と同じですので、もう Step 9 1回解除キーを押せば通常モードになり 計量値が表示されます。

に書き込まれます。

- ※「C ErrX」と表示された場合は、何らかのエラーが発生して います。詳細は「4.3.8 キャリブレーションのエラー」を参照し 対処してください。
- ※小数点の点滅は計量値でないことを表します。

「----」が約2秒間表示されます。

スパンを再調整したい場合は F キーを押

してください。スパン校正を引き続き行え

「CALEnd」が表示されます。

#### 4.3.3 デュアルレンジ

デュアルレンジは計量範囲を2つに分割し、総量または正味の計量値によって目量を変えて表示する機能です。この機能は「多目量はかり」に属するものです。

#### レンジと目量の設定

| キャリブレーションファンクションで、 | 次の項目を設定してください。 |
|--------------------|----------------|
| C A L F O 3 : 最小目盛 | 第1レンジの目量       |
| CALF04:ひょう量        | 第2レンジの範囲上限     |
| CALF24:デュアルレンジの目量  | 第2レンジの目量       |
| CALF25:デュアルレンジの境界  | 第1レンジの範囲上限     |
|                    |                |

※第2レンジの目量は第1レンジの目量より大きな目量を選択してくだ さい。

※デュアルレンジの境界はひょう量より小さな値を設定してください。

#### 4.3.4 重力加速度補正

- ・はかり(インジケータ)を使用場所で校正を行うのであれば、重力加速度 補正を行う必要はありません。
- ・校正を行った場所と使用場所の重力加速度が異なる場合、スパンに誤差が 生じます。重力加速度補正では、2地点(校正場所と使用場所)の重力加 速度をそれぞれ設定することにより、このスパン誤差を演算補正します。
   ※実負荷校正でスパンの校正を行うと、重力加速度補正はクリアされ、二 つの重力加速度は初期値に戻ります。

#### 重力加速度の設定

キャリブレーションファンクションで、次の項目を設定してください。 CALF26:校正場所の重力加速度 校正を行った場所の重力加速度 CALF27:使用場所の重力加速度 はかりを使用する場所の重力加速度

#### 重力加速度マップ

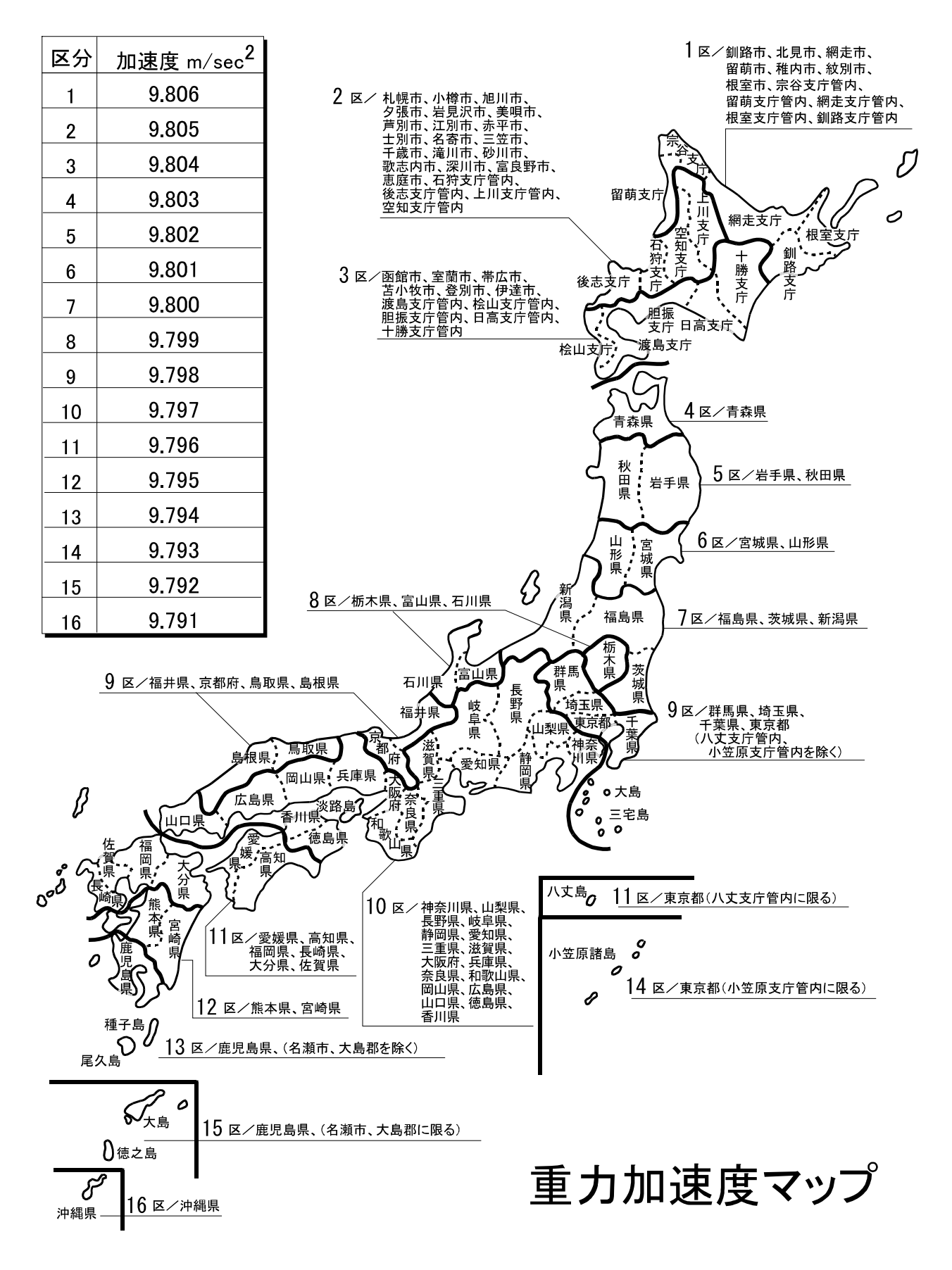

#### 図 7 重力加速度マップ

#### 4.3.5 デジタルリニアライズ

ゼロとスパンの校正を行っても計量部の特性上、ひょう量の中程で計量誤差 を生じることがあります。その計量誤差を補正する「非直線性の補正機能」 です。

- ・ゼロ点以外に最大4点の入力が可能です。
- ・ ゼロ点および各入力点が直線に並ぶ様に補正します。
- ・直線補正や2次補正では補正しきれなかった、各入力点の間も高次の曲線
   で補正します。
- デジタルリニアライズの実負荷入力を行うと、ゼロ点と最終入力点のデータでキャリブレーションの校正データも更新します。再校正をする必要はありません。

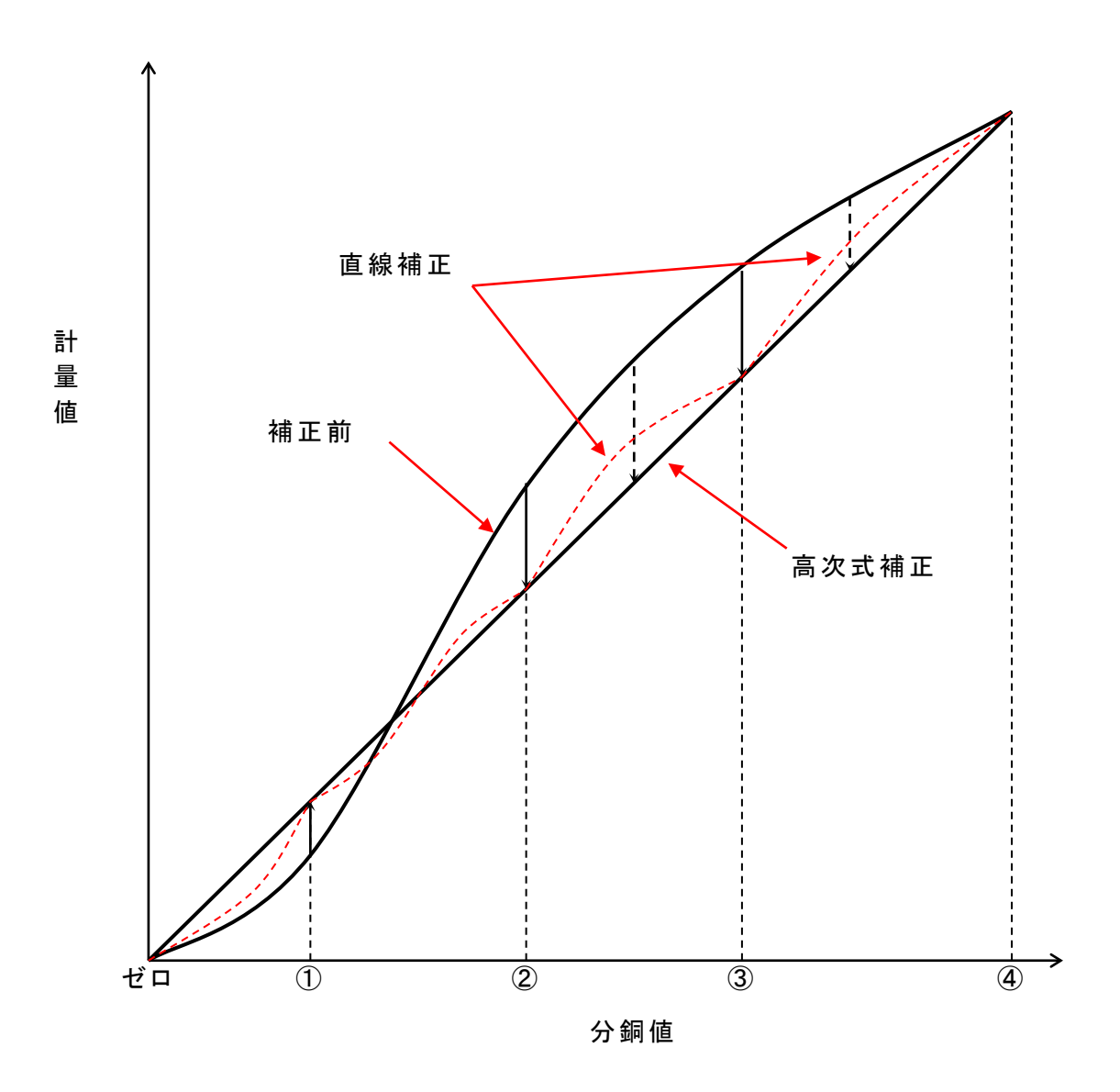

図 8 デジタルリニアライズ

#### 実負荷設定

分銅の積み降ろしによりデジタルリニアライズの設定を行います。

\* 温度ドリフトの影響を避けるため、10分以上通電した後に行ってください。
 \* 入力の順番は分銅の小さい順に行ってください。

フロントパネルの左下にあるキャリブレー Step 1 [ AL ションスイッチのカバーをはずしCALキー (中のキースイッチ)を押します。「CAL」 が表示され、キャリブレーションモードに EALSEE 入ることを知らせます。設定キーを押すと 「キャリブレーションモード」に入り、 「CALSEt」が表示されます。 LorSEE |∧| |∨| キーにより「LnrSEt」を選び、 設定キーを押します。 「Lnr 0」が表示されます。 Step 2  $\Box$ Lnr 現在の計量値をモニタしたい場合は、CAL キーを押してください。総量が表示されます。 もう1度CALキーを押すと、「Lnr 0」 が表示されます。 分銅を載せない状態にしてください。安定 Step 3 を待って(安定LED点灯)から、設定キー を押してください。 「----」が約2秒間表示されます。 「Lnr 1」が表示されます。設定キーを Step 4 Lnr 押してください。 分銅値(現在のひょう量の設定値)が表示さ れ、分銅値の最下位桁が点滅します。 07000 |<| |>| |∧| |∨| キーを使って入力する分銅値 に合わせてください。 現在の計量値をモニタしたい場合は、|CAL| キーを押してください。総量が表示されます。 00(1000 もう1度CALキーを押すと、分銅値が表示 されます。 分銅を載せてください。安定を待って(安 Step 5 定LED点灯)から、設定キーを押してく ださい。 「----」が約2秒間表示されます。

Step 6[Lnr 2]が表示されます。Lnr 2Step 4Step 5の操作を繰り返してください。 $[Lnr 3] \rightarrow [Lnr 4] \rightarrow [Lnr$  $[Lnr 3] \rightarrow [Lnr 4] \rightarrow [Lnr]$ End] と入力段階が進みます。Step 7入力を終了する場合は、Step 8<<br/>、進んでください。<br/>設定を再入力したい場合には設定を再入力したい場合には[V]キーを<br/>使って入力を選択してください。再入力した<br/>に回以降のデータはクリアされます。

 

 Step 8
 解除キーを押します。「LnrSEt」が 表示され、入力したデータがFRAMに書き 込まれます。同時にキャリブレーションの校 正データも更新されます。もう一度

 解除キーを押すと、通常モードに戻ります。

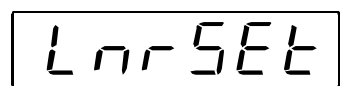

- ※「C ErrX」と表示された場合は、何らかのエラーが発生してい ます。詳細は「4.3.8 キャリブレーションのエラー」を参照し対処し てください。
- ※小数点の点滅は計量値でないことを表します。

#### 4.3.6 キャリブレーションファンクション(CAL Fnc)

- Step 1
   フロントパネルの左下にあるキャリブレーションスイッチのカバーをはずしCALキー(中のキースイッチ)を押します。「CAL」が表示され、キャリブレーションモードに入ることを知らせます。

   設定キーを押すと「キャリブレーションモード」に入り、「CALSEt」が表示されます。

   「通常モード」に戻るには解除キーを押してください。
- Step 2 ∧ ∨ キーにより「キャリブレーションファンクション」の 「CALF」を選び、設定キーを押します。
- Step 3
   ∧
   ∨
   キーにより目的のファンクション番号を選びます。

   ファンクション番号を選んだら設定キーを押します。設定値が表示されます。
- **Step 4** 設定値を変更するには、パラメータ選択とデジタル入力の2種類の タイプが有ります。

| タイプ     | 変更方法                     |
|---------|--------------------------|
| パラメータ選択 | 選択する番号のみ表示され、点滅します。      |
|         | ∧] ∨] キーにより番号を選択します。     |
|         | 全桁数値が表示されます。変更する桁が点滅します。 |
| デジタル入力  | < ≥ キーにより桁を選択し、          |
|         | ∧   ∨ キーにより数値を変更します。     |

設定値を変更したら設定キーを押します。次のファンクション番号が 表示されます。

設定値を変更しない場合には、解除キーを押してください。ファンクション 番号に戻ります。

**Step 5** 解除キーを押します。「CALF」を表示し、これまでの設定が FRAMに書き込まれます。もう一度解除キーを押すと、通常モー ドに戻ります。

※小数点の点滅は計量値でないことを表します。

※デジタル入力で設定範囲外の値を設定すると「Err dt」 と表示し、キャンセルされます。

| ファンクション番号<br>設定範囲  | 機能名        | 設定内容                                                                                                    | 初期値   |
|--------------------|------------|----------------------------------------------------------------------------------------------------|-------|
| CALF01<br>0~5      | 単位         | <ul> <li>データ出力用の計量値の単位です。</li> <li>0:なし</li> <li>1:g</li> <li>2:kg</li> <li>3:t</li> <li>4:N</li> <li>5:kN</li> </ul>                                                                                 | 2     |
| CALF02<br>0~5      | 小数点<br>位置  | 計量値の小数点位置です。<br>0:なし 1 2 3 4 5 6<br>1:10 <sup>1</sup> 1 2 3 4 5.6<br>2:10 <sup>2</sup> 1 2 3 4.5 6<br>3:10 <sup>3</sup> 1 2 3.4 5 6<br>4:10 <sup>4</sup> 1 2.3 4 5 6<br>5:10 <sup>5</sup> 1.2 3 4 5 6 | 0     |
| CALF03<br>1~6      | 最小目盛       | 計量値の最小目盛(とび数)dです。<br>1:1<br>2:2<br>3:5<br>4:10<br>5:20<br>6:50                                                                                                    | 1     |
| CALF04<br>1~999999 | ひょう量       | 計量器のひょう量です。<br>この設定+8d(8目盛)の値まで計量がで<br>きます。<br>それ以上はオーバフローとなり、計量値は<br>表示されません。<br>小数点位置はCALF02に連動します。                                                                                                 | 70000 |
| CALF05<br>0~100    | ゼロ補正<br>範囲 | ゼロキーなどからの「ゼロ」を受付ける範囲です。<br>キャリブレーションでゼロ校正を行った点を<br>中心にした、ひょう量に対する%で表しま<br>す。<br>たとえばこの設定を2にすると、ゼロ校正点<br>を中心に±2%の範囲で「ゼロ」が受付け可<br>能です。<br>パワーオンゼロする場合には、初期ゼロ点<br>が中心です。検定品:2%                           | 2     |

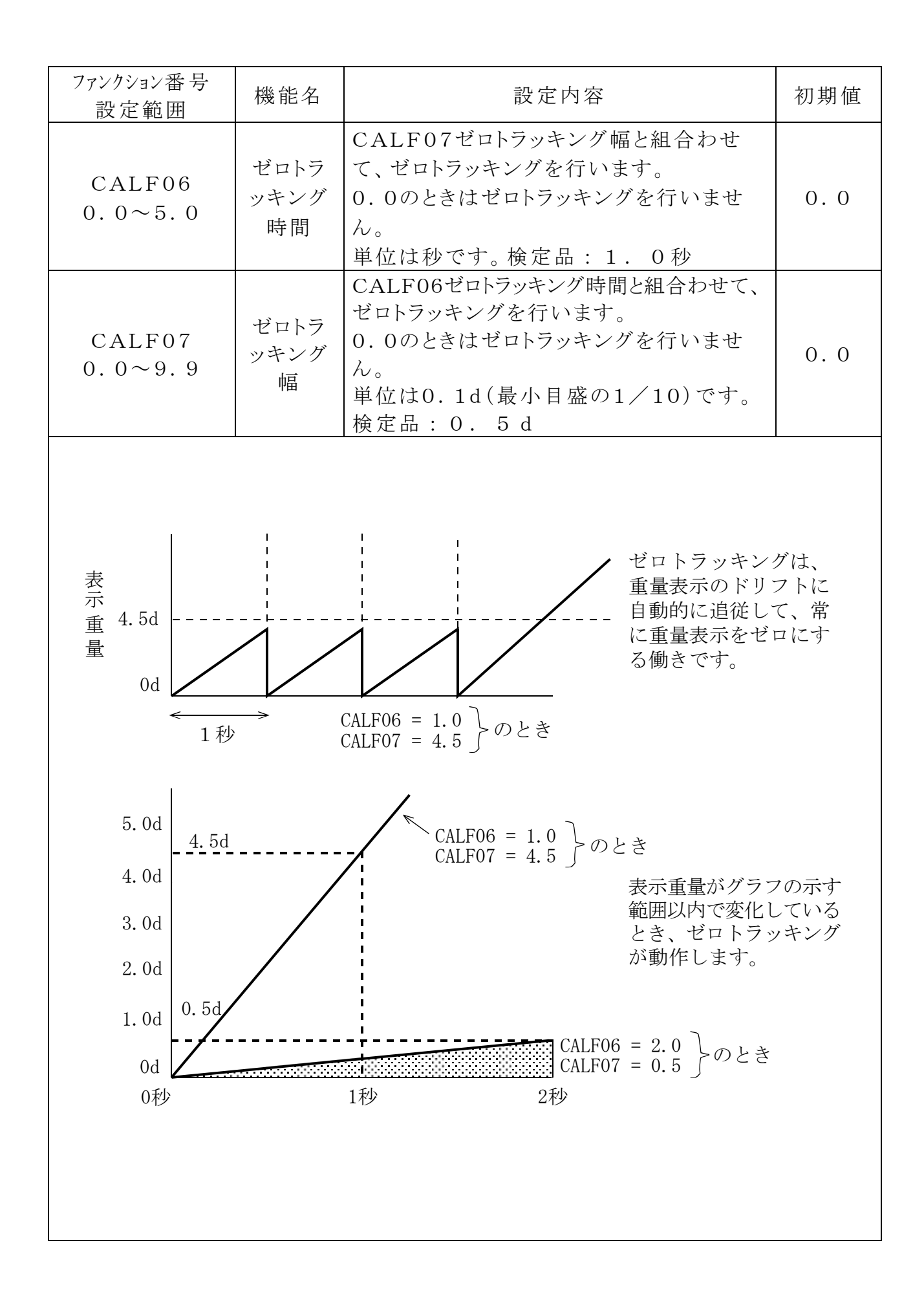
| ファンクション番号<br>設定範囲 | 機能名                        | 設定内容                                                                                                    | 初期値    |
|-------------------|----------------------------|----------------------------------------------------------------------------------------------------|--------|
| CALF08<br>0.0~9.9 | 安定検出<br>時間                 | CALF09安定検出幅と組合わせて、安定<br>検出を行います。単位は秒です。<br>0.0のときは安定検出を行いません。(常<br>に安定)                                                            | 1.0    |
| CALF09<br>0~9     | 安定検出幅                      | <ul> <li>CALF08安定検出時間と組合わせ</li> <li>て、安定検出を行います。単位は1d(最小</li> <li>目盛)です。</li> <li>のときは安定検出を行いません。(常に安</li> <li>定)</li> </ul>       |        |
| 重量値               | 定検出は重量<br>号を出力する<br>CALF09 | の変化が一定時間内に一定幅以内ならば「安定<br>機能です。<br>CALF08                                                                                           | :]<br> |
| 安<br>定<br>号       |                            | CALF08                                                                                                    |        |
| CALF10<br>0~1     | 不安定時の<br>風袋引き<br>及びゼロ補正    | <ul> <li>不安定時の風袋引き及びゼロ補正です。</li> <li>0:計量値が不安定な時は受付けません。</li> <li>1:計量値が不安定でも受付けます。</li> <li>検定品:0</li> </ul>                      | 1      |
| CALF11<br>0~1     | 総量が負の時<br>の風袋引き            | <ul> <li>総量が負の時の風袋引き動作です。</li> <li>0:総量が負のときは受付けません。</li> <li>1:総量が負でも受付けます。</li> <li>検定品:0</li> </ul>                             | 1      |
| CALF12<br>0~1     | オーバフロー<br>及び不安定時<br>の出力    | <ul> <li>計量値がオーバフロー及び不安定時の標準シリアル出力です。</li> <li>0:オーバフロー及び不安定なときは出力しません。</li> <li>1:オーバフロー及び不安定なときも出力します。</li> <li>検定品:0</li> </ul> | 1      |

| ファンクション番号<br>設定範囲                               | 機能名                      | 設定内容                                                                                                    | 初期値         |
|-------------------------------------------------|--------------------------|----------------------------------------------------------------------------------------------------|-------------|
| CALF13<br>1~3                                   | 総量の<br>マイナス<br>オーバ<br>条件 | 総量のマイナス側のオーバ条件です。<br>A/Dのマイナスオーバまたは<br>1:総量 < -9999999<br>2:総量 < -ひょう量<br>3:総量 < -19d<br>検定品:3                                                                                                    | 1           |
| $\begin{array}{c} CALF14\\ 1\sim 2 \end{array}$ | 正味の<br>マイナス<br>オーバ<br>条件 | 正味のマイナス側のオーバ条件です。<br>総量のマイナスオーバまたは<br>1:正味 < -999999<br>2:正味 < -ひょう量<br>検定品:2                                                                                                    | 1           |
| CALF15<br>0~1                                   | ゼロクリア<br>の選択             | ゼロクリア動作を選択します。<br>0:不可能<br>1:可能<br>検定品:0                                                                                                    | 1           |
| CALF16<br>0~1                                   | パワーオンゼロ<br>の選択           | 電源投入時の初期ゼロ動作を選択します。<br>0:しない<br>1:する                                                                                                    | 0           |
| CALF17<br>-7.00000<br>$\sim 7.00000$            | ゼロ点の<br>入力電圧             | ゼロ点のロードセルからの入力電圧です。<br>単位は mV/V です。実負荷校正の「ゼロ<br>の校正」では、この値を決定していま<br>す。                                                                                                    | 0.00000     |
| CALF18<br>0.00001<br>~9.99999                   | スパンの<br>入力電圧             | スパン(ひょう量点 – ゼロ点)のロードセ<br>ルからの入力電圧です。<br>単位はmV/Vです。<br>実負荷校正の「スパンの校正」ではこの<br>値と次のCALF19の値を決定していま<br>す。                                                                                                    | 3.2000<br>0 |
| CALF19<br>1~999999                              | スパンの<br>入力電圧に<br>対する分銅値  | <ul> <li>CALF18のスパン入力電圧は、</li> <li>表示計量値のこの設定あたりの入力電圧</li> <li>を示します。</li> <li>分銅を使用せずに校正をとる「デジタル</li> <li>スパン」を行う場合は、CALF17、</li> <li>CALF18とともに、この「入力電圧</li> <li>に対する分銅値」も設定する必要があり</li> <li>ます。(次図参照)小数点位置は、</li> <li>CALF02に連動します。</li> </ul> | 32000       |

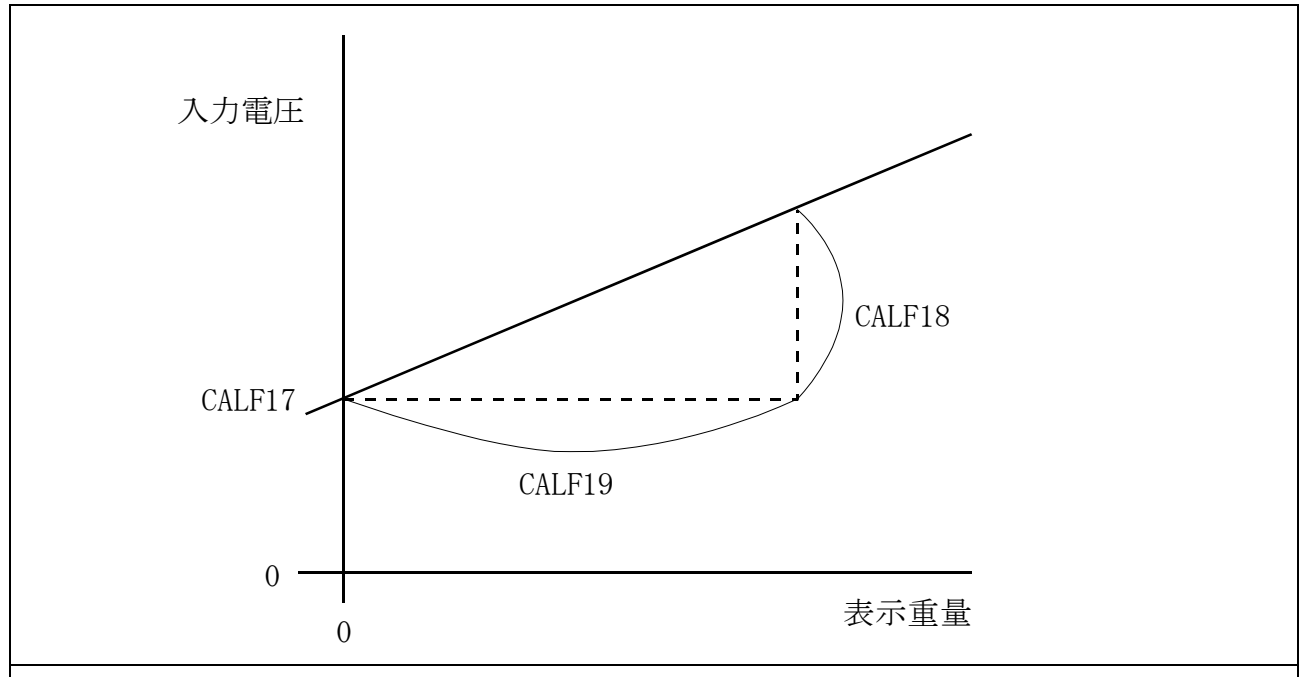

\*1 万一の故障時の交換に備え、CALF17、CALF18、CALF19の値は、巻末 の「設定リスト」に記録しておいてください。

\*2 CALF17、CALF18、CALF19を書き替えることにより、任意に「ゼロ校正」、「スパン校正」を調整することができます。(デジタルスパン機能精度約 1/50 00

ただし、ロードセルの出力精度、キャリブレーションの条件により異なります。) 非常時以外は、実負荷による校正を行ってください。

| $CALF20 \\ 0 \sim 1$ | マイナス出力<br>禁止    | 総量がマイナス時のマニュアルプリントでの<br>出力禁止を選択します。<br>0:禁止しない<br>1:禁止する<br>検定品:1                                                                    | 0 |
|----------------------|-----------------|----------------------------------------------------------------------------------------------------|---|
| $CALF21 \\ 0 \sim 1$ | 通信制限            | <ul> <li>通信関係(ネットワーク関係)の制限を選択します。</li> <li>Station No. および、ID番号の変更。</li> <li>オートプリントの出力。</li> <li>0:制限しない</li> <li>1:制限する</li> </ul> | 0 |
| $CALF22 \\ 1 \sim 2$ | ヘッダ2            | シリアル出力の第2ヘッダ<br>1:GS/NT/TR<br>2:G_/N_/T_(_はスペース20<br>h)                                                                              | 1 |
| $CALF23 \\ 1 \sim 2$ | シリアル出力<br>の単位桁数 | 1:2桁<br>2:3桁                                                                                                    | 1 |

|                           |            | 第2レンシの最小目盛り(跳び数)d      |         |
|---------------------------|------------|------------------------|---------|
|                           |            | 1.1                    |         |
|                           |            | 2:2                    |         |
|                           |            | 3:5                    |         |
| CALF24                    | アュアルレンシ    | 4:10                   | 1       |
| $1 \sim 6$                | の目量        | 5:20                   | -       |
|                           |            | 6:50                   |         |
|                           |            | 設定が第1レンジの目量以下の場合シング    |         |
|                           |            | ルレンジとなります。             |         |
|                           |            | 第1レンジの目量はCALF03です。     |         |
|                           |            | 計量値(総量または正味)が±で設定範囲    |         |
| CALF25                    | デュアルレンジ    | を超えると第2レンジとなります。       | 0       |
| $0 \sim 9999999$          | の境界        | 第2レンジのひょう量はCALF04です。   | 0       |
|                           |            | 小数点位置はCALF02に連動します。    |         |
| CALF26                    | 校正場所の      | 校正を行った場所の重力加速度         |         |
| 9.75000                   | <b>新加油</b> | 単位は $m/s^2$            | 9.80000 |
| $\sim 9.85000$            | 重力加述及      |                        |         |
| CALF27                    | 使用場所の      | 使用する場所の重力加速度           |         |
| 9.75000<br>$\sim 9.85000$ | 重力加速度      | 単位はm/s <sup>2</sup>    | 9.80000 |
| 0.00000                   |            | 0. 林正したい               |         |
| CALF28                    | ホールド林ル     | 1. 林正 する               | 0       |
| $0 \sim 1$                |            | Ⅰ·示业 )②<br>  検 完 只 · 1 | Ŭ       |
|                           |            |                        |         |

※検定を取得するためには、検定仕様に合った設定にする必要があります。 設定内容に「検定品:」と記載のあるファンクションは、設定値と一致して いることを確認してください。

## 4.3.7 リニアリティファンクション(LnrFnc)

リニアリティの設定を確認および変更できます。 操作方法はキャリブレーションファンクションと同様で「LnrF」を選択 してください。

| ファンクション番号<br>設定範囲              | 機能名         | 設定内容                                                              | 初期値     |
|--------------------------------|-------------|-------------------------------------------------------------------|---------|
| LnrF01<br>0~5                  | 入力点数        | リニアリティ入力を行った点数<br>リニアゼロ入力を含みます。<br>設定が0~2の場合デジタルリニアラ<br>イズを行いません。 | 0       |
| LnrF02<br>-7.00000<br>~7.00000 | リニアゼロ       | リニアゼロ入力時の電圧<br>単位はmV/Vです。                                         | 0.00000 |
| LnrF03<br>0~999999             | リニア1<br>分銅値 | リニア1入力時の分銅値<br>小数点位置はCALF02に連動しま<br>す。                            | 0       |
| LnrF04<br>0.00000<br>~9.99999  | リニア1<br>スパン | リニア1入力時のリニアゼロからのス<br>パン電圧<br>単位はmV/Vです。                           | 0.00000 |
| LnrF05<br>0~999999             | リニア2<br>分銅値 | リニア2入力時の分銅値<br>小数点位置はCALF02に連動しま<br>す。                            | 0       |
| LnrF06<br>0.00000<br>~9.99999  | リニア2<br>スパン | リニア2入力時のリニアゼロからのス<br>パン電圧<br>単位はmV/Vです。                           | 0.00000 |
| LnrF07<br>0~999999             | リニア3<br>分銅値 | リニア3入力時の分銅値<br>小数点位置はCALF02に連動しま<br>す。                            | 0       |
| LnrF08<br>0.00000<br>~9.99999  | リニア3<br>スパン | リニア3入力時のリニアゼロからのス<br>パン電圧<br>単位はmV/Vです。                           | 0.00000 |
| LnrF09<br>0~999999             | リニア4<br>分銅値 | リニア4入力時の分銅値<br>小数点位置はCALF02に連動しま<br>す。                            | 0       |
| LnrF10<br>0.00000<br>~9.99999  | リニア4<br>スパン | リニア4入力時のリニアゼロからのス<br>パン電圧<br>単位はmV/Vです。                           | 0.00000 |

## 4.3.8 キャリブレーションのエラー

キャリブレーションでエラーが発生したときは、エラー番号が表示されます。 エラーが発生したままキャリブレーションを終了すると、それまでの設定は キャリブレーション開始前の状態に戻ります。

| エラー表   | 原因                                                          | 対処法                                                                                                   |
|--------|-------------------------------------------------------------|----------------------------------------------------------------------------------------------------|
| 示      |                                                             |                                                                                                    |
| C Err1 | 表示分解能(ひょう量/最小目盛)<br>が規定値を超えています。                            | 最小目盛を大きくするか、ひょう量を<br>小さくしてください。<br>(表示分解能の規定値は、機種や<br>は様により思われます)                                     |
| C Err2 | ゼロ校正を行った点の電圧が<br>プラス方向にオーバしています。                            | <ul> <li></li></ul>                                                                                   |
| C Err3 | Err3 ゼロ校正を行った点の電圧が<br>マイナス方向にオーバしていま<br>す。                  | 出力補正(「4.3.9 ロードセルの<br>出力補正」参照)を行ってください。<br>ロードセルまたはA/Dコンバータ<br>に原因があると思われるときは、チェ<br>ックモードを使用して確認してくださ |
| C Err4 | <ul> <li>分銅値がひょう量を超えています。</li> <li>分銅値が最小日成表満です。</li> </ul> | 適切な値の分銅を使用して、<br>キャリブレーションを行ってください。                                                                   |
| C Err6 | ロードセルの感度が不足して<br>います。                                       | 感度が高いロードセルを使用する<br>か、最小目盛を大きな値にしてくだ<br>さい。                                                            |
| C Err7 | スパンの校正を行った点の電圧<br>が、ゼロ点より低くなっていま<br>す。                      | ロードセルの結線を確認してください。                                                                                    |
| C Err8 | ひょう量の荷重を載せたとき<br>にロードセルの出力電圧が高<br>過ぎます。                     | 定格容量の大きなロードセルを使用<br>するか、ひょう量を小さな値に設定し<br>てください。                                                       |

## キャリブレーションのエラーと対処方法

## 4.3.9 ロードセルの出力補正

下図のように抵抗を取り付けロードセル出力の補正を行ってください。 抵抗はできる限り高抵抗、低温度係数のものを使用してください。

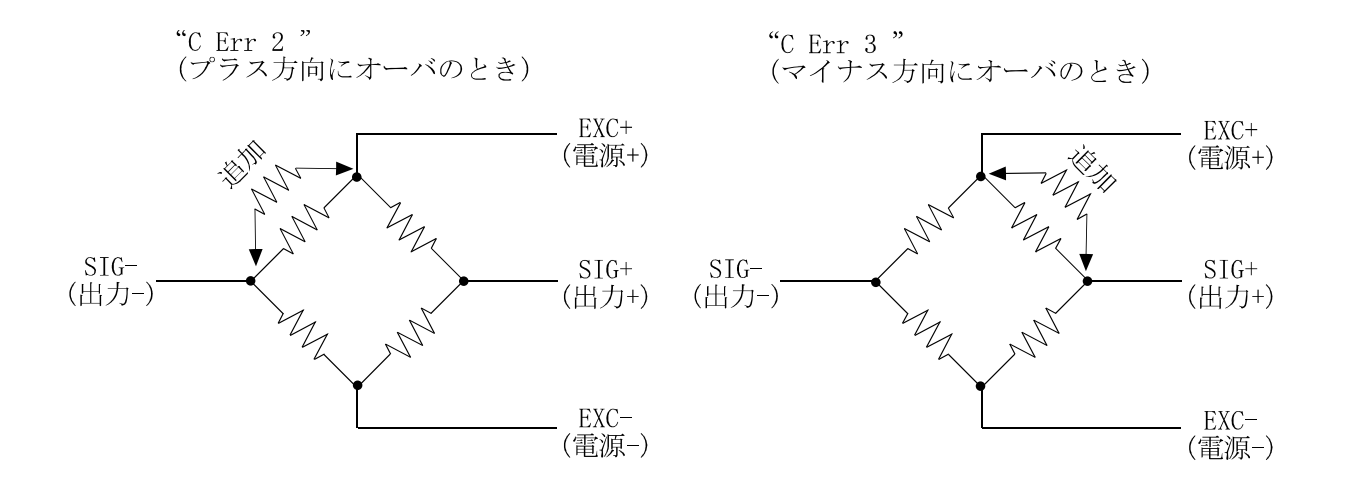

図 9 ロードセルの出力補正

※本機はゼロ点調整範囲が広いため、正常なロードセルにおいて出力補正が 必要となることはまれです。

出力補正を行う前に、再度ロードセルの確認(変形、誤配線、当たり、機 種選定等)および接続の確認を行ってください。

## 4.4 一般ファンクション

この章では、一般ファンクションの設定方法とその内容について述べます。 一般ファンクションは各ファンクションの機能ごとのグループに分類されており、 ファンクション番号(F××)の前にそのグループ名を付けた形で表しています。 ※一般ファンクションは、AD-4410の動作を決定するデータです。すべて不揮発 性メモリ(FRAM)にバックアップされます。

#### 4.4.1 設定方法

- 設定キーを押しながら F キーを押します。「Fnc」が表示され、 Step 1 一般ファンクションモードに入ることを知らせます。 設定キーを押すと一般ファンクションモードに入ります。 ファンクションモードに入らない場合は、解除キーを押してくだ さい。通常モードに戻ります。
- **Step 2** ∧ ∨ キーにより目的のファンクショングループを選びます。 ファンクショングループを選んだら設定キーを押します。 ファンクション番号が表示されます。

| 表示   | グループ名                     |
|------|---------------------------|
| FncF | 基本機能                      |
| HLdF | ホールド機能                    |
| io F | コントロール入出力                 |
| CL F | 標準シリアル出力                  |
| rS1F | RS-232C(標準)               |
| rS2F | RS - 232C(ch2) / RS - 485 |

**Step 3** ∧ ∨ キーにより目的のファンクション番号を選びます。

ファンクション番号を選んだら設定キーを押します。設定値が 表示されます。

設定値を変更するには、パラメータ選択とデジタル入力の2種類の Step 4 タイプが有ります。

| タイプ     | 変更方法                  |
|---------|-----------------------|
| パラメータ選択 | 選択する番号のみ表示され、点滅します。   |
|         | ∧   ∨] キーにより番号を選択します。 |
|         | 全桁数値が表示されます。変更する桁が点滅  |
|         | します。                  |
| アシタル人力  | < > キーにより桁を選択し、       |
|         | ∧  ▽  キーにより数値を変更します。  |

設定値を変更したら設定キーを押します。次のファンクション番号が 表示されます。

設定値を変更しない場合には、<u>解除</u>キーを押してください。 ファンクション番号に戻ります。

 Step 5
 解除キーを押します。ファンクション番号が消え、Step 2 に

 戻ります。
 もう一度解除キーを押すと、これまでの設定がFRAMに書き

 込まれ、通常モードに戻ります。

※小数点の点滅は計量値でないことを表します。
※デジタル入力で設定範囲外の値を設定すると「Err dt」
と表示し、キャンセルされます。

#### 4.4.2 デジタルフィルタの調整方法

デジタルフィルタの調整はFncF05(デジタルフィルタ)で設定します。 遮断周波数(カットオフ周波数)は11Hz~0.07Hzの範囲で設定で きます。

遮断周波数とは振動が減衰し始める周波数です。

① 計量値が不安定な場合には遮断周波数を低くしてください。

② 応答を速くする場合には遮断周波数を高くしてください。

遮断周波数が高い 応答速度は速い 外乱に影響されやすい

遮断周波数が低い 応答速度は遅い 外乱に影響されにくい

※デジタルフィルタの効果を目で見ながら調整することができます。
 FncF05(デジタルフィルタ)の設定時にCALキーを押すと計量値表示を確認できます。

 $\Leftrightarrow$ 

ゼロキー 表示をゼロにします。
 ▲キー より安定な設定にします。
 ▽キー より高速な設定にします。
 CALキー 設定値表示に戻ります。

## 4.4.3 基本機能

| ファンクション番号<br>設定範囲           | 機能名            | 設定内容                                                                                                    | 初期値             |
|-----------------------------|----------------|----------------------------------------------------------------------------------------------------|-----------------|
| FncF01<br>000000<br>~111111 | キースイッチ<br>の禁止  | 設定値の各桁が、それぞれ<br>のキースイッチに対応しま<br>す。<br>通常モードのみ有効です。<br>0:禁止しない<br>1:禁止する<br>設定と禁止されるキーの関係<br>6桁 5桁 4桁 3桁 2桁 1桁<br><sup>ゼロ</sup> 、<br>ス<br>マ<br>、<br>、<br>、<br>、<br>、<br>、<br>、<br>、<br>、<br>、<br>の<br>、<br>の<br>、<br>の<br>、<br>の<br>、<br>の                                                            | 000000<br>(2進数) |
| FncF02<br>0~6               | F<br>キーの<br>機能 | 0:なし<br>1:マニュアルプリントのプリントコマンド<br>2:ホールド<br>3:オルタネートスイッチ<br>4:モーメンタリスイッチ<br>5:風袋クリア<br>6:ゼロクリア<br>ゼロクリアはCALF15ゼロクリア<br>の選択で禁止できます。                                                                                                    | 0               |
| FncF03<br>1~3               | 表示書替<br>レート    | 1:20回/s<br>2:10回/s<br>3: 5回/s                                                                                                    | 1               |
| FncF04<br>0~13              | □表示の<br>機能     | <ul> <li>0:なし</li> <li>1:ゼロトラッキング中</li> <li>2:アラーム(ゼロ範囲エラー、オーバ)</li> <li>3: Fキーのアクティブ</li> <li>4:ゼロ付近</li> <li>5:HI出力(上限値超)</li> <li>6:OK出力(上下限値内)</li> <li>7:LO出力(下限値未満)</li> <li>8:ユーザ入力1</li> <li>9:ユーザ入力2</li> <li>10:ユーザ入力3</li> <li>11:ユーザ出力1</li> <li>12:ユーザ出力2</li> <li>13:ユーザ出力3</li> </ul> | 0               |

|                               |               | 遮断周波数(カットオフ周波数)                                                                                                    |     |
|-------------------------------|---------------|----------------------------------------------------------------------------------------------------|-----|
| FncF05<br>0~16                | デジタル<br>フィルタ  | 0:なし<br>1:11.0Hz<br>2: 8.0Hz<br>3: 5.6Hz<br>4: 4.0Hz<br>5: 2.8Hz<br>6: 2.0Hz<br>7: 1.4Hz<br>8: 1.0Hz<br>9: 0.7Hz<br>10:0.5 Hz<br>11:0.33Hz<br>12:0.25Hz<br>13:0.17Hz<br>14:0.13Hz<br>15:0.10Hz<br>16:0.07Hz | 8   |
| FncF07<br>1~3                 | ホールドの<br>動作   | 1:通常のホールド<br>2:ピークホールド<br>3:平均化ホールド                                                                                                    | 1   |
| FncF08<br>-999999<br>~999999  | ゼロ付近の<br>設定値  | ゼロ付近の基準値<br>小数点位置はCALF02に連動します。                                                                                                    | 10  |
| FncF09<br>1~2                 | ゼロ付近の<br>比較質量 | ゼロ付近を比較する対象<br>1:総量<br>2:正味                                                                                                    | 1   |
| FncF10<br>- 999999<br>~999999 | 上限值           | 上限の基準値<br>小数点位置はCALF02に連動します。                                                                                                    | 10  |
| FncF11<br>-999999<br>~999999  | 下限值           | 下限の基準値<br>小数点位置はCALF02に連動します。                                                                                                    | -10 |
| FncF12<br>1~2                 | 上下限の<br>比較質量  | 上下限値を比較する対象<br>1:総量<br>2:正味                                                                                                    | 1   |
| FncF13<br>1~2                 | 上下限の<br>出力論理  | 上下限の比較結果を出力する際の論理<br>1:正論理<br>2:負論理                                                                                                    | 1   |

4.4.4 ホールド

| ファンクション番号<br>設定範囲   | 機能名                                                               | 設定内容                                                                   | 初期値  |
|---------------------|-------------------------------------------------------------------|------------------------------------------------------------------------|------|
| HLdF01<br>0.00~9.99 | 平均化時間                                                             | 平均化を行う時間<br>単位は秒です。<br>0.00は平均化しない                                     | 0.00 |
| HLdF02<br>0.00~9.99 | 開始待ち<br>時間                                                        | ホールドまたは平均化を開始するまで<br>の待ち時間<br>単位は秒です。                                  | 0.00 |
| HLdF03<br>0~2       | 自動開始<br>の条件                                                       | ホールドまたは平均化を自動で開始<br>する条件<br>0:自動開始を使用しない<br>1:ゼロ付近を超えて安定<br>2:ゼロ付近を超える | 0    |
| HLdF04<br>0~1       | <ul> <li>コントロール</li> <li>入力の</li> <li>立下りで</li> <li>解除</li> </ul> | コントロール入力のホールドの立下り<br>での解除<br>0:解除しない<br>1:解除する                         | 1    |
| HLdF05<br>0.00~9.99 | 時間経過で<br>解除                                                       | ホールドしてから設定値以上の経過で<br>の解除<br>単位は秒です。<br>0.00は解除しない                      | 0.00 |
| HLdF06<br>0~999999  | 変動幅で<br>解除                                                        | ホールド値より設定値以上の変動での<br>解除<br>小数点位置はCALF02に連動しま<br>す。<br>0は解除しない          | 0    |
| HLdF07<br>0~1       | ゼロ付近で<br>解除                                                       | 計量値がゼロ付近になった時の解除<br>0:解除しない<br>1:解除する                                  | 0    |

※ FncF07(ホールドの動作)が、2:ピークホールドまたは、3:平均化 ホールドの場合有効で、1:通常のホールドの場合には影響しません。

※HLdF01 (平均化時間)は、3:平均化ホールドの場合のみ有効です。※HLdF04 コントロール入力の立下りで解除

0:解除しない

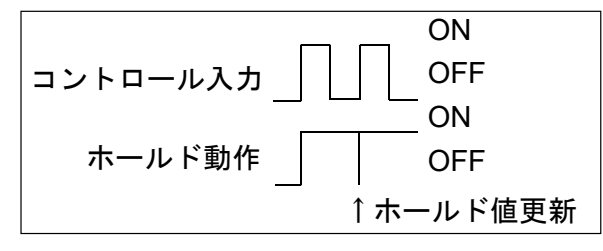

1:解除する(初期値)

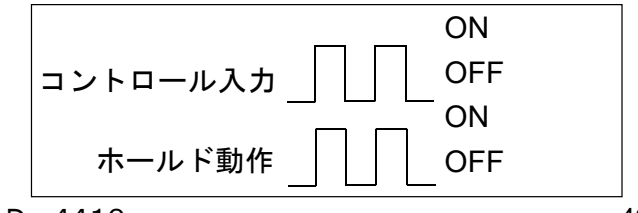

コントロール入力の立下りで解除しない 場合、HLdF05~07により解除の 条件を設定してください。

## 4.4.5 コントロール入出力

| ファンクション番号<br>設定範囲 | 機能名           | 設定内容                                                                                                    | 初期値 |
|-------------------|---------------|----------------------------------------------------------------------------------------------------|-----|
| iO F01<br>0~13    | コントロール<br>入力1 | 0:なし<br>1:ゼロ<br>2:ゼロクリア<br>3:風袋引き<br>4.風袋クリア                                                                                                    | 1   |
| iO F02<br>0~13    | コントロール<br>入力2 | <ul> <li>5:総量表示</li> <li>6:正味表示</li> <li>7:総量/正味切り替え</li> <li>8:ホールド</li> </ul>                                                                           | 3   |
| iO F03<br>0~13    | コントロール<br>入力3 | 9:フリンドコマンド<br>10: F キー<br>11:ユーザ入力1<br>12:ユーザ入力2<br>13:ユーザ入力3                                                                                             | 7   |
| iO F04<br>0~18    | コントロール<br>出力1 | 0:なし<br>1:安定<br>2:総量表示中<br>3:正味表示中<br>4:風袋引き中<br>5:ゼロ付近                                                                                                   | 3   |
| iO F05<br>0~18    | コントロール<br>出力2 | <ul> <li>6:ホールド中</li> <li>7:ホールドビジー</li> <li>8:HI出力(上限値超)</li> <li>9:OK出力(上下限値内)</li> <li>10:LO出力(下限値未満)</li> <li>11:ユーザ出力1</li> <li>12:ユーザ出力2</li> </ul> | 4   |
| iO F06<br>0~18    | コントロール<br>出力3 | 13:ユーザ出力3       14:計量動作中(オン)       15:計量動作中(1Hz)       16:計量動作中(50Hz)       17:ゼロ補正エラー       18:風袋引きエラー                                                   | 5   |

※ユーザ入力は、AD-4410の外部にセンサやスイッチなどを接続して、その状態を確認できる機能です。

ユーザ出力は、AD-4410の外部に接続した電磁弁やリレーなどをコント ロールできる機能です。

ユーザ入力およびユーザ出力の状態は、RS-232CやRS-485のコマンドやModbusにより確認・変更が可能です。

4.4.6 標準シリアル (カレントループ) ファンクション

| ファンクション番号<br>設定範囲 | 機能名          | 設定内容                                               | 初期値 |
|-------------------|--------------|----------------------------------------------------|-----|
| CL F01<br>1~5     | 出力データ        | 1:表示計量値<br>2:総量<br>3:正味<br>4:風袋<br>5:総量/正味/風袋      | 1   |
| CL F02<br>1~3     | データ転送<br>モード | 1:ストリーム<br>2:オートプリント 注1)<br>3:マニュアルプリント            | 1   |
| CL F03<br>1~2     | ボーレート        | 1:600bps<br>2:2400bps                              | 2   |
| CL F04<br>0~99    | ID番号         | 標準シリアル出力にID番号を付加す<br>ることができます。 注2)<br>0:なし<br>1~99 | 0   |

※CALF21 (通信制限) が1 (制限する) の場合、

注1)オートプリント条件になっても出力を行いません。

注2) ID番号を変更できません。

オプションが装着されている場合は設定しても反映されません。

# 4.4.7 RS-232C(標準)/RS-232C(ch2)/RS-485ファンクション

| ファンクション番号<br>設定範囲        | 機能名             | 設定内容                                                                                                    | 初期値 |
|--------------------------|-----------------|----------------------------------------------------------------------------------------------------|-----|
| rS1F01<br>rS2F01<br>1~5  | 出力データ           | <ul> <li>1:表示計量値</li> <li>2:総量</li> <li>3:正味</li> <li>4:風袋</li> <li>5:総量/正味/風袋</li> <li>データ転送モードがジェットストリームの場合、5:ではロードセル出力信号を</li> <li>0.00001mV/V単位で出力します。</li> </ul> | 1   |
| rS1F02<br>rS2F02<br>1~6  | データ転送<br>モード    | 1:ストリーム(表示書き換え毎)<br>2:オートプリント<br>3:マニュアルプリント<br>4:ジェットストリーム(サンプリング毎)<br>5:コマンドモード<br>6:Modbus-RTU                                                                     | 1   |
| rS1F03<br>rS2F03<br>1~7  | ボーレート           | 1:600bps<br>2:1200bps<br>3:2400bps<br>4:4800bps<br>5:9600bps<br>6:19200bps<br>7:38400bps                                                                              | 3   |
| rS1F04<br>rS2F04<br>0~2  | データビット数<br>パリティ | 0:データ8bit、パリティなし<br>1:データ7bit、奇数パリティ<br>2:データ7bit、偶数パリティ                                                                                                    | 2   |
| rS1F05<br>rS2F05<br>1~2  | ターミネータ          | 1:CR、LF<br>2:CR                                                                                                    | 1   |
| rS1F06<br>rS2F06<br>0~99 | ID番号            | 0:なし<br>1~99                                                                                                    | 0   |
| rS1F07<br>rS2F07<br>1~2  | 小数点/<br>デリミタ    | 1 : 小数点 :ドット/デリミタ : カンマ<br>2 : 小数点 : カンマ/デリミタ : セミコロン                                                                                                    | 1   |
| rS1F08<br>rS2F08<br>0~1  | タイムアウト          | 0:無制限<br>1:約1秒                                                                                                    | 1   |
| rS1F09<br>rS2F09<br>0~4  | 連続出力時<br>のディレイ  | 0:ディレイなし<br>1:約0.5秒<br>2:約1.0秒<br>3:約1.5秒<br>4:約2.0秒                                                                                                    | 0   |
| rS2F10<br>0~1            | 内部終端<br>抵抗      | 0:なし<br>1:あり(120Ω)<br>RS-485使用時のみ有効                                                                                                    | 0   |

**5. インタフェース** 

# 5.1 コントロール入出力

- ・コントロール入力により、外部から表示やデータ出力のコントロールができます。
- ・コントロール出力により、計量の状態や結果を外部に出力することができます。
- ・ユーザ入力は、AD-4410の外部にセンサやスイッチなどを接続して、 その状態を確認できる機能です。
   ユーザ出力は、AD-4410の外部に接続した電磁弁やリレーなどをコントロールできる機能です。

ユーザ入力およびユーザ出力の状態は、RS-232CやRS-485のコ マンドやModbusにより確認・変更が可能です。

#### 5.1.1 仕様

| 入力回路方式    | DC 入力(ソース型)           |
|-----------|-----------------------|
| 入力端子開放電圧  | 約 5V                  |
| 入力回路ドライブ電 | 5mA(最大)               |
| 流         |                       |
| 許容残留電圧    | 2V(最大)                |
| 出力回路方式    | オープンコレクタ出力            |
| 出力回路耐圧    | DC40V                 |
| 許容ドライブ電流  | 50mA                  |
| 出力端子残留電圧  | 1.5V(ドライブ電流 50mA のとき) |
| 適合コネクタ    | 丸型 DIN コネクタ8ピン(付属品)   |

## 5.1.2 接続

| 機能     | ピンNo. | 信号名      | 意味        |
|--------|-------|----------|-----------|
| コントロール | 7     | IN1      | コントロール入力1 |
| 入力     | 5     | IN2      | コントロール入力2 |
|        | 3     | IN 3     | コントロール入力3 |
|        | 2     | COM(in)  | 入力コモン     |
| コントロール | 6     | OUT1     | コントロール出力1 |
| 出力     | 4     | OUT2     | コントロール出力2 |
|        | 1     | OUT3     | コントロール出力3 |
|        | 8     | COM(out) | 出力コモン     |
|        | シェル   | FG       | アース       |

※配線の総延長距離は30m未満で、屋内配線としてください。

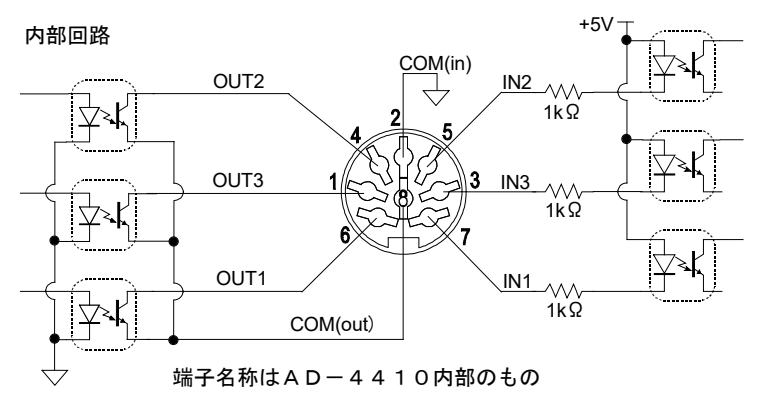

#### 図 10 コントロール入出力内部回路

## 5.2.1 標準シリアル出力(カレントループ)

標準シリアル出力(カレントループ)とRS-232C(ch1)を装備し ており、オプションでカレントループをRS-485またはRS-232C (ch2)に変更できます。 AD4410-03 RS-485

- AD 4 4 1 0 0 4 RS 2 3 2 C (ch2)
- ※オプション接続時はカレントループを使用できません。 適合コネクタ 丸型DINコネクタ7ピン(付属品)

接続

| ピン番号          | 信号名  | 方向 | 備考              |
|---------------|------|----|-----------------|
| 3             | C.L. | 出力 | カレントループ出力(極性無し) |
| 5             | C.L. | 出力 | カレントループ出力(極性無し) |
| 1, 2, 4, 6, 7 | NC   |    | 不使用             |
| シェル           | FG   |    | シールド            |

※配線にはシールドケーブルを使用してください。

#### C.L./OP内部回路

コネクタはんだ付け部

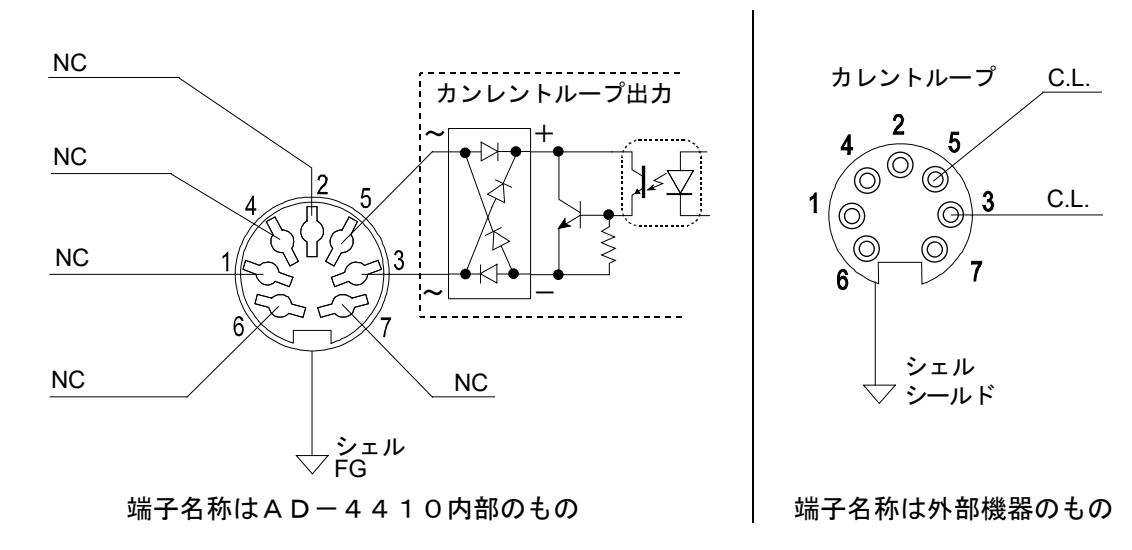

図 11 標準シリアル出力(カレントループ)内部回路

## 5.2.2 RS - 232C(ch1)

| 伝送方式    | 調歩同期式、双方向、半二重方式                         |
|---------|-----------------------------------------|
| ボーレート   | 600、1200、2400、4800、9600、19200、38400 bps |
| データビット  | 7ビット、8ビット                               |
| パリティビット | 1ビット、偶数または奇数(データビット7ビットのとき)             |
|         | または パリティなし(データビット8ビットのとき)               |
| スタートビット | 1ビット                                    |
| ストップビット | 1ビット                                    |
| 使用コード   | ASCII                                   |
| ターミネータ  | CR LF、CR(CR:ODh、 LF:OAh)                |
| コネクタ    | D-sub 9ピン オス                            |
|         | ケーブル側 メス 嵌合固定ネジ インチ                     |

※PCやPLCに接続する場合はストレートケーブルをお使いください。

接続

| ピン番号    | 信号名 | 方向 | 備考         |
|---------|-----|----|------------|
| 2       | TXD | 出力 | 送信データ      |
| 3       | RXD | 入力 | 受信データ      |
| 5       | SG  | —  | 信号グランド     |
| 7       | RTS |    |            |
| 8       | CTS | _  | イビンと8ビンは接続 |
| 1,4,6,9 | NC  |    | 不使用        |
| シェル     |     |    | シールド       |

※配線の総延長距離は30m未満で、屋内配線としてください。

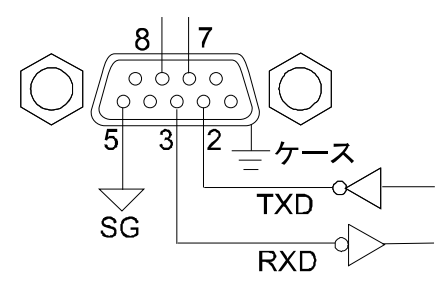

端子名称はAD-4410内部のもの

図 12 標準シリアル出力(RS-232C)内部回路

#### 5.2.3 RS-485

#### オプションAD4410-03装着時

| 信号方式      | EIA RS-485 準拠                           |
|-----------|-----------------------------------------|
| ボーレート     | 600、1200、2400、4800、9600、19200、38400 bps |
| データビット    | 7ビット、8ビット                               |
| パリティビット   | 1ビット、偶数または奇数 (データビット7ビットのとき)            |
|           | または パリティなし(データビット8ビットのとき)               |
| スタートビット   | 1ビット                                    |
| ストップビット   | 1ビット                                    |
| 信号線       | 2 線式                                    |
| マルチドロップ台数 | 最大32台                                   |
| 終端抵抗      | 1 2 0 Ω (内部接続を選択可能)                     |
| 使用文字コード   | ASCII、JIS 8                             |
| 適合コネクタ    | 丸型DINコネクタ7ピン(付属品)                       |

#### 接続

| ピン番号 | 信号名 | 方向  | 備考        |
|------|-----|-----|-----------|
| 1    | А   | 入出力 | 送信データ     |
| 2    | В   | 入出力 | 受信データ     |
| 4    | SG  | —   | 信号グランド    |
| 6,7  | NC  |     | 不使用       |
| 3,5  |     |     | カレントループ出力 |
| シェル  | FG  |     | シールド      |

※ファンクションの設定により終端抵抗(120Ω)の有無を設定できます。 ※配線にはシールドケーブルを使用してください。

※カレントループ出力には接続しないでください。

※ホスト機器のA-Bの端子は、機種により逆になっている場合があります。
 ※ホスト機器にシグナルグラウンドがない場合は、SG端子の配線は不要です。
 ※シールドの接続が必要な場合は、FG端子に接続してください。

#### C.L./OP内部回路

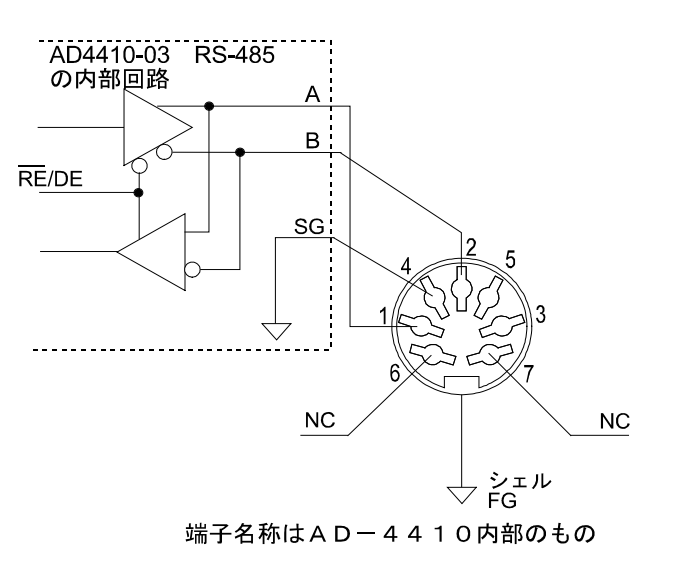

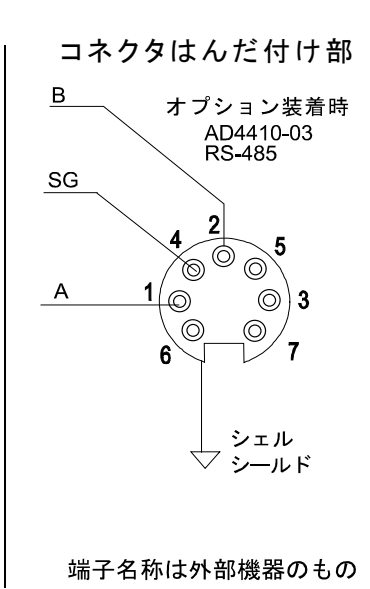

図 13 オプション(AD4410-03)内部回路

## 5.2.4 RS - 232C(ch2)

#### オプションAD4410-04装着時

| 伝送方式    | 調歩同期式、双方向、半二重方式                         |
|---------|-----------------------------------------|
| ボーレート   | 600、1200、2400、4800、9600、19200、38400 bps |
| データビット  | 7ビット、8ビット                               |
| パリティビット | 1ビット、偶数または奇数(データビット7ビットのとき)             |
|         | または パリティなし(データビット8ビットのとき)               |
| スタートビット | 1ビット                                    |
| ストップビット | 1ビット                                    |
| 使用コード   | ASCII                                   |
| ターミネータ  | CR LF、CR(CR:ODh、 LF:OAh)                |
| 適合コネクタ  | 丸型DINコネクタ7ピン(付属品)                       |

接続

| ピン番号 | 信号名 | 方向 | 備考        |
|------|-----|----|-----------|
| 1    | TXD | 出力 | 送信データ     |
| 2    | RXD | 入力 | 受信データ     |
| 4    | SG  | —  | 信号グランド    |
| 6    | DSR | 出力 |           |
| 7    | NC  |    | 不使用       |
| 3,5  |     |    | カレントループ出力 |
| シェル  | FG  | —  | シールド      |

※カレントループ出力には接続しないでください。
 ※RTS、CTSはケーブル側で接続してください。
 ※配線の総延長距離は30m未満で、屋内配線としてください。

#### C.L./OP内部回路

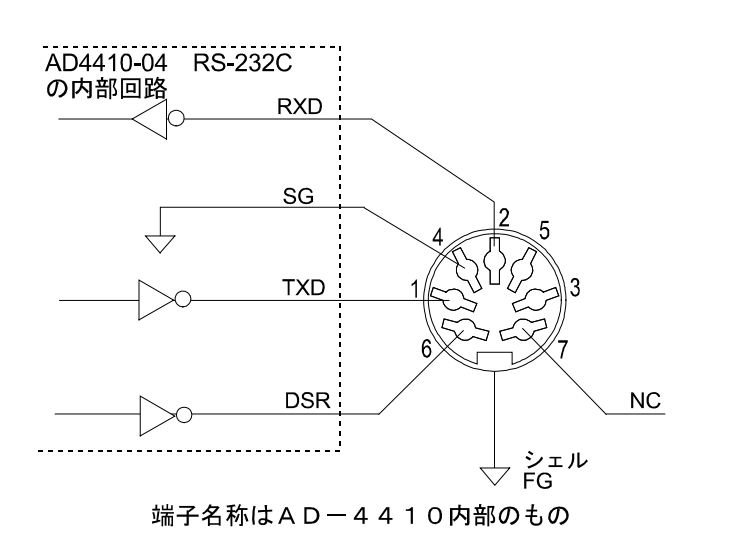

コネクタはんだ付け部

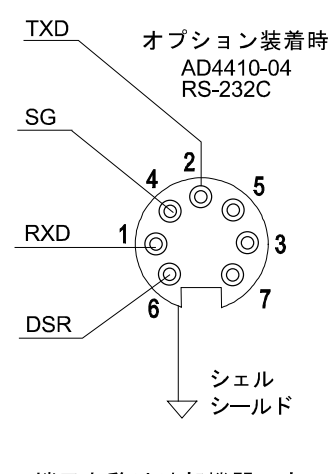

端子名称は外部機器のもの

図 14 オプション(AD4410-04)内部回路

## 5.2.5 ビット構成

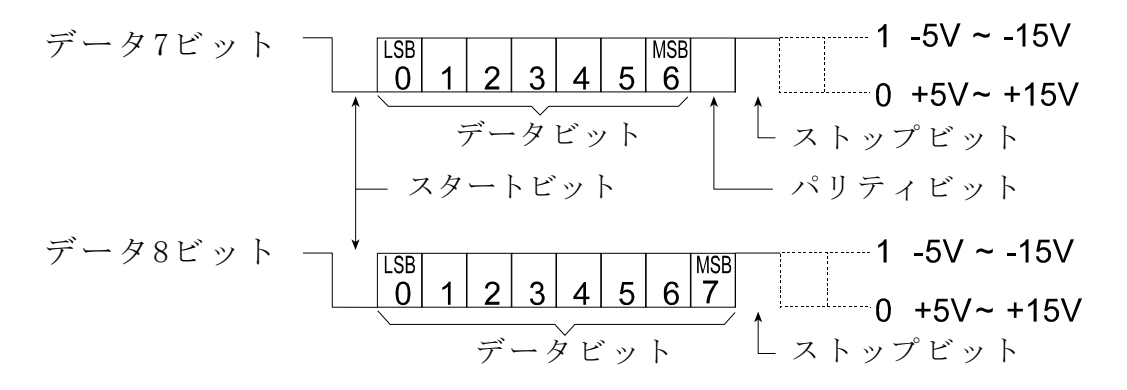

## 5.2.6 データ転送モード

「ストリーム」、「オートプリント」、「マニュアルプリント」、「ジェットストリーム」、「コ マンド」、「Modbus-RTU」の6種類があります。標準シリアル出力は「ストリーム」、 「オートプリント」、「マニュアルプリント」の3種類です。

|            | 表示のアップデートに同期して送信します。ただし、ボーレート        |
|------------|--------------------------------------|
|            | の関係で表示書き替えに追いつけない場合は、次の表             |
| ストリーム      | 示のアップデートまで送信を休みます。                   |
|            | 送信データは表示と同じタイミングのものを使用します。したが        |
|            | って表示されていないデータが送信されることはありません。         |
|            | 計量値が5d以上で安定したときに1回だけ出力します。           |
|            | 再び出力するには計量値が5d未満になることが必要です。          |
| マニュアルプリン   | 「マニュアルプリントのプリントコマンド」に設定されている         |
| ۲-         | キーの入力があった場合に送信します。                   |
| ジェットストリーム  | サンプリングに同期して送信します。ただし、ボーレートの関         |
|            | 係でサンプリングに追いつけない場合は、次のサンプリング          |
|            | まで送信を休みます。                           |
| コマンド       | コマンドを実行すると、その受信したコマンドまたは応答デ          |
|            | ータを送り返します。                           |
| Modbus-RTU | Modbus-RTUのスレーブディバイスとして機能します。        |
|            | AD-4410の計測値や状態を読み出したり、設定値を           |
|            | AD-4410へ書き込むことができます。Modbus-RTUに対応し   |
|            | たPC、PLC(シーケンサ)、プログラマブル表示器などとの接       |
|            | 続が容易に行えます。対応している通信は、標準の              |
|            | RS-232CとオプションのRS-232C (OP-04)、RS-485 |
|            | (OP-03)です。                           |

- ■関係するファンクション
  - 標準シリアル出力にID番号を付加するには CL F04、rS1F06、rS2F06(ID番号)で設定できます。 例
     @09ST,GS,+0123.45kgCRLF
     ↑
     ID番号
  - 総量がマイナス時のプリントコマンドを禁止するには CALF20(マイナス出力禁止)で設定できます。
  - ヘッダ2を、G、N、Tに変更するには CALF22(ヘッダ2)で設定できます。

## 5.2.7 データフォーマット

送信フォーマットは「A&D標準フォーマット」または「ジェットストリーム フォーマット」です。

#### A&D標準フォーマット

弊社製プリンタ及び外部表示器に接続するためのフォーマットで、2つの ヘッダ、データ、単位、ターミネータからなるものです。

| ~y | 9`1 |   | <u>ヘッ</u> | タ`2 |   | データ(極性・ |   |   |   | ・小数点込み8桁) |  |   |   |   | 位 | ターミ | ネータ |
|----|-----|---|-----------|-----|---|---------|---|---|---|-----------|--|---|---|---|---|-----|-----|
|    | >   |   |           | >   |   |         |   |   |   |           |  |   | > |   | > |     | >   |
| S  | Т   | , | G         | S   | , | +       | 0 | 1 | 2 | 3         |  | 4 | 5 | k | g | CR  | LF  |

|                                         |            | コの光光           | <del></del>                         |
|-----------------------------------------|------------|----------------|-------------------------------------|
|                                         | ASCII 3-   | 16進数           | 意味                                  |
|                                         | F          |                |                                     |
|                                         | ST         | [53 54]        | ( <b>ST</b> able/安定)                |
| へ w ば 1                                 | US         | [55 53]        | ( <b>U</b> n <b>S</b> table/不安定)    |
| × 999 1                                 | OL         | [4F 4C]        | ( <b>O</b> ver <b>L</b> oad/オーバロード) |
|                                         | HD         | [48 44]        | (HolD/ホールド)                         |
|                                         | GS         | [47 53]        | (GroSs/総量)                          |
| ヘッダ2                                    | NT         | [4E 54]        | (NeT/正味)                            |
|                                         | TR         | [54 52]        | (TaRe/風袋)                           |
| 区切り                                     | ,          | [2C]           |                                     |
|                                         | $0 \sim 9$ | $[30 \sim 39]$ |                                     |
|                                         | +          | [2B]           |                                     |
| データ(ASCII コード)                          | —          | [2D]           |                                     |
|                                         | SP(スペース)   | [20]           |                                     |
|                                         | . (ピリオド)   | [2E]           |                                     |
|                                         | SP SP      | [20 20]        | (単位なし)                              |
|                                         | SP g       | [20 67]        | (g)                                 |
| 出 ( ) ( ) ( ) ( ) ( ) ( ) ( ) ( ) ( ) ( | kg         | [6B 67]        | (kg)                                |
| 単位(6種類)                                 | SP t       | [20 74]        | (t)                                 |
|                                         | SP N       | [20 4E]        | (N)                                 |
|                                         | k N        | [6B 4E]        | (kN)                                |
|                                         | CR         | [0D]           |                                     |
| ターミネータ                                  | LF         | [0A]           |                                     |

## A&D標準フォーマット例

|          | ~y? | 9`1 |   | ヘッ    | タ`2  |   | デー      | ·タ(柞  | 亟性 | ・小 | 数点 | 认达。 | み87 | 桁) | 単 | 位  | ターミ | ネータ |                        |
|----------|-----|-----|---|-------|------|---|---------|-------|----|----|----|-----|-----|----|---|----|-----|-----|------------------------|
|          |     | >   |   |       | >    |   |         |       |    |    |    |     |     | >  |   | -> |     | >   |                        |
| 総量       | S   | Т   | , | G     | S    | , | +       | 0     | 0  | 1  | 2  | 3   | 4   | 5  | k | g  | CR  | LF  | ヘッタ <sup>*</sup> 2[GS] |
| 正味       | S   | Т   | , | Ν     | Т    | , | +       | 0     | 0  | 1  | 0  | 0   | 0   | 0  | k | g  | CR  | LF  | ヘッタ <sup>*</sup> 2[NT] |
| 風袋       | S   | Т   | , | Т     | R    | , | +       | 0     | 0  | 0  | 2  | 3   | 4   | 5  | k | g  | CR  | LF  | ヘッタ <sup>`</sup> 2[TR] |
| 小数点有り    | S   | Т   | , | G     | S    | , | +       | 0     | 1  | 2  | 3  |     | 4   | 5  | k | g  | CR  | LF  | データ数字部[.]              |
| +オーハ`フロー | 0   | L   | , | G     | S    | , | +       | SP    | SP | SP | SP |     | SP  | SP | k | g  | CR  | LF  | ヘッタ <sup>`</sup> 1[OL] |
| ーオーハ・フロー | 0   | L   | , | G     | S    | , | Ι       | SP    | SP | SP | SP |     | SP  | SP | k | g  | CR  | LF  | ヘッダ1[OL]<br>極性[-]      |
| 不安定      | U   | S   | , | G     | S    | , | +       | 0     | 1  | 2  | 3  |     | 4   | 5  | k | g  | CR  | LF  | ヘッタ`1[US]              |
| 出力オフテ゛ータ | 0   | L   | , | G     | S    | , | +       | SP    | SP | SP | SP |     | SP  | SP | k | g  | CR  | LF  | +オーハ・フローと同じ            |
|          |     | n+  |   | 1. 44 | E /- |   | ( L - + | - 1 1 |    |    |    |     |     |    |   |    |     |     |                        |

オーバフロー時も小数点位置は変わりません。

ジェットストリームフォーマット

ジェットストリーム用のフォーマットで、高速に出力するためにヘッダ、小数点および単位がありません。

|   |   | ターミネータ |   |   |   |   |    |    |
|---|---|--------|---|---|---|---|----|----|
|   |   |        |   |   |   | > |    | >  |
| + | 1 | 2      | 3 | 4 | 5 | 6 | CR | LF |

|                               | ASCII ユー   | 16進数           | 意味 |
|-------------------------------|------------|----------------|----|
|                               | ド          |                |    |
|                               | $0 \sim 9$ | $[30 \sim 39]$ |    |
|                               | +          | [2B]           |    |
| $\gamma - \gamma (ASCII J-P)$ | _          | [2D]           |    |
|                               | SP(スペ゚ース)  | [20]           |    |
| h. S. H.                      | CR         | [0D]           |    |
| $\gamma - \gamma - \gamma$    | LF         | [0A]           |    |

#### 5.2.8 コマンドおよび応答

どのデータ転送モードでも使用できます。

ストリームモード、ジェットストリームモードでは応答はしません。

コマンドを認識できない場合には「?」を、コマンドを実行できない場合には「I」を返します。

ID番号付加時には「@NN」(NNはファンクションで設定した番号)を コマンドの前に付加してください。「@NN」が無い場合や番号が違う場合 にはコマンドは実行されません。応答の前にも「@NN」が付加されます。

5.2.8.1 データを出力するコマンド

表示データ要求

- コマンドを受け付けた直後の表示データを出力します。
- コマンド RW
- コマンド例  $RW^{C_{R}L_{F}}$
- 応答例 ST,GS,+00123.0kg<sup>C</sup><sub>R</sub><sup>L</sup><sub>F</sub>
- 総量データ要求

コマンドを受け付けた直後の総質量データを出力します。

- コマンド RG
- コマンド例 RG<sup>C</sup>R<sup>L</sup>F
- 応答例 ST,GS,+00123.0kg<sup>C</sup>R<sup>L</sup>F
- 正味データ要求
  - コマンドを受け付けた直後の正味データを出力します。 コマンド RN コマンド例 RN<sup>C<sub>R</sub>L<sub>F</sub> 応答例 ST,NT,+00123.0kg<sup>C<sub>R</sub>L<sub>F</sub></sup></sup>
- 風袋データ要求
  - コマンドを受け付けた直後の風袋データを出力します。 コマンド RT コマンド例 RT<sup>C<sub>R</sub>L<sub>F</sub> 応答例 ST, TR, +00123.0kg<sup>C<sub>R</sub>L<sub>F</sub></sup></sup>

センターゼロ点確認

センターゼロ点にあるか否かを出力します。

コマンド RZ

- コマンド例 RZ<sup>C</sup>R<sup>L</sup>F
- 応答例
   1) R Z, 0 C R F ゼロ点でない場合

   2) R Z, 1 C R F ゼロ点である場合

#### 5.2.8.2 コントロールするコマンド

ゼロ動作

ゼロ動作を行います。 コマンド MZ コマンド例 MZ<sup>C<sub>R</sub>L<sub>F</sub> 応答例 MZ<sup>C<sub>R</sub>L<sub>F</sub></sup></sup>

#### ゼロクリア

ゼロと風袋値をクリアし、総質量を表示します。

| コマンド  | CΖ                          |
|-------|-----------------------------|
| コマンド例 | $C~Z^{C}{}_{R}{}^{L}{}_{F}$ |
| 応答例   | C Z C R F                   |

#### 風袋引き

風袋引きを行います。
 コマンド MT
 コマンド例 MT<sup>C</sup><sub>R</sub><sup>L</sup><sub>F</sub>
 応答例 MT<sup>C</sup><sub>R</sub><sup>L</sup><sub>F</sub>

#### 風袋クリア

風袋をクリアして風袋値がゼロになり、総質量を表示します。 コマンド CT コマンド例 CT<sup>C<sub>R</sub>L<sub>F</sub> 応答例 CT<sup>C<sub>R</sub>L<sub>F</sub></sup></sup>

#### 総量表示

表示を総質量に切り替えます。 コマンド MG コマンド例 MG<sup>C</sup>R<sup>L</sup>F 応答例 MG<sup>C</sup>R<sup>L</sup>F

#### 正味表示

表示を正味に切り替えます。 コマンド MN コマンド例 MN<sup>C</sup><sub>R</sub><sup>L</sup><sub>F</sub> 応答例 MN<sup>C</sup><sub>R</sub><sup>L</sup><sub>F</sub>

キースイッチ禁止

キースイッチ操作を禁止します。 (電源オフによりこのコマンドによる禁止は解除されます。) コマンド DK コマンド例 DK<sup>C</sup>R<sup>L</sup>F 応答例 DK<sup>C</sup>R<sup>L</sup>F キースイッチ禁止の解除

DKコマンドによるキースイッチ操作の禁止を解除します。

- コマンド EK コマンド例 EK<sup>C<sub>R</sub>L<sub>F</sub></sup>
- 応答例 EK<sup>C</sup>R<sup>L</sup>F

#### 5.2.8.3 ホールドに関わるコマンド

ホールドの開始

ホールドを開始します。 平均化ホールドの場合には平均化待ちや平均化を開始します。 応答は状態によって異なります。 コマンド HS

- コマンド例 HS<sup>C</sup>R<sup>L</sup>F
- 応答例 1) HS<sup>C</sup><sub>R</sub><sup>L</sup><sub>F</sub> 標準状態の場合(ホールドも平均化も行っ ていない)
  - 2) HD, 1<sup>C<sub>R</sub>L<sub>F</sub></sup> ビジー状態である場合(平均化待ち、平均化中)
  - 3) HD, 2<sup>C</sup><sub>R</sub><sup>L</sup><sub>F</sub> ホールド状態である場合
  - 4) HD, 3<sup>C</sup><sub>R</sub><sup>L</sup><sub>F</sub> ホールド状態であり、ビジー状態でもある場合
- ホールドの解除

ホールドを解除します。平均化が始まっているときは平均化を中止し、 標準状態に戻ります。

- コマンド HC
- コマンド例  $HC_{R}^{C}F$
- 応答例 HC<sup>C</sup>R<sup>L</sup>F
- ホールドの状態確認

ホールドの状態(平均化中、ホールド、標準)を出力します。

- コマンド HD
- コマンド例 HD<sup>C</sup>R<sup>L</sup>F

応答例 1) HD, 0<sup>C</sup><sub>R</sub><sup>L</sup><sub>F</sub> 標準状態の場合(ホールドも平均化も行っ ていない) 2) HD, 1<sup>C</sup><sub>R</sub><sup>L</sup><sub>F</sub> 平均化中の場合 3) HD, 2<sup>C</sup><sub>R</sub><sup>L</sup><sub>F</sub> ホールド状態である場合

4) HD,  $3_{R}^{C_{R}}$  ホールド状態であり、平均化中でもある場合

#### 5.2.8.4 ゼロ付近検出に関わるコマンド

ゼロ付近読み出し

ゼロ付近の設定値を読み出します。

- コマンド RZB
- コマンド例 RZB<sup>C</sup>R<sup>L</sup>F
- 応答例 RZB, +012345<sup>C</sup>R<sup>L</sup>F

(極性、数値6桁、小数点なし)

ゼロ付近書き込み

ゼロ付近の設定値を書き込みます。
 コマンド WZB,設定値
 コマンド例 WZB,+012345<sup>C</sup><sub>R</sub><sup>L</sup><sub>F</sub>
 応答例 WZB,+012345<sup>C</sup><sub>R</sub><sup>L</sup><sub>F</sub>
 (極性、数値6桁、小数点なし)

#### 5.2.8.5 上下限設定に関わるコマンド

上限値読み出し 上限の設定値を読み出します。 コマンド RH コマンド例  $R H^{C_{R}L_{F}}$ RH, + 0 1 2 3 4 5  $^{C}_{R}$ 応答例 (極性、数値6桁、小数点なし) 上限値書き込み 上限の設定値を書き込みます。 コマンド WH,設定値 コマンド例 WH,  $+012345^{C_{R}L_{F}}$ 応答例 WH,  $+012345^{C}_{R}^{L}_{F}$ (極性、数値6桁、小数点なし) 下限値読み出し 下限の設定値を読み出します。 コマンド RL コマンド例 RL<sup>C<sub>R</sub>L<sub>F</sub></sup> 応答例 RL, +012345<sup>C</sup><sub>R</sub><sup>L</sup><sub>F</sub> (極性、数値6桁、小数点なし) 下限値書き込み 下限の設定値を書き込みます。 コマンド WL,設定値 コマンド例 WL, +012345<sup>C</sup>R<sup>L</sup>F WL,  $+012345^{C}R^{L}F$ 応答例 (極性、数値6桁、小数点なし)

#### 5.2.8.6 コントロール入出力に関わるコマンド

ユーザ出力の変更

ユーザ出力の状態を数値で設定します。 応答は変更後のユーザ出力とユーザ入力の状態を数値で返します。 コマンド IOU コマンド例 IOU,4 $^{c}R^{L}F$ 応答例 IOU,40 $^{c}R^{L}F$ \_\_\_\_\_\_ ユーザ入力 ユーザ出力

#### ユーザ入出力の状態確認

ユーザ出力とユーザ入力の状態を数値で返します。

- コマンド IOU
- コマンド例  $IOU_{R}^{C_{L}}F$

応答例 IOU, 3 2 <sup>C</sup> <sub>R</sub> <sup>L</sup> <sub>F</sub>

▲ ユーザ入力(入力3:0FF、入力2:0N、入力1:0FF) — ユーザ出力(出力3:0FF、出力2:0N、出力1:0N)

ユーザ出力

| -  |      |      |     |
|----|------|------|-----|
| 数値 | 出力 3 | 出力 2 | 出力1 |
| 0  | OFF  | OFF  | OFF |
| 1  | OFF  | OFF  | O N |
| 2  | OFF  | O N  | OFF |
| 3  | OFF  | O N  | O N |
| 4  | O N  | OFF  | OFF |
| 5  | O N  | OFF  | O N |
| 6  | O N  | O N  | OFF |
| 7  | O N  | O N  | O N |

ユーザ入力

|    | / •/ 3 |     |     |
|----|--------|-----|-----|
| 数値 | 入力3    | 入力2 | 入力1 |
| 0  | OFF    | OFF | OFF |
| 1  | OFF    | OFF | ΟN  |
| 2  | OFF    | O N | OFF |
| 3  | OFF    | O N | O N |
| 4  | ΟN     | OFF | OFF |
| 5  | O N    | OFF | O N |
| 6  | O N    | O N | OFF |
| 7  | ΟN     | O N | ΟN  |

#### 5.2.8.7 コマンドエラー時の応答

?:フォーマットエラー V:値エラー

I:モードエラー

## 5.2.9 Modbus-RTU

概要

Modbus-RTUはプログラムバージョン 1.13 以降有効です。 Modbus-RTUインタフェースは、AD-4410の計測値や状態を読み出したり、設定値をAD-4410へ書き込むことができます。 Modbus-RTUに対応したPC、PLC(シーケンサ)、プログラマブル表示器などとの接続が容易に行えます。対応している通信は、標準のRS-232C とオプションのRS-232C(OP-04)、RS-485(OP-03)です。 AD-4410のファンクションに設定することで、Modbus-RTUの スレーブデバイスとして機能します。

| ファンクション番号           | 項目名             | 設定内容                                                                                                    |
|---------------------|-----------------|----------------------------------------------------------------------------------------------------|
| r 5 IFO I (r 52FO I | 出力データ           | 設定不要                                                                                                    |
| r 5 IF02 r 52F02    | データ転送モード        | 6:Modbus-RTU に設定してください。                                                                                        |
| r5 IF03 r52F03      | ボーレート           | 接続する機器に合わせて 1 ~ 7 に設定<br>してください。<br>1: 600 bps 2: 1200 bps 3: 2400 bps<br>4: 4800 bps 5: 9600 bps 6: 19200 bps |
|                     |                 | 7: 38400 bps                                                                                                   |
| r5 IF04 ्r52F04     | データビット数パリテ<br>イ | 0: データ 8bit、パリティ無し に固定されます。                                                                                    |
| r5 IF05 r52F05      | ターミネータ          | 設定不要                                                                                                    |
| r5 IF06 r52F06      | ID番号            | 0 以外に設定してください。                                                                                                 |
| r5 IF07 r52F07      | 小数点/デリミタ        | 設定不要                                                                                                    |
| r5 IF08 r52F08      | タイムアウト          | 設定不要                                                                                                    |
| r5 IF09 r52F09      | 連続出力時のディレ<br>イ  | 設定不要                                                                                                    |
| r52F 10             | 内部終端抵抗          | 通常0(不使用)。RS-485 使用時で、終端<br> の機器となる場合にのみ1(使用)。                                                                  |

ファンクションの設定条件

ストップビットは「1」に固定です。

## AD-4410 Modbus メモリMAP

| データの種<br>類          | アドレス  | データの内容   | 備考             |
|---------------------|-------|----------|----------------|
| コイル                 | 00001 | ゼロ       | 1:実行 *1        |
| (Coil)              | 00002 | ゼロクリア    | 1:実行 <b>*1</b> |
| $_{00001} \sim$     | 00003 | 風袋引き     | 1:実行 *1        |
| 09999               | 00004 | 風袋クリア    | 1:実行 *1        |
| (Master ⇒<br>Slave) | 00005 | プリント指令   | 1:実行 *1        |
| 514707              | 00006 | Fキー      | 1:実行 *1        |
|                     | 00007 | エラー解除    | 1:実行 <b>*1</b> |
|                     | 00008 |          |                |
|                     | 00009 | 正味/総量表示  | 1:正味 0:総量      |
|                     | 00010 | ホールド     | 1:開始 0:解除      |
|                     | 00011 | キースイッチ禁止 | 1:禁止 0:解除      |
|                     | 00012 | ユーザ出力1   | 1 :ON 0 :OFF   |
|                     | 00013 | ユーザ出力2   | 1 :ON 0 :OFF   |
|                     | 00014 | ユーザ出力3   | 1 :ON 0 : OFF  |
|                     | 00015 |          |                |
|                     | 00016 |          |                |

\*1 実行後は自動的に0になります

| データの種類                    | アドレ   | データの内容                  |                    | 備考               |
|---------------------------|-------|-------------------------|--------------------|------------------|
| 1 1 4 5 4 7               | 人     |                         | 0.1.1              | 2                |
| 人力ステータス<br>(Input Status) | 10001 | 女正 エロー ガロ               | 0 bit              |                  |
| $(10001 \sim$             | 10002 | 止味センターセロ                |                    |                  |
| 19999                     | 10003 | 松里センターセロ                | $\frac{2}{2}$ bit  |                  |
| (Slave ⇒                  | 10004 | <u> </u>                | 3 DIL              |                  |
| Master)                   | 10005 | 裕里衣小中<br>  風伐리山         | 4 DIL<br>5 hit     |                  |
|                           | 10000 | 風衣り中                    |                    |                  |
|                           | 10007 | ホールドビジー                 | 0 DIL<br>7 hit     |                  |
|                           | 10008 | ボールトレンー                 | 1 DIL<br>9 hit     | >入力レジスタの「ステータス1」 |
|                           | 10009 | □ 手示値動                  | 0 Dit<br>0 hit     |                  |
|                           | 10010 | □衣小庄助<br>計昌動作山(オン/)     | $\frac{9}{10}$ hit |                  |
|                           | 10011 | 可里町下中(スマ)               | 10  DIL<br>11  hit |                  |
|                           | 10012 | いより里々 / /               | 12  bit            |                  |
|                           | 10013 | <u>可里天市</u><br>アラーム     | 12 bit             |                  |
|                           | 10014 | // 4                    | 13 bit             |                  |
|                           | 10015 |                         | 14 DIL<br>15 hit   |                  |
|                           | 10010 | ゼロ付近                    | 15 bit             | <u> </u>         |
|                           | 10017 |                         | 0 DIL<br>1 hit     |                  |
|                           | 10018 |                         | $\frac{1}{2}$ bit  |                  |
|                           | 10019 |                         | $\frac{2}{3}$ bit  |                  |
|                           | 10020 |                         | J bit              |                  |
|                           | 10021 | ユーザスカ9                  | 4 DIL<br>5 hit     |                  |
|                           | 10022 | <u>ニ リハカム</u><br>フーザスカ3 | 6 hit              |                  |
|                           | 10023 | <u> </u>                | 7 hit              |                  |
|                           | 10024 | フーザ出力1                  | 8 hit              | ▶入力レジスタの「ステータス2」 |
|                           | 10025 | ー 9 山 / 1<br>コーザ出力9     | 9 hit              |                  |
|                           | 10020 | <u>ニ 9田月2</u><br>ユーザ出力3 | 10 bit             |                  |
|                           | 10021 | — ущло                  | 10 bit             |                  |
|                           | 10020 |                         | 12  hit            |                  |
|                           | 10020 |                         | 12 bit<br>13 hit   |                  |
|                           | 10031 |                         | 14 hit             |                  |
|                           | 10032 |                         | 15 hit             |                  |
|                           | 10033 | 正味オーバ                   | 0 hit              |                  |
|                           | 10034 | 正味アンダ                   | 1 hit              |                  |
|                           | 10035 | 総量オーバ                   | $\frac{1}{2}$ hit  |                  |
|                           | 10036 | 総量アンダ                   | $\frac{2}{3}$ bit  |                  |
|                           | 10037 | A / Dオーバ                | 4 hit              |                  |
|                           | 10038 | A / Dアンダ                | 5 bit              |                  |
|                           | 10039 | ゼロ補正エラー                 | 6 bit              |                  |
|                           | 10040 | 風袋引きエラー                 | 7 bit              |                  |
|                           | 10041 | 正味表示エラー                 | 8 bit              | 人力レジスタの「ステータス3」  |
|                           | 10042 | ···· • • • • •          | 9 bit              |                  |
|                           | 10043 |                         | 10 bit             |                  |
|                           | 10044 | チェックサムエラー               | 11 bit             |                  |
|                           | 10045 | A/Dエラー                  | 12 bit             |                  |
|                           | 10046 | FRAMエラー                 | 13 bit             |                  |
|                           | 10047 | 校正エラー                   | 14 bit             |                  |
|                           | 10048 | モードエラー                  | 15 bit             | J                |

| データの種類                | アドレス  | データの内容           | 備考                              |
|-----------------------|-------|------------------|---------------------------------|
| 入力レジスタ                | 30001 | 単位               | 1:g、2:kg、3:t、4:N、5:kN CALF01に連動 |
| (Input Register)      | 30002 | 小数点の位置           | 右から n 桁目。 n:0 ~ 5 CALF02に連動     |
| $30001 \sim$          | 30003 | 風袋               | 下位アドレス*1                        |
| 39999                 | 30004 | 風袋               | 上位アドレス                          |
| (Slave ⇒<br>Mastor)   | 30005 | 総量               | 下位アドレス*1                        |
| Master/               | 30006 | 総量               | 上位アドレス                          |
|                       | 30007 | 正味               | 下位アドレス*1                        |
|                       | 30008 | 正味               | 上位アドレス                          |
|                       | 30009 | ステータス1*2         | アドレス 10001 ~ 10016 の入力ステータスを保   |
|                       |       |                  | 存                               |
|                       | 30010 | ステータス2 <b>*2</b> | アドレス 10017 ~ 10032 の入力ステータスを保   |
|                       |       |                  | 仔                               |
|                       | 30011 | ステータス3*2         | アドレス 10033 ~ 10048 の入力ステータスを保   |
|                       | 10001 | 12 . 117         |                                 |
| 保持レシスタ                | 40001 | セロ付近             | ト位アドレス・                         |
| (Holding              | 40002 | ゼロ付近             | 上位アドレス                          |
| Register)             | 40003 | 上限               | 下位アドレス <b>*1</b>                |
| $40001 \sim$          | 40004 | 上限               | 上位アドレス                          |
| $(Master \rightarrow$ | 40005 | 下限               | 下位アドレス*1                        |
| Slave)                | 40006 | 下限               | 上位アドレス                          |

\*1 PC、PLC、プログラマブル表示器などのマスター機器から2ワード 長のデータをアクセスする場合、下位アドレスを設定してください。

\*2 入力レジスタの「ステータス1」には、アドレス 10001 ~ 10016 の入力 ステータスが保存されています。 入力レジスタの「ステータス2」には、アドレス 10017 ~ 10032 の入力 ステータスが保存されています。 入力レジスタの「ステータス3」には、アドレス 10033 ~ 10048 の入力 ステータスが保存されています。

# 5.3 アナログ出力

アナログ出力はプログラムバージョン 1.20 以降有効です。

#### オプション AD4410-07 装着時

| 電流出力   | 4-20mA                   |
|--------|--------------------------|
| 適応負荷抵抗 | $0\sim520\Omega$         |
| 分解能    | 設定の差(An F03 - An F02)×10 |
|        | ただし、最大約 40000            |
| 非直線性   | ±0.1%FS 以内               |
| 温度係数   | 零点:±0.01%FS/℃以内          |
|        | 感度:±0.01%FS/℃以内          |
| 適合コネクタ | 丸型DINコネクタ7ピン(付属品)        |

AD4410-07 アナログ出力は質量データをアナログ入力機器に送るための外部出力です。

出力形式は 4-20mA の電流出力です。

出力データはサンプリング(100回/秒)に同期して更新します。

ファンクション(An F )

| ファンクション番号<br>設定範囲                                      | 機能名           | 設定内容                    | 初期値  |
|--------------------------------------------------------|---------------|-------------------------|------|
| $\begin{array}{c c} A n & F01 \\ 1 \sim 3 \end{array}$ | 出力データ         | 1:表示と同じ<br>2:総量<br>3:正味 | 1    |
| A n F02<br>-9999999~9999999                            | 4mA 時<br>質量値  | 4mA出力時の質量値              | 0    |
| An F03<br>-9999999~999999                              | 20mA 時<br>質量値 | 20mA出力時の質量値             | 1000 |

#### 設定方法

4 m A を出力する点の質量値をAn F 0 2 に、2 0 m A を出力する点の質量 値をAn F 0 3 に設定します。出力電流の範囲は 2 ~ 2 2 m A です。

#### C.L./OP内部回路

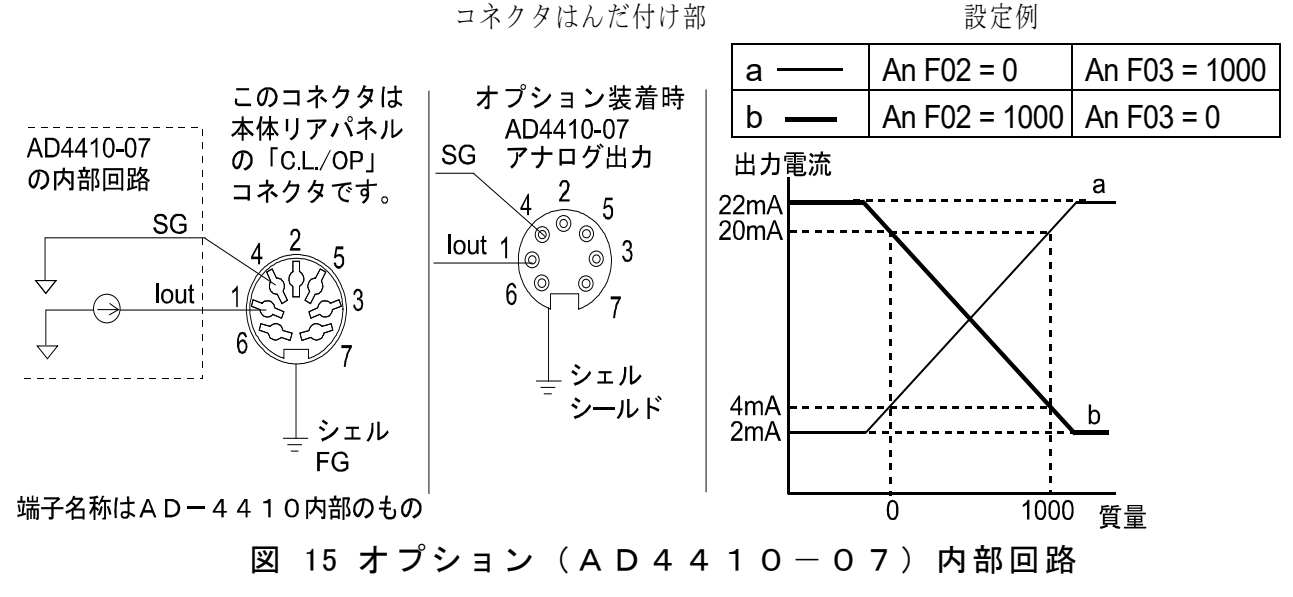

# 5.4 オプション取付方法

#### 対応オプション

□AD4410-03 RS-485
 □AD4410-04 RS-232C
 □AD4410-07 アナログ出力

#### 概要

AD-4410の組込用オプションの取り付け方法を以下に示します。

#### 注意事項

## ∕≜警告

## 内部には高電圧が発生します。感電の恐れがあるため、作業は電源を切断し 1分以上経過した後に行ってください。

#### 梱包内容

オプションボード・・・1 (スペーサ付き)

#### 組立手順

- 1. リアパネルのネジ6箇所とガイド レールを外します。リアパネルと基 盤を抜き出します。
- 上側の基板の穴にオプションボードのスペーサを合わせます。このとき、オプションボードと上側の基板のコネクタが合う向きにします。
- コネクタをしっかり挿し込みます。
   この時、各基板に負荷がかかり過ぎないように注意してください。
- 4. 上側の基板を上から押さえながら、 オプションボード側からスペーサ を押します。上側の基板にスペーサ の返しが引っかかり、抜けないこと を確認します。
- 5. 基板を筐体に挿し込んだ後、ガイド レールを筐体に挿し込み、ネジ6箇 所を元の通りに締めます。

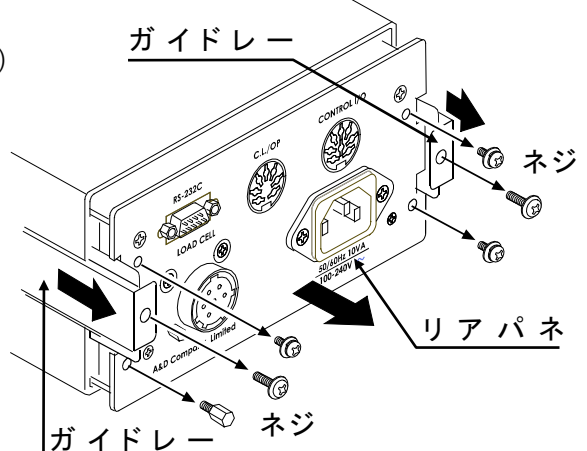

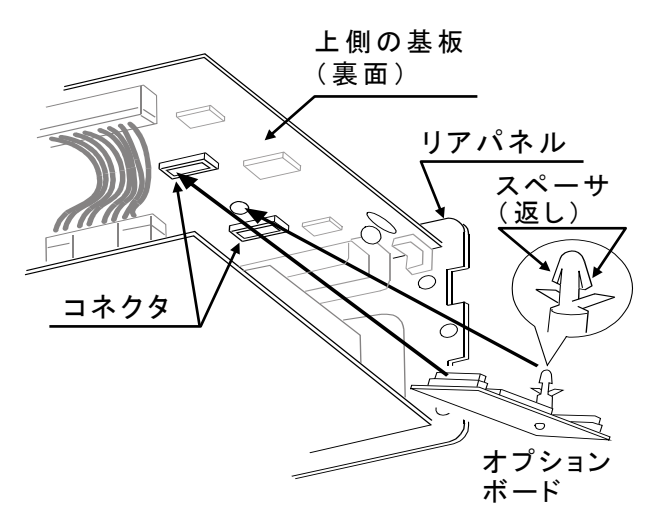

※オプションボードを外す場合は、スペーサの返しをつまみながらオプションボード を抜いてください。

※挿抜回数は出来るだけ少なくしてください。

# 6. 保守

# 6.1エラー表示

| エラーが表示された場合には対処法に従い | 対処して | こください。 |
|---------------------|------|--------|
|---------------------|------|--------|

| エラー表示  | 原因                                | 対処法                                    |
|--------|-----------------------------------|----------------------------------------|
| CS Err | プログラムのチェックサムエラー                   | 修理が必要です。                               |
| Ad Err | A/Dコンバータからデータを<br>得られません。         | 修理が必要です。                               |
| rA Err | バックアップ領域にデータを<br>書き込めません。         | 修理が必要です。                               |
| FrAErr | 不揮発性メモリ (FRAM)<br>から正常なデータを読めません。 | 初期化を行ってください。<br>解消されない場合には修理が<br>必要です。 |
| CALErr | 校正データが異常です。                       | キャリブレーションを行って<br>ください。                 |
| C ErrX | キャリブレーションのエラー<br>です。              | 「4.3.8 キャリブレーション<br>のエラー」を参照してください。    |
| Err dt | 設定値が設定範囲外です。                      | 設定値を確認し設定し直して<br>ください。                 |

# 6.2 各動作のチェック

チェックモードにて、表示器、キースイッチ、外部入出力の動作確認を行います。

## 6.2.1 チェックモードへの入り方

 Step 1
 設定キーを押しながら
 F
 キーを押すと、「一般ファンクションモード」

 (「Fnc」)
 に入ります。

 「通常モード」に戻るには
 解除キーを押してください。

Step 2 ゼロキーを押しながら設定キーを押すと「チェックモード」 (「Chc」) に入ります。 さらに、設定キーを押すとチェック項目が表示されます。

Step 3 △ ▽ キーにより目的のチェック項目を選び、設定キーを押して、選択した内容のチェックモードに移ります。各チェックモードとも解除キーで抜けることができます。

| 表示      | チェック項目              |
|---------|---------------------|
| СһсКЕу  | キースイッチ              |
| Chc CL  | 標準シリアル出力            |
| ChcrS1  | R S – 2 3 2 C       |
| ChcrS2  | RS-232C/485 (オプション) |
| Chc io  | コントロール入出力           |
| Chc An  | アナログ出力              |
| Chc Ad  | A/D入力 (ロードセル)       |
| Chc in  | 内部カウント              |
| ChcPrg  | プログラムバージョン          |
| Chc Sn  | シリアルNo.             |
| CS Prg  | プログラムのチェックサム        |
| CS FrA  | メモリ(FRAM)のチェックサム    |
| CALFd t | キャリブレーションファンクション    |

## 6.2.2 キースイッチのチェック

キースイッチを押すと、そのキーに対応する(□)表示が上(□)に動きます。 <u>CAL</u>キーはマイナスLEDが点灯します。

解除キーを2回押すと、キースイッチのチェックモードを抜けることができます。

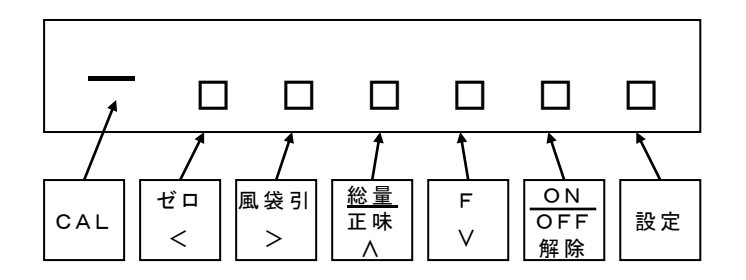

#### 6.2.3 標準シリアル出力のチェック

設定キーを押すたびに、テストデータ「ST,GS,+00000.0kg<CR><LF>」 が一般ファンクションで設定したボーレートで送信されます。

O the contract of the contract of the contract

オプションが装着されている場合はバー表示です。

#### 6.2.4 RS-232Cのチェック

設定キーを押すたびに、テストデータ「ST,GS,+00000.0kg<CR><LF>」が 一般ファンクションで設定したボーレートで送信されます。 データを受信すると、そのデータを2秒間表示します。

#### 6.2.5 RS-232C/485のチェック(オプション)

設定キーを押すたびに、テストデータ「ST,GS,+00000.0kg<CR><LF>」が 一般ファンクションで設定したボーレートで送信されます。 データを受信すると、そのデータを2秒間表示します。

#### 6.2.6 コントロール入出力のチェック

コントロール入出力の状態をオン(<sup>□</sup>)とオフ(<sub>□</sub>)で表示します。

**風袋引 F** 設定キーを押すと、出力1、出力2、出力3の状態が反転 します。

| 出力3 | 出力2 | 出 力 1           | 入力3 | 入力2 | 入力1 |
|-----|-----|-----------------|-----|-----|-----|
| €□  | €□  | ↓□              |     |     |     |
| 設定  | F   | 風袋引<br><b>入</b> |     |     |     |

#### 6.2.7 アナログ出力のチェック(Chc An)

チェックモードによりアナログ出力のチェックができます。 表示している値をmAで出力します。 ∧ ∨キーで2mA毎に変化します。(0~24mA)

## 6.2.8 A/D(ロードセル)のチェック

ロードセル出力信号の値を mV/V で表示します。例)内部カウントが1.23456mV/Vの場合

## 1523456
ロードセルの定格出力を超える場合は、ロードセルの破損や接続ミスが考えられます。「6.4 デジタルマルチメータを使用したロードセルの接続確認方法」を参照し、接続を確認してください。

#### 6.2.9 内部カウントのチェック

内部カウント(表示の10倍)を表示します。
例)内部カウントが123の場合

| 1 | 2 | 3.11 |  |
|---|---|------|--|
|   |   |      |  |

#### 6.2.10 プログラムのバージョン

プログラムのバージョンを表示します。

例) バージョン1.00の場合

| Р | 1. | 0 | 0            |  |
|---|----|---|--------------|--|
| • |    |   | $\mathbf{U}$ |  |

#### 6.2.11 シリアルNo. のチェック

例)シリアルNo.の下5桁を表示します。

12345

#### 6.2.12 プログラムのチェックサム

プログラムのチェックサムを表示します。 例)チェックサムがEFの場合

CS ΕF

#### 6.2.13 FRAMのチェックサム

FRAMのチェックサムを表示します。

一般ファンクション設定のメモリはカウントしません。

例) チェックサムがEFの場合

CS EF

#### 6.2.14 キャリブレーションファンクションのチェック

キャリブレーションファンクションの設定を閲覧できます。

※内容、操作についてはキャリブレーションファンクションを参照してくだ さい。

※設定の変更はできません。

# 6.3 初期化

初期化は、不揮発性メモリ(FRAM)の内容を初期値に戻す操作です。 初期化モードにはその範囲により3種類あります。

| 初期化モード    | 表示          | 内容                     |
|-----------|-------------|------------------------|
| RAM       | <b>.</b>    | RAMのみを初期化します。ゼロ補正値、風袋値 |
| 初期化モード    | 1 N I T A   | を0にします。                |
| 一般ファンクション | · ·         | FRAM内に記憶している一般ファンクション  |
| 初期化モード    | 1 N 1 F N C | 設定を初期化します。             |
|           |             | FRAMのデータをすべて初期化します。    |
| 全データ      | · · • • • • | キャリブレーションに関するデータも初期化さ  |
| 初期化モード    | 1 N I A L L | れますので再びキャリブレーションを行わなけ  |
|           |             | ればなりません。               |

#### 6.3.1 RAM初期化モード、一般ファンクション初期化モードの場合

| Step 1 | 設定キーを押しながら F キーを押すと、「一般ファンクションモード」 |
|--------|------------------------------------|
|        | (「Fnc」) に入ります。                     |
|        | 「通常モード」に戻るには解除キーを押してください。          |
| Step 2 | ゼロキーを押しながら設定キーを押すと「チェックモード」        |
|        | (「Chc」) に入ります。                     |
| Step 3 | ∧ ∨ キーにより「初期化モード」(「ini」)を選択し、設定キー  |
|        | を押します。                             |
| Step 4 | ∧ ∨ キーにより初期化する項目を選び、設定キーを押します。     |
| Step 5 | 状態表示LEDが全部点滅し、確認を促します。初期化を行う場合は    |
|        | 設定キーを3秒以上押し続けてください。                |
|        | 初期化が実行されると、リセットされ、全点灯表示してから「通常モード」 |
|        | となります。                             |
|        |                                    |

誤ってこのモードに入ったときは解除キーで抜けてください。

#### 6.3.2 全データ初期化モードの場合

- Step 1
   フロントパネルの左下にあるキャリブレーションスイッチのカバー をはずしCALキー(中のキースイッチ)を押します。「CAL」が 表示され、「キャリブレーションモード」に入ることを知らせます。 「通常モード」に戻るには、解除キーを押してください。
- Step 2 設定キーを押し、キャリブレーションモードに入ります。
- Step 3 ∧ ∨ キーにより全データ初期化モードを選び、設定キーを押します。
- Step 4
   状態表示LEDが全部点滅し、確認を促します。初期化を行う場合は

   設定キーを3秒以上押し続けてください。

初期化が実行されると、リセットされ、全点灯表示してから「通常モード」となります。

誤ってこのモードに入ったときは解除キーで抜けてください。

# 6.4 デジタルマルチメータを使用したロードセルの接続確認方法

ロードセルの接続は、デジタルマルチメータがあれば簡単に確認できます。 図16は、ロードセルの接続を確認するときの測定箇所です。 和算箱を使用している場合は、その内部でも同様な測定をする必要があります。

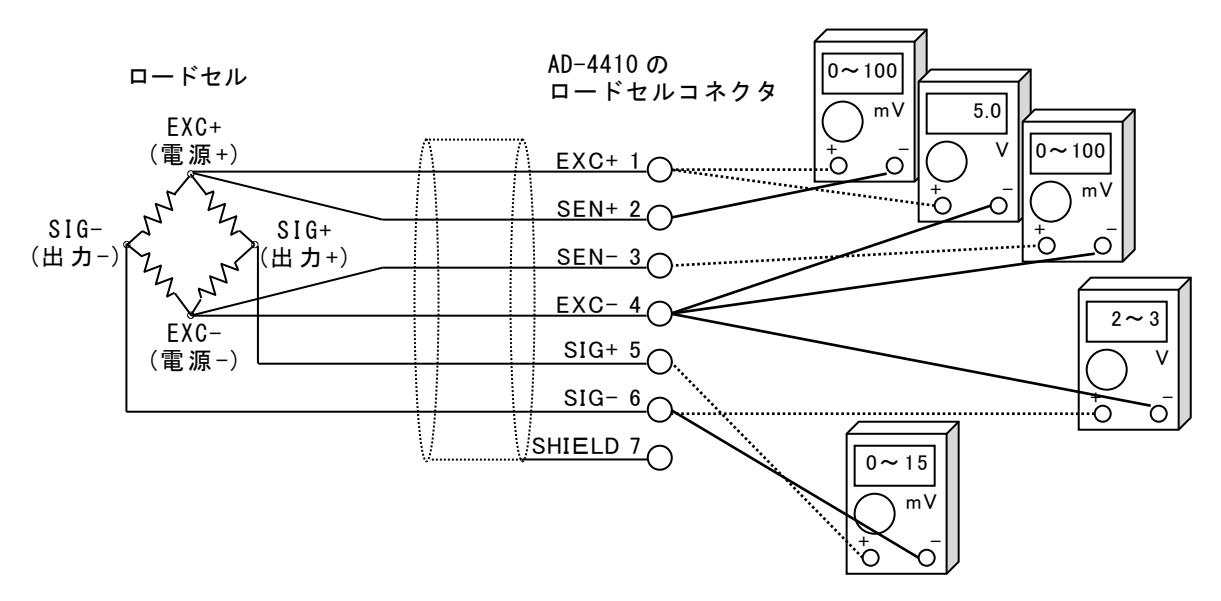

図 16 ロードセルの接続確認方法

| 測定        | 箇所        | 測定内容                          | 電圧の判定方法                                                                                |
|-----------|-----------|-------------------------------|----------------------------------------------------------------------------------------|
| EXC+      | SEN+<br>② | ロードセルケーブル<br>の EXC+側の電圧降<br>下 | 通常 100mV 以下になりますが、極端に<br>長いロードセルケーブルの場合、1V を<br>超えることがあります。4 線式の場合は、<br>0V でなければなりません。 |
| EXC+      | EXC-<br>④ | ロードセル印加電圧                     | 4.75~5.25Vの範囲であれば正常です。                                                                 |
| SEN-<br>③ | EXC-<br>④ | ロードセルケーブル<br>の EXC-側の電圧降<br>下 | 通常 100mV 以下になりますが、極端に<br>長いロードセルケーブルの場合、1V を<br>超えることがあります。4 線式の場合は、<br>0V でなければなりません。 |
| SIG-<br>6 | EXC-<br>④ | ロードセルの中点電<br>圧                | 印加電圧の約半分の 2.5V 前後になります。                                                                |
| SIG+<br>5 | SIG-<br>⑥ | ロードセルの出力電<br>圧                | ロードセルの定格、実荷重および印加電<br>圧から求まる理論値との比較をします。<br>一般的に 0~15mV の範囲になります。                      |

| <b>–</b> – | ドセ | ルの | 接続 | 確認 | の測 | 定 | 内容 |
|------------|----|----|----|----|----|---|----|
|------------|----|----|----|----|----|---|----|

正常に動作しない場合は、下表に必要事項を記入し、弊社FE部またはお買い上 げの営業所にお問い合わせください。

| 項目                                    | お客様のご使用状況<br>型番、定格、測定値等                 | 備考                                                      |
|---------------------------------------|-----------------------------------------|---------------------------------------------------------|
| ロードセルの配線方法                            | <ul><li>□ 4 線式</li><li>□ 6 線式</li></ul> | 4 線式の場合は EXC+と SEN+の<br>間、および EXC-と SIG-の間に<br>ジャンパが必要。 |
| 使用しているロードセル<br>の型番                    |                                         |                                                         |
| ロードセルの定格容量                            | [単位 ]                                   |                                                         |
| ロードセルの定格出力                            | [mV/V]                                  |                                                         |
| ロードセルの許容過負<br>荷                       | [%]                                     |                                                         |
| ロードセルの使用本数                            | [本]                                     |                                                         |
| 和算箱の使用状況                              |                                         |                                                         |
| 延長ケーブルの長さ                             | [m]                                     | インジケータから和算箱等までの長<br>さ                                   |
| 計量器の初期荷重                              | [単位 ]                                   |                                                         |
| 計量器の最小目盛                              | [単位 ]                                   | 小数がある場合はその桁も全<br>て。例 0.002kg                            |
| 計量器のひょう量                              | [単位 ]                                   | 小数がある場合はその桁も全<br>て。<br>例 10.000kg                       |
| 初期荷重時(無負荷時)<br>のロードセル出力値              | [mV/V]                                  | -0.1mV/V~ロードセルの定格<br>感度値<br>(初期荷重による)                   |
| ひょう量荷重時(または<br>任意の分銅荷重時)の<br>ロードセル出力値 | 荷重 [単位 ]<br>において、ロードセル<br>出力            | ひょう量荷重時では、初期荷重<br>時の出力値 + ロードセルの定<br>格出力値               |
|                                       |                                         |                                                         |

| 測定箇所 |      | 測定内容       | 測定結果  |
|------|------|------------|-------|
| EXC+ | SEN+ | ロードセルケーブルの | [m V] |
| 1    | 2    | EXC+側の電圧降下 |       |
| EXC+ | EXC- | ロードセル印加季氏  |       |
| 1    | 4    | 口一下已化时加电压  |       |
| SEN- | EXC- | ロードセルケーブルの | [mV]  |
| 3    | 4    | EXC-側の電圧降下 |       |
| SIG- | EXC- | ロードセルの中占電圧 |       |
| 6    | 4    | ロートビルの中点电圧 |       |
| SIG+ | SIG- | ロードセルの出力電圧 | [mV]  |
| 5    | 6    | ロードビルの出力电圧 |       |

# 6.5 設定リスト

設定リストは、お客様のAD-4410の保守のため、メモとしてご活用ください。 また、お問い合わせの際はユーザ設定値をお知らせください。

### 6.5.1 基本機能ファンクション

| ファンクション番号<br>設定範囲           | 設定内容                                                                                                    | 初期値             | ユーザ<br>設定値 |
|-----------------------------|----------------------------------------------------------------------------------------------------|-----------------|------------|
| FncF01<br>000000<br>~111111 | キースイッチの禁止<br>0:禁止しない<br>1:禁止する                                                                                                    | 000000<br>(2進数) |            |
| FncF02<br>0~6               | <ul> <li>F キーの機能</li> <li>0:なし</li> <li>1:マニュアルプリントのプリントコマンド</li> <li>2:ホールド</li> <li>3:オルタネートスイッチ</li> <li>4:モーメンタリスイッチ</li> <li>5:風袋クリア</li> <li>6:ゼロクリア</li> </ul>                                                                                                    | 0               |            |
| FncF03<br>1~3               | 表示書替レート<br>1:20回/s<br>2:10回/s<br>3: 5回/s                                                                                                    | 1               |            |
| FncF04<br>0~13              | <ul> <li>□表示の機能</li> <li>0:無し</li> <li>1:ゼロトラッキング中</li> <li>2:アラーム</li> <li>3: F キーのアクティブ</li> <li>4:ゼロ付近</li> <li>5:HI出力(上限値超)</li> <li>6:OK出力(上下限値内)</li> <li>7:LO出力(下限値未満)</li> <li>8:ユーザ入力1</li> <li>9:ユーザ入力2</li> <li>10:ユーザ入力3</li> <li>11:ユーザ出力1</li> <li>12:ユーザ出力2</li> <li>13:ユーザ出力3</li> </ul> | 0               |            |

|                                        | デジタルフィルタ(カットオフ国油粉)                                                                                                    |     |  |
|----------------------------------------|----------------------------------------------------------------------------------------------------|-----|--|
| FncF05<br>0~16                         | デジタルフィルタ(カットオフ周波数)<br>0:なし<br>1:11.0Hz<br>2: 8.0Hz<br>3: 5.6Hz<br>4: 4.0Hz<br>5: 2.8Hz<br>6: 2.0Hz<br>7: 1.4Hz<br>8: 1.0Hz<br>9: 0.7Hz<br>10:0.5 Hz<br>11:0.33Hz<br>12:0.25Hz<br>13:0.17Hz<br>14:0.13Hz<br>15:0.10Hz | 8   |  |
| FncF07<br>1~3                          | ホールドの動作<br>1:通常のホールド<br>2:ピークホールド<br>3:平均化ホールド                                                                                                    | 1   |  |
| FncF08<br>-9999999<br>~9999999         | ゼロ付近の設定値<br>小数点位置はCALF02に連動します。                                                                                                    | 10  |  |
| FncF09<br>1~2                          | ゼロ付近の比較質量<br>1:総量<br>2:正味                                                                                                    | 1   |  |
| FncF10<br>-999999<br>~9999999          | 上限値<br>小数点位置はCALF02に連動します。                                                                                                    | 10  |  |
| FncF11<br>-9999999<br>~9999999         | 下限値<br>小数点位置はCALF02に連動します。                                                                                                    | -10 |  |
| $\frac{\operatorname{Fnc}F12}{1\sim2}$ | 上下限の比較質量<br>1:総量<br>2:正味                                                                                                    | 1   |  |
| FncF13<br>1~2                          | 上下限の出力論理<br>1:正論理<br>2:負論理                                                                                                    | 1   |  |

# 6.5.2 ホールドファンクション

| ファンクション番号<br>設定範囲       | 設定内容                                                     | 初期値  | ユーザ<br>設定値 |
|-------------------------|----------------------------------------------------------|------|------------|
| HLdF01<br>0.00~9.9<br>9 | 平均化時間<br>単位は秒です。<br>0.00は平均化しない                          | 0.00 |            |
| HLdF02<br>0.00~9.9<br>9 | 開始待ち時間<br>単位は秒です。                                        | 0.00 |            |
| HLdF03<br>0~2           | 自動開始の条件<br>0:自動開始を使用しない<br>1:ゼロ付近を超えて安定<br>2:ゼロ付近を超える    | 0    |            |
| HLdF04<br>0~1           | コントロール入力の立下りで解除<br>0:解除しない<br>1:解除する                     | 1    |            |
| HLdF05<br>0.00~9.9<br>9 | 時間経過で解除<br>単位は秒です。<br>0.00は解除しない                         | 0.00 |            |
| HLdF06<br>0~999999      | 変動幅で解除<br>小数点位置はCALF02に連動します。<br>0は解除しない                 | 0    |            |
| HLdF07<br>0~1           | <ul><li>ゼロ付近で解除</li><li>0:解除しない</li><li>1:解除する</li></ul> | 0    |            |

#### 6.5.3 コントロール入出力ファンクション

| ファンクション番号<br>設定範囲 |           | 没定内容                                                                                                    | 初期値 | ユーザ<br>設定値 |
|-------------------|-----------|----------------------------------------------------------------------------------------------------|-----|------------|
| iO F01<br>0~13    | コントロール入力1 | 0:なし<br>1:ゼロ<br>2:ゼロクリア<br>3:風袋引き                                                                                                    | 1   |            |
| iO F02<br>0~13    | コントロール入力2 | 4:風袋クリア<br>5:総量表示<br>6:正味表示<br>7:総量/正味切り替え<br>8:ホールド                                                                                                    | 3   |            |
| iO F03<br>0~13    | コントロール入力3 | 9:プリントコマンド<br>10: F キー<br>11:ユーザ入力1<br>12:ユーザ入力2<br>13:ユーザ入力3                                                                                                 | 7   |            |
| iO F04<br>0~18    | コントロール出力1 | 0:なし<br>1:安定<br>2:総量表示中<br>3:正味表示中<br>4:風袋引き中<br>5:ゼロ付近                                                                                                    | 3   |            |
| iO F05<br>0∼18    | コントロール出力2 | 6:ホールド中<br>7:ホールドビジー<br>8:HI出力(上限値超)<br>9:OK出力(上下限値内)<br>10:LO出力(下限値未満)<br>11:ユーザ出力1                                                                          | 4   |            |
| iO F06<br>0~18    | コントロール出力3 | <ul> <li>12:ユーザ出力2</li> <li>13:ユーザ出力3</li> <li>14:計量動作中(オン)</li> <li>15:計量動作中(1Hz)</li> <li>16:計量動作中(50Hz)</li> <li>17:ゼロ補正エラー</li> <li>18:風袋引きエラー</li> </ul> | 5   |            |

6.5.4 標準シリアル出力ファンクション

| ファンクション番号<br>設定範囲 | 設定内容                                                   | 初期値 | ユーザ<br>設定値 |
|-------------------|--------------------------------------------------------|-----|------------|
| CL F01<br>1~5     | 出力データ<br>1:表示計量値<br>2:総量<br>3:正味<br>4:風袋<br>5:総量/正味/風袋 | 1   |            |
| CL F02<br>1~3     | データ転送モード<br>1:ストリーム<br>2:オートプリント<br>3:マニュアルプリント        | 1   |            |
| CL F03<br>1~2     | ボーレート<br>1:600bps<br>2:2400bps                         | 2   |            |
| CL F04<br>0~99    | ID番号<br>0:なし<br>1~99:ID                                | 0   |            |

#### 6.5.5 RS-232C(標準)/RS-232C(ch2)/RS-485ファンクション

| ファンクション番号<br>設定範囲        | 設定内容                                                                                                    | 初期値 | ユーザ<br>設定値 |
|--------------------------|----------------------------------------------------------------------------------------------------|-----|------------|
| rS1F01<br>rS2F01<br>1~5  | 出力データ<br>1:表示計量値<br>2:総量<br>3:正味<br>4:風袋<br>5:総量/正味/風袋                                                                                                    | 1   |            |
| rS1F02<br>rS2F02<br>1~6  | <ul> <li>データ転送モード</li> <li>1:ストリーム(表示書き換え毎)</li> <li>2:オートプリント</li> <li>3:マニュアルプリント</li> <li>4:ジェットストリーム(サンプリング毎)</li> <li>5:コマンドモード</li> <li>6:Modbus-RTU</li> </ul> | 1   |            |
| rS1F03<br>rS2F03<br>1~7  | ボーレート<br>1:600bps<br>2:1200bps<br>3:2400bps<br>4:4800bps<br>5:9600bps<br>6:19200bps<br>7:38400bps                                                                     | 3   |            |
| rS1F04<br>rS2F04<br>0~2  | データビット数パリティ<br>0:データ8bit、パリティなし<br>1:データ7bit、奇数パリティ<br>2:データ7bit、偶数パリティ                                                                                               | 2   |            |
| rS1F05<br>rS2F05<br>1~2  | ターミネータ<br>1:CR、LF<br>2:CR                                                                                                    | 1   |            |
| rS1F06<br>rS2F06<br>0~99 | ID番号<br>0:なし<br>1~99                                                                                                    | 0   |            |
| rS1F07<br>rS2F07<br>1~2  | 小数点/デリミタ<br>1:小数点:ドット/デリミタ:カンマ<br>2:小数点:カンマ/デリミタ:セミコロン                                                                                                    | 1   |            |
| rS1F08<br>rS2F08<br>0~1  | タイムアウト<br>0:無制限<br>1:約1秒                                                                                                    | 1   |            |
| rS1F09<br>rS2F09<br>0~4  | <ul> <li>連続出力時のディレイ</li> <li>0:ディレイなし</li> <li>1:約0.5秒</li> <li>2:約1.0秒</li> <li>3:約1.5秒</li> <li>4:約2.0秒</li> </ul>                                                  | 0   |            |
| rS2F10<br>0~1            | 内部終端抵抗<br>0:なし<br>1:あり(120Ω)                                                                                                    | 0   |            |

### 6.5.6 リニアリティファンクション

| ファンクション番号<br>設定範囲              | 設定内容                           | 初期値      | ユーザ<br>設定値 |
|--------------------------------|--------------------------------|----------|------------|
| LnrF01<br>0~5                  | 入力点数<br>リニアゼロ入力を含みます。          | 0        |            |
| LnrF02<br>-7.00000<br>~7.00000 | リニアゼロ<br>単位はmV/Vです。            | 0.00000  |            |
| LnrF03<br>0~999999             | リニア1分銅値<br>小数点位置はCALF02に連動します。 | 0        |            |
| LnrF04<br>0.00000<br>~9.99999  | リニア1スパン<br>単位はmV/Vです。          | 0. 00000 |            |
| LnrF05<br>0~999999             | リニア2分銅値<br>小数点位置はCALF02に連動します。 | 0        |            |
| LnrF06<br>0.00000<br>~9.99999  | リニア2スパン<br>単位はmV/Vです。          | 0.00000  |            |
| LnrF07<br>0~999999             | リニア3分銅値<br>小数点位置はCALF02に連動します。 | 0        |            |
| LnrF08<br>0.00000<br>~9.99999  | リニア3スパン<br>単位はmV/Vです。          | 0.00000  |            |
| LnrF09<br>0~999999             | リニア4分銅値<br>小数点位置はCALF02に連動します。 | 0        |            |
| LnrF10<br>0.00000<br>~9.99999  | リニア4スパン<br>単位はmV/Vです。          | 0. 00000 |            |

# 6.5.7 キャリブレーションファンクション(CAL Fnc)

| ファンクション番号<br>設定範囲                               | 設定内容                                                           | 初期値   | ユーザ<br>設定値 |
|-------------------------------------------------|----------------------------------------------------------------|-------|------------|
| CALF01<br>0~5                                   | 単位<br>0:なし<br>1:g<br>2:kg<br>3:t<br>4:N<br>5:kN                | 2     |            |
| $\begin{array}{c} CALF02\\ 0\sim 5 \end{array}$ | 小数点位置 10 <sup>n</sup> 桁                                        | 0     |            |
| CALF03<br>1~6                                   | 最小目盛<br>1:1<br>2:2<br>3:5<br>4:10<br>5:20<br>6:50              | 1     |            |
| CALF04<br>1~999999                              | ひょう量<br>小数点位置はCALF02に連動します。                                    | 70000 |            |
| CALF05<br>0~100                                 | ゼロ補正範囲(%)<br>キャリブレーションでゼロ校正を行った点<br>を中心にした、ひょう量に対する%で表し<br>ます。 | 2     |            |
| CALF06<br>0.0~5.0                               | ゼロトラッキング時間(秒)<br>0.0のときはゼロトラッキングを行いません。                        | 0.0   |            |
| CALF07<br>0.0~9.9                               | ゼロトラッキング幅(0.1d単位)<br>0.0のときはゼロトラッキングを行いません。                    | 0.0   |            |
| CALF08<br>0.0~9.9                               | 安定検出時間(秒)<br>0.0のときは安定検出を行いません。                                | 1.0   |            |
| $\begin{array}{c} CALF09\\ 0\sim 9 \end{array}$ | 安定検出幅(d)                                                       | 2     |            |
| CALF10<br>0~1                                   | 不安定時の風袋引き及びゼロ補正<br>0:計量値が不安定な時は受付けません。<br>1:計量値が不安定でも受付けます。    | 1     |            |
| CALF11<br>0~1                                   | 総量が負の時の風袋引き<br>0:総量が負のときは受付けません。<br>1:総量が負でも受付けます。             | 1     |            |
| $CALF12 \\ 0 \sim 1$                            | オーバフロー及び不安定時の出力<br>0:しない<br>1:する                               | 1     |            |

| ファンクション番号<br>設定範囲                                | 設定内容                                                           | 初期値      | ユーザ<br>設定値 |
|--------------------------------------------------|----------------------------------------------------------------|----------|------------|
| CALF13<br>1~3                                    | 総量のマイナスオーバ条件<br>1:総量 < -9999999<br>2:総量 < -ひょう量<br>3:総量 < -19d | 1        |            |
| $\begin{array}{c} CALF14\\ 1 \sim 2 \end{array}$ | 正味のマイナスオーバ条件<br>1:正味 < -999999<br>2:正味 < -ひょう量                 | 1        |            |
| $\begin{array}{c} CALF15\\ 0\sim 1 \end{array}$  | ゼロクリアの選択<br>0:不可能<br>1:可能                                      | 1        |            |
| CALF16<br>0~1                                    | パワーオンゼロの選択<br>0:しない<br>1:する                                    | 0        |            |
| CALF17 -7.00000 ~7.00000                         | ゼロ点の入力電圧<br>□.□□□□□(mV/V)                                      | 0.00000  |            |
| CALF18<br>0.00001<br>~9.99999                    | スパン(ひょう量点 – ゼロ点)の入力電圧<br>□. □□□□□(mV/V)                        | 3. 20000 |            |
| CALF19<br>1~999999                               | スパンの入力電圧に対する分銅値                                                | 32000    |            |
| $CALF20 \\ 0 \sim 1$                             | マイナス出力禁止<br>0:禁止しない<br>1:禁止する                                  | 0        |            |
| CALF21<br>0~1                                    | CALF21<br>0~1通信制限<br>0:制限しない<br>1:制限する                         |          |            |
| $\begin{array}{c} CALF22\\ 1 \sim 2 \end{array}$ | シリアル出力の第2ヘッダ<br>1:GS/NT/TR<br>2:G_/N_/T_                       | 1        |            |
| CALF23<br>1~2                                    | シリアル出力の単位桁数<br>1:2桁<br>2:3桁                                    | 1        |            |
| CALF24<br>1~6                                    | デュアルレンジの目量<br>1:1<br>2:2<br>3:5<br>4:10<br>5:20<br>6:50        | 1        |            |

| $\begin{array}{c} CALF25\\ 0 \sim 999999 \end{array}$ | デュアルレンジの境界                        | 0       |  |
|-------------------------------------------------------|-----------------------------------|---------|--|
| CALF26<br>9.75000<br>~<br>9.85000                     | 校正場所の重力加速度<br>単位はm/s <sup>2</sup> | 9.80000 |  |
| CALF27<br>9.75000<br>~<br>9.85000                     | 使用場所の重力加速度<br>単位はm/s <sup>2</sup> | 9.80000 |  |
| CALF28<br>0~1                                         | ホールド禁止<br>0:禁止しない<br>1:禁止する       | 0       |  |

# 🗙 7. 外形寸法図

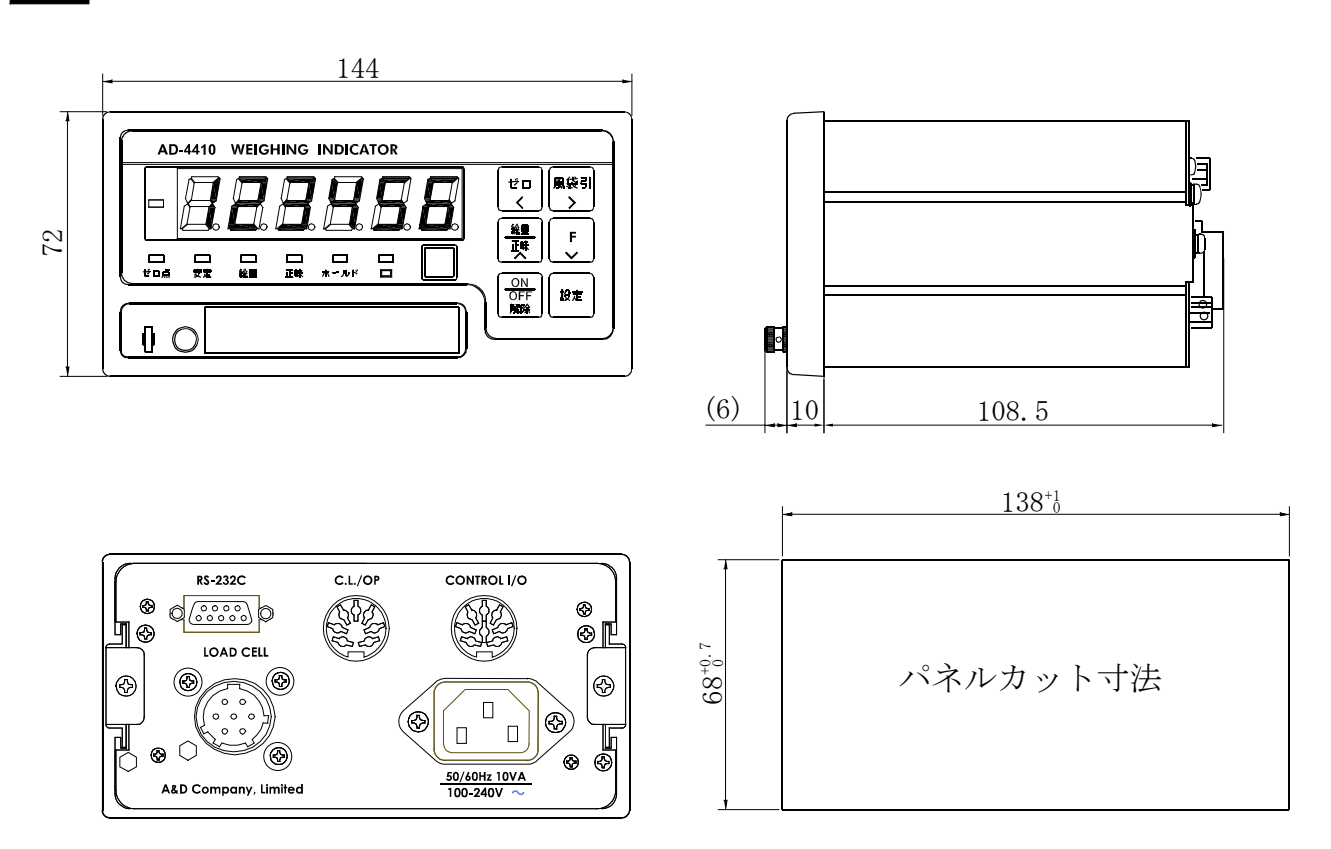

単位:mm

## ●スタンド(AD4410-11)取付時

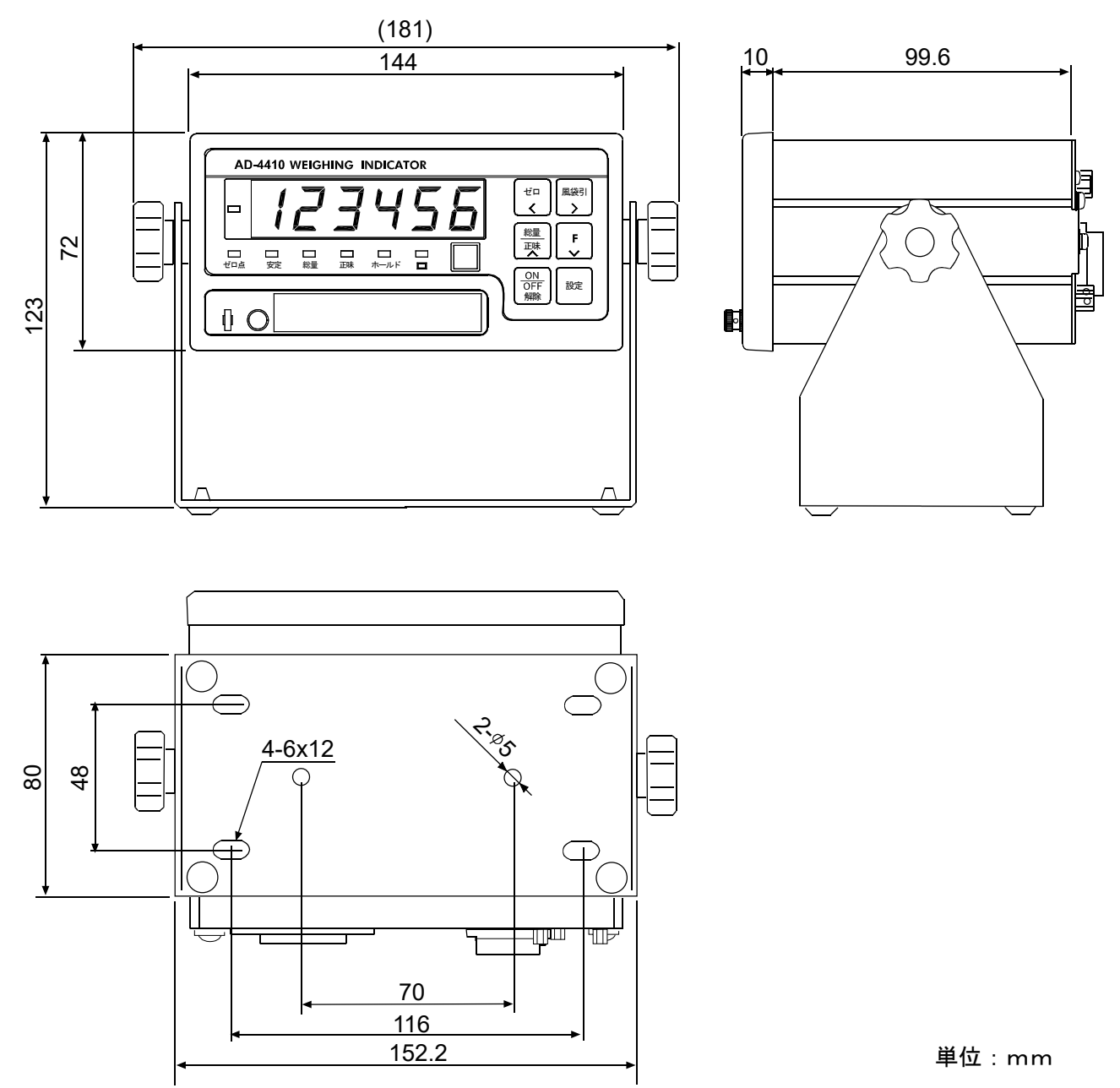

図 18 寸法図(スタンド取付時)

|      | <br> |
|------|------|
| <br> | <br> |
|      |      |
| <br> |      |
| <br> |      |
|      |      |
|      |      |
|      |      |
|      |      |
|      |      |
|      |      |
| <br> | <br> |
|      |      |
|      |      |
| <br> | <br> |
|      |      |
|      |      |
|      |      |
|      |      |
|      |      |
|      |      |
|      |      |

| <br> |
|------|
|      |
|      |
|      |
|      |
|      |
|      |
|      |
|      |
|      |
|      |
|      |
|      |
|      |
|      |
|      |
|      |
|      |
|      |
|      |
|      |
|      |
|      |
|      |
|      |
| <br> |
|      |
| <br> |
|      |
|      |
|      |
|      |
|      |
|      |
|      |
|      |
|      |
|      |
|      |
|      |
|      |

# 使い方・修理に関するお問い合わせ窓口

故障、別売品・消耗品に関してのご質問・ご相談も、この電話で承ります。 修理のご依頼、別売品・消耗品のお求めは、お買い求め先へご相談ください。

# 東日本048-593-1743西日本06-7668-3908

受付時間:9:00~12:00、13:00~17:00、月曜日~金曜日(祝日、弊社休業日を除く) 都合によりお休みをいただいたり、受付時間を変更させて頂くことがありま すのでご了承ください。

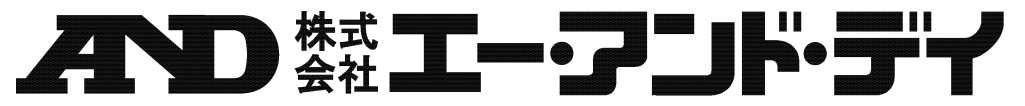

| 本で       | $E = \pm 170 - 0$ | 0013 東 | 京都豐  | 書島区東池袋3−23−14        | ダイハツ・ニッセイ池袋ビル        |
|----------|-------------------|--------|------|----------------------|----------------------|
|          | 東 京 営             | 業 2    | 課    | TEL. 03-5391-6121(直) |                      |
|          | 東 京 営             | 業3     | 課    | TEL. 03-5391-6122(直) |                      |
|          | 東 京 営             | 業 1    | 課    | TEL. 03-5391-6128(直) |                      |
| 札        | 幌 出               | 張      | 所    | TEL. 011-251-2753(代) |                      |
| 仙        | 台営                | 業      | 所    | TEL. 022-211-8051(代) |                      |
| 宇        | 都宮曾               | 営 業    | 所    | TEL. 028-610-0377(代) |                      |
| 東        | 京北曾               | 営 業    | 所    | TEL. 048-592-3111(代) |                      |
| 東        | 京南曾               | 営 業    | 所    | TEL. 045-476-5231(代) | ※2019年10月29日現在の電話番号で |
| 静        | 岡 営               | 業      | 所    | TEL. 054-286-2880(代) | す。電話番号は、予告なく変更され     |
| 名        | 古屋曾               | 営 業    | 所    | TEL. 052-726-8760(代) | る場合があります。            |
| 大        | 阪営                | 業      | 所    | TEL. 06-7668-3900(代) | ※ 電話のかけまちがいにご注意くだ    |
| 広        | 島営                | 業      | 所    | TEL. 082-233-0611(代) | さい。番号をよくお確かめの上、お     |
| 福        | 岡 営               | 業      | 所    | TEL. 092-441-6715(代) | かけくださるようお願いします。      |
| 開発技術センター |                   |        | 〒364 | 4-8585 埼玉県北本市朝日      | 1-243                |